# Περιεχόμενα

## Part I AccountWorks

| 1 | Φιλοσοφία της Εφαρμογής             |     | 4    |
|---|-------------------------------------|-----|------|
| 2 | Οδηγός Χρήσης                       |     | 5    |
|   | Συνήθεις Ερωτήσεις                  |     | 5    |
|   | Ξεκινώντας                          |     | 5    |
|   | -<br>Παραδείγματα Λογιστικών Αρθρων |     | 7    |
|   | Μάγος ' ρθρων                       |     | 8    |
| 3 | Αναλυτικό Εγχειρίδιο Λειτουργ       | ίας | 9    |
|   | Λογαριασμοί                         | -   | 9    |
|   | Κινήσεις                            |     | . 13 |
|   | Επιταγές                            |     | . 18 |
|   | Οριστική Ενημέρωση                  |     | . 19 |
|   | Ανταλλαγή ∆εδομένων                 |     | . 20 |
|   | Βοηθητικές Εργασίες                 |     | . 21 |
|   | Κλείσιμο Περιόδου                   |     | 21   |
|   | Ισοζύγια(ASCII)                     |     | 23   |
|   | М.Ү.Ф.                              |     | 24   |
|   | Βεβαιώσεις Αμοιβών                  |     | 24   |
|   | Λογαριασμοί ΜΥΦ                     |     | 25   |
|   | Μεταφορά Αρχείων                    |     | 26   |
|   | AA∆EMyData                          |     | 27   |
|   | Κινήσεις Αναλυτικής Λογιστικής      |     | 29   |
|   | Εσοδα-Εξοδα                         |     | 29   |
|   | ∆ιαγνωστικά                         |     | 30   |
|   | Λογιστικά Φύλλα                     |     | . 32 |
|   | Παράμετροι                          |     | . 33 |
|   | Παρουσίαση                          |     | 33   |
|   | Στοιχεία Εταιρίας                   |     | 34   |
|   | Είδη Παραστατικών                   |     | 36   |
|   | Προεκτύπωση Εντύπων                 |     | 39   |
|   | Υποκαταστήματα                      |     | 40   |
|   | Παράμετροι Χρήστη                   |     | 40   |
|   | Αναζήτηση Α.Φ.Μ.                    |     | 40   |

## Part II Γενικές Λειτουργίες

| 1 | Πρόλογος                  |        |
|---|---------------------------|--------|
| 2 | Λειτουργίες Αρχείων       |        |
|   | Εισαγωγή Νέας Εγγραφής    |        |
|   | Μεταβολή Υπάρχουσας Εγγ   | γραφής |
|   | ∆ιαγραφή Υπάρχουσας Εγγ   | ραφής  |
|   | Ξεφύλλισμα Εγγραφών       |        |
|   | Αναζήτηση Εγγραφών        |        |
|   | Πλοηγός Αρχείων           |        |
|   | ∆ιαχείριση Στοιχείων Φόρμ | ας45   |
|   | ∆ιαχειριστής Εγγράφων     |        |
|   | Σάρωση Εγγράφων           |        |
| 3 | Εργαλεία                  |        |
|   | Εκτυπώσεις                |        |
|   | Γεννήτρια Εκτυπώσεων      |        |
|   | SQL Utility               |        |
|   | Ασφάλεια Συστήματος       |        |
|   | Εργασίες Βάσης ∆εδομένω   | v      |
|   | Πληροφορίες Βάσης         |        |
|   | Εξουσιοδότηση             |        |

| II | AccountWorks Help           |     |    |
|----|-----------------------------|-----|----|
|    | Γλώσσα                      |     | 58 |
|    | Φύλαξη Αρχείων              |     | 60 |
|    | Αλλαγή Εταιρίας - Αναβάθμια | νη  | 62 |
|    | Skins                       | · · | 64 |
| 4  | Αγαπημένα .                 |     | 65 |

## Ευρετήριο

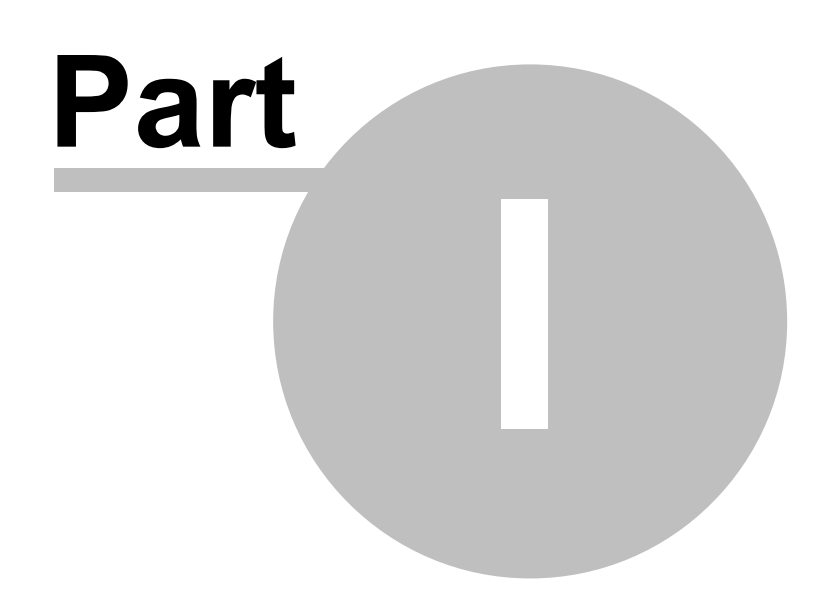

## 1 AccountWorks

## 1.1 Φιλοσοφία της Εφαρμογής

Το BlueByte Γενική Λογιστική είναι ένα πλήρες και εύχρηστο πρόγραμμα οικονομικής διαχείρισης βιβλίων Γ' κατηγορίας.

Είναι βασισμένο στα παγκόσμια λογιστικά πρότυπα της **χρέωσης** και **πίστωσης** λογαριασμών, αλλά αν ακόμη και αυτές οι έννοιες φαίνονται δύσκολες τότε υπάρχουν ειδικές λειτουργίες -Οδηγοί-που απαλείφουν τις δυσκολίες και κάνουν την διαχείριση να μοιάζει με παιχνίδι.

Χρησιμοποιείται είτε μόνο του, είτε με τις εφαρμογές της BlueByte SOFTWARE που το ενημερώνουν αυτόματα.

Οι διατάξεις του Κ.Β.Σ. που αφορούν την μηχανογραφημένη παρακολούθηση Βιβλίων και Στοιχείων αναλύονται ως προς τον τρόπο αντιμετώπισης των απαιτήσεων που προκύπτουν από αυτές στο πρόγραμμα ΓΕΝΙΚΗ ΛΟΓΙΣΤΙΚΗ της **BlueByte SOFTWARE**.

Οι δυνατότητες της εφαρμογής είναι:

- Δημιουργία και αναλυτική παρακολούθηση Λογαριασμών.
- Η ανάπτυξη των κωδικών λογαριασμών είναι παραμετρική και γίνεται ανάλογα με εκείνη του ενιαίου λογιστικού σχεδίου σε γενική ή κλαδική μορφή.
- Το πρόγραμμα επιτρέπει την ελεύθερη πληκτρολόγηση κωδικών λογαριασμών με μέγιστο μήκος 20 ψηφία.
- Διαχείριση (καταχώρηση, μεταβολές) των λογιστικών εγγραφών.
- Καταχωρήσεις σε λογαριασμούς όταν η εγγραφή του άρθρου είναι ισοσκελισμένη είτε όχι, ανάλογα με το είδος της κίνησης.
- Στην εφαρμογή ορίζεται και φυλάγεται η Οριακή ημερομηνία σύμφωνα με την οποία γίνεται η οριστική ενημέρωση των κινήσεων. Την ημερομηνία αυτή ο χρήστης δεν μπορεί με κανένα τρόπο να μεταβάλλει.
- Καταχωρήσεις ή μεταβολές κινήσεων επιτρέπονται μόνο για διάστημα ημερών που ορίζουμε στις παραμέτρους πριν από την οριακή ημερομηνία.
- Εάν ζητηθεί η μεταβολή οποιασδήποτε λογιστικής εγγραφής πριν την οριακή ημερομηνία το πρόγραμμα εμφανίζει το μήνυμα "Αδύνατη αλλαγή στην κίνηση παράβαση Κ.Β.Σ." και δεν επιτρέπει συνέχεια.
- Οι παραπάνω περιορισμοί ισχύουν και κατά την αυτόματη εισαγωγή εγγραφών από γέφυρες των άλλων προγραμμάτων της BlueByte SOFTWARE.
- Υπάρχει δυνατότητα μεταφοράς του λογιστικού σχεδίου ή ολόκληρης της εταιρίας σε νέα εταιρία.
- Υπάρχει δυνατότητα αυτόματης δημιουργίας κινήσεων αναλυτικής λογιστικής.
- Η εφαρμογή προσφέρει αυτόματη δημιουργία των κινήσεων κλεισίματος και απογραφής (Κλείσιμο Περιόδου).
- Υπάρχει πληθώρα διαγνωστικών διαδικασίων.

Το πρόγραμμα διαθέτει για κάθε κίνηση:

- Ενιαίο αύξοντα αριθμό κατά ημερολόγιο για την λογιστική χρήση. Ο αριθμός αυτός εμφανίζεται πάνω δεξιά στην οθόνη και δεν μπορεί να μεταβληθεί με κανένα τρόπο. Στην αρίθμηση αυτή δεν είναι δυνατόν να υπάρξουν κενά αφού απαγορεύεται η διαγραφή λογιστικής εγγραφής που έχει οριστικοποιηθεί.
- Σε περίπτωση λανθασμένης καταχώρησης μπορεί κανείς να εισάγει "Ακυρωτικό στοιχείο" (ανάλογα με το τι εκδόθηκε λανθασμένα) που όπως κάθε εγγραφή ενημερώνει όλα τα επίπεδα λογαριασμών.

Εκτυπώσεις

- Πλήρης σειρά Οικονομικών Αναφορών (Καρτέλες, Ισοζύγια, Ημερολόγια κ.ά.) για πλήρη εκμετάλλευση των στοιχείων.
- Στις εκτυπώσεις γίνεται αυτόματη άθροιση των ποσών των ημερολογίων, ισοζυγίων των λογαριασμών και μεταφορά από σελίδα σε σελίδα.
- Οι συγκεντρωτικές καταστάσεις συναλλαγών της λογιστικής περιόδου που υποβάλλονται για διασταύρωση στοιχείων, περιέχουν τα πλήρη στοιχεία του υπόχρεου, τα στοιχεία των συναλλασομένων, το συνολικό πλήθος των τιμολογίων και την καθαρή αξία του εξόδου ή της δαπάνης, όπως περιγράφεται στον Κ.Β.Σ.

- Το πρόγραμμα εκτός από τις συγκεντρωτικές εκτυπώσεις παράγει τα ίδια αποτελέσματα και σε ηλεκτρομαγνητικά μέσα αποθήκευσης δεδομένων (δισκέτα).
- Σε περιπτώσεις εκτύπωσης αναλυτικών ημερολογίων δίνεται η δυνατότητα χρησιμοποίησης των συνόλων χρεοπίστωσης εκ μεταφοράς που προκύπτει από τα ήδη τυπωμένα ημερολόγια, ή εναλλακτικά ο εξ' αρχής υπολογισμός των συνόλων.
- Δίδεται επίσης η δυνατότητα εκτύπωσης των θεωρημένων ημερολογίων σε κοινό θεωρημένο έντυπο μέσω του αυτόνομου αύξοντα αριθμού σελίδας για κάθε είδος ημερολογίου με δυνατότητα αλλαγής της αρίθμησης.
- Υπάρχει πληθώρα διαγνωστικών εκτυπώσεων.

## 1.2 Οδηγός Χρήσης

## 1.2.1 Συνήθεις Ερωτήσεις

Αυτό το κεφάλαιο είναι ο οδηγός του χρήστη στις διαδικασίες της εφαρμογής.

Οι διαδικασίες έχουν την μορφή "Πώς θα κάνω... ?", έτσι ώστε να απαντώνται ερωτήματα και απορίες του χρήστη για θέματα διαδικασίας και να βοηθήσουν στην εύκολη εκμάθηση της εφαρμογής.

Η κάθε διαδικασία μπορεί να περιλαμβάνει πολλούς χειρισμούς σε διαφορετικές οθόνες. Ο χειρισμός της λειτουργίας και η χρήση των πεδίων της κάθε οθόνης περιγράφονται αναλυτικά στο κεφάλαιο "Εγχειρίδιο Αναφοράς".

#### Θέματα

Ποιες είναι οι διαδικασίες για το ξεκίνημα της εφαρμογής?

Παραδείγματα Λογιστικών 'ρθρων

Πώς λειτουργεί ο Μάγος Λογιστικών ' ρθρων ?

## 1.2.2 Ξεκινώντας

Με την αρχική εγκατάσταση της εφαρμογής δίνεται έτοιμη μία εταιρία που έχει την απαραίτητη παραμετροποίηση για την άμεση λειτουργία. Ο χρήστης μπορεί να μεταβάλλει την υπάρχουσα παραμετροποίηση ή και να δημιουργήσει νέα με βάση τις ανάγκες του.

Τα βασικά βήματα για την έναρξη της εφαρμογής είναι:

ΦΟΡΜΑ "ΠΑΡΑΜΕΤΡΟΙ"

ΣΕΛΙΛΑ "ΣΤΟΙΧΕΙΑ ΕΤΑΙΡΙΑΣ"

- Συμπληρώνουμε τα στοιχεία της Εταιρίας μας τα οποία χρησιμοποιούνται κατά τη διαδικασία παραγωγής του αρχείου Μ.Υ.Φ.
- Ενημερώνουμε τα πεδία Οικονομική Χρήση Από-Έως, π.χ. 01/01/2004 31/12/2005.
- Εισάγουμε τη φόρμα του λογιστικού σχεδίου.
- Εισάγουμε το πλήθος των δεκαδικών που θα χρησιμοποιεί η εφαρμογή για τα ποσά.
- Επιλέγουμε το προτεινόμενο νόμισμα. Για να καταχωρήσουμε νέο νόμισμα χρησιμοποιούμε το πλήκτρο 😰 (Ctrl+Z).

#### ΣΕΛΙΛΑ "ΕΙΛΗ ΠΑΡΑΣΤΑΤΙΚΟΝ"

Τα παραστατικά που χρησιμοποιούνται συνήθως είναι ήδη καταχωρημένα. Προσθέτουμε και άλλα με βάση τις ανάγκες μας.

#### ΦΟΡΜΑ "ΛΟΓΑΡΙΑΣΜΟΙ"

Καταχώρηση του Λογιστικού Σχεδίου αφού έχει αποφασισθεί ποιοί λογαριασμοί χρειάζονται, ποιοι από αυτούς κινούνται, ποιοι μεταφέρουν τα υπόλοιπα τους σε επόμενη χρήση και σε ποια κατηγορία ανήκουν στην συγκεντρωτική κατάσταση (κατηγορία Μ.Υ.Φ.).

#### 6 AccountWorks Help

#### ΦΟΡΜΑ "ΚΙΝΗΣΕΙΣ"

Εφόσον έχουμε δημιουργήσει Λογαριασμούς με ανοιχτά υπόλοιπα μπορούμε να καταχωρήσουμε χρεωστικές ή πιστωτικές απογραφικές κινήσεις, ώστε να διαμορφώσουμε τα υπόλοιπα.

#### Καθημερινή Λειτουργία

Η καθημερινή λειτουργία της εφαρμογής αποτελείται από εισαγωγή νέων Λογαριασμών και εισαγωγή 'ρθρων Κινήσεων. Εκτύπωση Ημερολογίων, Καθολικών και Ισοζυγίων ανάλογα με τις απαιτήσεις του Κ.Β.Σ.

#### Τέλος Χρήσης

- Δημιουργία ' νοιγμα της νέας χρήσης(αντίγραφο από την τρέχουσα) με τη βοήθεια της λειτουργίας Εργασίες Βάσης Δεδομένων.
- Εκτέλεση διαδικασίας "Κλείσιμο" στην παλαιά χρήση και διαδικασία "Άνοιγμα" στην νέα. Διαβάστε το κεφάλαιο Κλείσιμο Περιόδου.

#### AccountWorks

## 1.2.3 Παραδείγματα Λογιστικών Αρθρων

#### Πώληση

(παραστατικό: Τιμολόγιο Πώλησης)

- 1. Χρέωση Μικτών (Καθαρή αξία + ΦΠΑ αν υπάρχει) στον Πελάτη
- 2. Πίστωση Καθαρών (χωρίς ΦΠΑ) στον αντίστοιχο λογαριασμό πωλήσεων
- 3. Πίστωση ΦΠΑ στον λογαριασμό ΦΠΑ (αν υπάρχει)

#### Είσπραξη Μετρητών

(παραστατικό: Είσπραξη Μετρητών)

- 1. Χρέωση λογαριασμού "Ταμείο"με το ποσό
- 2. Πίστωση Πελάτη με το ποσό

#### Πώληση Μετρητοίς

(παραστατικό: Τιμολόγιο Πώλησης Μετρητοίς)

- 1. Χρέωση Μικτών (Καθαρή αξία + ΦΠΑ αν υπάρχει) στον Πελάτη
- 2. Πίστωση Καθαρών στον αντίστοιχο λογαριασμό πωλήσεων
- 3. Πίστωση ΦΠΑ στον λογαριασμό ΦΠΑ (αν υπάρχει)
- 4. Χρέωση Ταμείου με το ποσό (μικτών)
- 5. Πίστωση Πελάτη με το ποσό (μικτών)

#### Παραλαβή Επιταγής από πελάτη

(παραστατικό: Επιταγή από Πελάτη)

- 1. Χρέωση λογαριασμού "Επιταγές Εισπρακτέες" με το ποσό
- 2. Πίστωση Πελάτη με το ποσό

#### Είσπραξη Επιταγής Πελάτη

- (παραστατικό: Είσπραξη Επιταγής)
- 1. Χρέωση "Ταμείου" (ή λογαριασμού "Τράπεζας") με το ποσό
- 2. Πίστωση λογαριασμού "Επιταγές Εισπρακτέες" με το ποσό

#### Πληρωμή Εξόδων Μετρητοίς

(παραστατικό: Απόδειξη Δαπανών Μετρητοίς)

- 1. Χρέωση λογαριασμού "Εξόδων" με Καθαρή αξία (χωρίς ΦΠΑ αν υπάρχει)
- 2. Χρέωση ΦΠΑ (αν υπάρχει)
- 3. Πίστωση Μικτών στο "Ταμείο"

#### Αγορά (έναντι)

(παραστατικό: Τιμολόγιο Αγορών)

- 1. Χρέωση Λογαριασμού Αγορών με Καθαρή αξία
- 2. Χρέωση ΦΠΑ
- 3. Πίστωση Μικτών στον Προμηθευτή

#### Πληρωμή Προμηθευτή

(παραστατικό: Πληρωμή Μετρητών)

- 1. Χρέωση Προμηθευτή με ποσό
- 2. Πίστωση "Ταμείου" με ποσό

#### Παράδοση Επιταγής μας σε προμηθευτή έναντι λογαριασμού

- (παραστατικό: Επιταγή μας σε Προμηθευτή)
- 1. Χρέωση Προμηθευτή με ποσό
- 2. Πίστωση Λογαριασμού "Επιταγές Πληρωτέες"

#### Πληρωμή Επιταγής

- (παραστατικό: Πληρωμή Επιταγής)
- 1. Χρέωση Λογαριασμού "Επιταγές Πληρωτέες"
- 2. Πίστωση ταμείου ή λογαριασμού τράπεζας με ποσό

#### Παράδοση Επιταγής Πελάτη σε προμηθευτή έναντι λογαριασμού

- (παραστατικό: Επιταγή Τρίτου σε Προμηθευτή)
- 1. Χρέωση Προμηθευτή με ποσό
- 2. Πίστωση λογαριασμού "Επιταγές Εισπρακτέες" με το ποσό

#### Μεταφορά Χρημάτων από ταμείο σε λογαριασμό τραπέζης

- (παραστατικό: Κατάθεση σε Τράπεζα)
- 1. Χρέωση λογαριασμού τράπεζας
- 2. Πίστωση ταμείου με ποσό

#### Πληρωμή Μισθού

- (παραστατικό: Πληρωμή Μετρητών)
- 1. Χρέωση Λογαριασμού υπαλλήλου με καθαρά (χωρίς ΙΚΑ, κρατήσεις)
- 2. Πίστωση Ταμείου με καθαρά

#### 8 AccountWorks Help

<u>Πληρωμή ΙΚΑ, κρατήσεων</u> (παραστατικό: Πληρωμή Μετρητών, ή Απόδειξη ∆απανών)

- 1. Χρέωση λογαριασμού ΙΚΑ με ποσό
- 2. Πίστωση Ταμείου με ποσό

#### 1.2.4 Μάγος 'ρθρων

Ο Μάγος 'ρθρων βρίσκεται στη φόρμα "Κινήσεις" και χρησιμεύει στην αποθήκευση πρότυπων άρθρων, που μπορούν να χρησιμοποιηθούν με ευκολία από χρήστες χωρίς λογιστικές γνώσεις. Αποτελείται απο δύο πλήκτρα:

 Σε Μάγο: Εντολή αποθήκευσης των χαρακτηριστικών του άρθρου σε πρότυπο άρθρο, έτσι ώστε να είναι δυνατή η επαναχρησιμοποίησή τους σε παραπλήσιο άρθρο.

Κατασκευάζουμε ένα άρθρο, το οποίο θέλουμε να αποθηκεύσουμε στα πρότυπα και πατώντας το πλήκτρο "Σε Μάγο" εμφανίζεται η παρακάτω οθόνη.

| Σχεδιασμός Κίνησης |                            | ×         |
|--------------------|----------------------------|-----------|
|                    |                            |           |
| Δώστε τον τύπο     | κίνησης                    |           |
|                    |                            |           |
|                    |                            |           |
|                    |                            |           |
|                    |                            |           |
|                    |                            |           |
| Ακύρωση            | <sup>751</sup> Προηγούμενο | Επόμενο 💷 |

Εισάγουμε τον τύπο κίνησης του πρότυπου άρθρου και πιέζουμε το πλήκτρο "Επόμενο". Στην επόμενη εικόνα επιλέγουμε το Είδος Παραστατικού και καταχωρούμε τις παρατηρήσεις του άρθρου και πιέζουμε το πλήκτρο "Επόμενο". Ο Μάγος εισάγει αυτόματα τις κινήσεις που περιέχει το συγκεκριμένο άρθρο που θέλουμε να αποθηκεύσουμε και πιέζοντας "Τέλος", ολοκληρώνει την καταχώρηση. Ο Μάγος θα απομνημονεύσει το άρθρο, μαζί με τις αναλογίες των ποσών.

 Μάγος: Οδηγός που μας βοηθά να δημιουργήσουμε άρθρα, με βάση τα πρότυπα άρθρα που δημιουργήσαμε με το προηγούμενο πλήκτρο.

| Οδηγός | :                     |                   |          | Σ         |  |  |  |  |
|--------|-----------------------|-------------------|----------|-----------|--|--|--|--|
| Επιλέ  | Επιλέξτε Τύπο Κίνησης |                   |          |           |  |  |  |  |
|        |                       |                   |          |           |  |  |  |  |
| 2      | ΠΛΗΡΩΜΗ ΜΕΤΡΗ         | τΩΝ 🝷             | Διαγραφή | Μεταβολή  |  |  |  |  |
| ПЛН    | ΡΩΜΗ ΜΕΤΡΗΤΩΝ         |                   |          |           |  |  |  |  |
|        |                       |                   |          |           |  |  |  |  |
|        |                       |                   |          |           |  |  |  |  |
|        |                       |                   |          |           |  |  |  |  |
| AK     | ύρωση                 | < <u>Ε</u> Προηγα | ούμενο   | Επόμενο 💷 |  |  |  |  |

Πατάμε το πλήκτρο "Μάγος και εμφανίζεται η παρακάτω οθόνη:

Επιλέγουμε έναν τύπο κίνησης και πατάμε το πλήκτρο "Επόμενο".

9

| Οδηγός                                         |               | ×         |  |  |  |  |  |  |
|------------------------------------------------|---------------|-----------|--|--|--|--|--|--|
| Δώστε Ημερομηνία, Παραστατικό και Παρατηρήσεις |               |           |  |  |  |  |  |  |
|                                                |               |           |  |  |  |  |  |  |
| Ημερομηνία                                     | 26/03/2013    |           |  |  |  |  |  |  |
| Παραστατικού                                   |               |           |  |  |  |  |  |  |
| Παρατηρήσεις                                   | ΔΕΗ           | Ŷ         |  |  |  |  |  |  |
| Λεπτομέρειες                                   |               | 9         |  |  |  |  |  |  |
|                                                |               |           |  |  |  |  |  |  |
| Ακύρωση                                        | 💷 Προηγούμενο | Επόμενο 💷 |  |  |  |  |  |  |

Εισάγουμε την ημερομηνία, τον αριθμό παραστατικού και παρατηρήσεις και πατάμε το πλήκτρο "Επόμενο".

Επιλέγουμε τον αντίστοιχο Λογαριασμό με αυτόν που εμφανίζεται ή αφήνουμε τον ίδιο, συμπληρώνουμε το ποσό και πατάμε το πλήκτρο "Επόμενο".

Στη συνέχεια, θα επαναληφθούν οθόνες ίδιες με την παραπάνω, μία για κάθε Λογαριασμό που συμμετέχει στο άρθρο. Και πάλι ανάλογα, επιλέγουμε τον αντίστοιχο Λογαριασμό ή αφήνουμε τον ίδιο. Τα ποσά συμπληρώνονται αυτόματα.

Οταν τελειώσει η διαδικάσια, πατάμε το πλήκτρο "Τέλος" και δημιουργείται το νέο άρθρο.

Ως παράδειγμα, μπορείτε να εκτελέσετε ένα κλασικό άρθρο πώλησης, όπου χρεώνεται ο Πελάτης με την μικτή αξία 5 Ευρώ πιστώνεται ο ΦΠΑ με 0,50 Ευρώ και οι Πωλήσεις με 3 Ευρώ και να το αποθηκεύσετε στο Μάγο.

Στη συνέχεια χρησιμοποιήστε το Μάγο για μία πώληση σε έναν άλλο Πελάτη. Εισάγωντας τη μικτή αξία, θα σας υπολογίσει μόνος του τον ΦΠΑ και την καθαρή αξία στους αντίστοιχους Λογαριασμούς.

## 1.3 Αναλυτικό Εγχειρίδιο Λειτουργίας

## 1.3.1 Λογαριασμοί

Στην φόρμα αυτή καταχωρούνται τα στοιχεία των Λογαριασμών.

#### ΛΕΙΤΟΥΡΓΙΑ ΦΟΡΜΑΣ

Εισαγωγή Νέου Λογαριασμού

Μεταβολή Υπάρχοντος Λογαριασμού

Διαγραφή Υπάρχοντος Λογαριασμού

Ξεφύλλισμα Λογαριασμών

Αναζήτηση Λογαριασμού

Διαχείριση Στοιχείων Φόρμας

Αριστερά εμφανίζεται πλαίσιο με λίστα όλων των καταχωρημένων Λογαριασμών για πιο γρήγορη μετάβαση στην καρτέλα του Λογαριασμού που επιθυμείτε. Συμπληρώνουμε τον κωδικό ή την περιγραφή του λογαριασμού που επιθυμούμε και πιέζουμε το πλήκτρο **Enter** για να ενεργοποιηθεί το φίλτρο και να δούμε τα αποτελέσματα στην λίστα. Μπορούμε να αλλάξουμε σειρά εμφάνισης των λογαριασμών στην λίστα με κλικ στον τίτλο της στήλης που επιθυμούμε (Θα εμφανιστεί βελάκι στην στήλη δηλώνοντας ότι έχει ενεργοποιηθεί <u>αύξουσα</u> ταξινόμηση της στήλης).

Στο πλαίδιο δεξιά εμφανίζονται τα στοιχεία και λοιπές πληροφορίες για τον επιλεγμένο λογαριασμό.

Με δεξί κλικ και **Αντιγραφή Εγγραφής** σε κάποιο λογαριασμό της λίστας μπορούμε να δημιουργήσουμε νέα εγγραφή λογαριασμού με στοιχεία ίδια με τον τρέχον χωρίς **Κωδικό ΓΛ** 

#### ΓΕΝΙΚΑ

#### 10 AccountWorks Help

| Κωδικός        | 14 ? 943                     | Κέντρο Κόστους |                      |
|----------------|------------------------------|----------------|----------------------|
| Περιγραφή      | ΕΠΙΠΛΑ ΚΑΙ ΛΟΙΠΟΣ ΕΞΟΠΛΙΣΜΟΣ | ΚωδΣυσχέπσης   | 01234567890123456789 |
| Βαθμός         | 1 XX-XX-XX-XXXXX             | Υποκ/στημα     | ▼                    |
| Είδος          | Ενεργητικό 🗨                 | Νόμισμα        | EUR                  |
| Είδος Λογ. ΦΠΑ |                              | Ομάδα1         | P                    |
| Kivŋơŋ         | 🦳 Μεταφέρεται                | Ομάδα2         | Ŷ                    |
| Σε Ισοζύγιο    | 🗹 Συγκεντρωτικός 📃           | Ομάδα3         | <b>P</b>             |
|                |                              | Παρατηρήσεις   |                      |

#### ΠΕΛΙΑ

Κωδικός: Εισάγεται ο κωδικός του λογαριασμού Γενικής Λογιστικής. Υπάρχει η δυνατότητα πληκτρολόγησης ελεύθερης φόρμας, που σημαίνει ότι δεν είναι απαραίτητο να πληκτρολογούμε "-" σαν διαχωριστικό των βαθμών ανάλυσης. Επίσης κατά την καταχώρηση νέου λογαριασμού, μετά την εισαγωγή των πρώτων αριθμών πληκτρολογώντας "\*" το σύστημα εμφανίζει αυτόματα τον επόμενο ελεύθερο λογαριασμό (ΙΣΧΥΕΙ ΓΙΑ ΛΟΓΑΡΙΑΣΜΟΥΣ ΜΕΓΑΛΥΤΕΡΟΥΣ ΤΗΣ ΔΕΥΤΕΡΗΣ ΒΑΘΜΙΔΑΣ). Εναλλακτικά, για να εισάγουμε αυτόματα τον επόμενο ελεύθερο

λογαριασμό μπορούμε να πατήσουμε το πλήκτρο **Η**Νέα από τον πλοηγό μετά το πλήκτρο και επιλέγουμε τον λογαριασμό της αμέσως προηγούμενης βαθμίδας από αυτον που επιθυμούμε να δημιουργήσουμε και πατάμε το πλήκτρο ΟΚ. Θα εμφανιστεί αυτόματα ο επόμενος ελεύθερος λογαριασμός.

- BBCode: Ο αύξων κωδικός του λογαριασμού. Εισάγεται αυτόματα με την καταχώρηση και εμφανίζεται δίπλα από τον κωδικό Γενικής Λογιστικής.
- Περιγραφή: Εισάγεται η περιγραφή του λογαριασμού.
- Βαθμός-Φόρμα: Ο βαθμός του λογαριασμού και η φόρμα, η γενική μορφή που χρησιμοποιούμε για την καταχώρηση των λογαριασμών.
- Είδος: Επιλέγουμε αν ο συγκεκριμένος λογαριασμός είναι: Ενεργητικού (Ομάδες 1,2,3), Παθητικού (Ομάδες 4,5),
   Εξόδων (Ομάδα 6), Πωλήσεων-Εσόδων (Ομάδα 7), Απογραφής- Αποτελεσματικός (Ομάδα 8), Αναλυτικός Λογαριασμός (Ομάδα 9) ή Λογαριασμός Τάξεως (Ομάδα 0).
- Είδος Λογ. ΦΠΑ: Εάν ο λογαριασμός αφορά ΦΠΑ επιλέγουμε το είδος του λογαριασμού για το κύκλωμα Εσόδων-Εξόδων.
- Κινείται Μεταφέρεται Σε Ισοζύγιο-Συγκεντρωτικός-Ανάλυση σε Κέν.Κόστους: Μαρκάρουμε τα αντίστοιχα πλαίσια ανάλογα με το αν ο λογαριασμός κινείται, μεταφέρεται (το υπόλοιπο του σε νέα χρήση), συμπεριλαμβάνεται στο Ισοζύγιο (που παράγεται σε μαγνητικά μέσα και αποστέλλεται στην εφορία), πρόκειται για συγκεντρωτικό λογαριασμό ή αναλύεται σε Κέντρα Κόστους.
- Κωδ.Συσχέτισης: Εισάγεται κωδικός ομαδοποίησης των λογαριασμών. Χρησιμοποιείται στις εκτυπώσεις.
- Υποκατάστημα: Επιλέγουμε το υποκατάστημα στο οποίο ανήκει ο λογαριασμός.
- Νόμισμα: Εμφανίζεται το νόμισμα με το οποίο θα γίνεται η παρακολούθηση του Λογαριασμού.
- **Ομάδα1-2-3**: Δίνεται η δυνατότητα για ελεύθερη ομαδοποίηση των λογαριασμών ανάλογα με τις ανάγκες μας.
- Παρατηρήσεις: Εισάγουμε, εφόσον το επιθυμούμε, πρόσθετες πληροφορίες για το λογαριασμό.

#### ΙΣΟΖΥΓΙΟ

Η οθόνη αναλύεται σε δύο μέρη: Στον πρώτο πίνακα εμφανίζονται πληροφορίες την χρέωση/πίστωση του λογαριασμού στην παρούσα και σε προηγούμενες χρήσεις(πάνω αριστερά), ακριβώς από κάτω εμφανίζεται το Ισοζύγιο του λογαριασμού.

|             | Χρέωση | Πίστωση | Υπόλοιπο |
|-------------|--------|---------|----------|
| Προηγ.Χρήση |        |         | 0,00     |
| Απογραφή    | 0,00   | 0,00    |          |
| Χρήση       | 370,00 | 0,00    | 370,00   |
| Προοδευτικά | 370,00 | 0,00    | 370,00   |

- Προηγούμενη Χρήση: Εμφανίζονται τα συνολικά ποσά Χρέωσης, Πίστωσης και το υπόλοιπο του λογαριασμού της προηγούμενης χρήσης.
- Απογραφή: Το χρεωστικό ή πιστωτικό υπόλοιπο της απογραφής.

11

- Χρήση: Τα συνολικά ποσά Χρέωσης, Πίστωσης και Υπολοίπου της τρέχουσας χρήσης.
- Προοδευτικά: Το άθροισμα των συνολικών ποσών της Χρήσης και της Απογραφής για Χρέωση, Πίστωση και Υπόλοιπο.

#### ΑΝΑΛΥΤΙΚΟ ΙΣΟΖΥΓΙΟ

| Ετος | Μήνας       | Απογραφή | Χρέωση | Пiാസ്ത | Ισοζύγιο | Προοδ.Υπολ. |
|------|-------------|----------|--------|--------|----------|-------------|
| 2006 | Ιούνιος     |          | 220    | 0      | 220      |             |
| 2008 | Φεβρουάριος |          | 50     | 0      | 50       |             |
| 2008 | Ιούλιος     |          | 100    | 0      | 100      |             |

#### ΚΙΝΗΣΕΙΣ

Στα πεδία του πίνακα εμφανίζονται τα στοιχεία των κινήσεων του λογαριασμού.

Αν ο λογαριασμός δεν κινείται (αθροιστικός λογαριασμός) εμφανίζονται οι κινήσεις των λογαριασμών που δημιουργούν τα αθροίσματα.

Με διπλό κλικ εμφανίζεται οθόνη με τα στοιχεία της επιλεγμένης κίνησης.

**Σημείωση.** Εάν ενεργοποιήσουμε την επιλογή **Εμφάνιση Προοδευτικών Υπολοίπων** θα εμφανιστούν τα Προοδευτικά Υπόλοιπα στον πίνακα Ισοζυγίου και στην λίστα Κινήσεων.

#### ΕΙΔΙΚΑ ΣΤΟΙΧΕΙΑ

Οι πληροφορίες που καταχωρούνται σε αυτή τη σελίδα ορίζονται εξ ολοκλήρου από το χρήστη, ώστε να καλύπτουν και την πλέον εξειδικευμένη ανάγκη που θα προκύψει κατά τη χρήση του προγράμματος. Αναλυτικά, ο τρόπος ορισμού των ειδικών στοιχείων περιγράφεται στη φόρμα Παράμετροι-Γενικά.

#### ΑΝΑΛΥΣΗ

Η σελίδα αυτή εμφανίζεται μόνο αν ο λογαριασμός αναλύεται σε Κέντρα Κόστους δηλαδή όταν είναι μαρκαρισμένο το αντίστοιχο πλαίσιο.

| Αντικ/νος Λογ/μός |               | ▼         |
|-------------------|---------------|-----------|
| Επίπεδο Ανάλυσης  | Επιμερισμός 🗨 |           |
| Κωδικός           | Περιγραφή     | Ποσοστό 🔥 |
| Þ                 |               |           |
|                   |               |           |
|                   |               |           |
|                   |               |           |
|                   |               |           |
|                   |               |           |
|                   |               |           |
|                   |               |           |
|                   |               |           |
|                   |               |           |
|                   |               |           |
|                   |               |           |
|                   |               | <u> </u>  |

#### ΠΕΛΙΑ

- Αντικ/νος Λογαριασμός: Επιλέγουμε τον αντικρυζόμενο λογαριασμό ο οποίος θα χρεωθεί ή θα πιστωθεί (αντιστρόφως ανάλογα με την κίνηση) με το συνολικό ποσό.
- Επίπεδο Ανάλυσης: Επιλέγουμε το επίπεδο ανάλυσης βάση του οποίου θα δημιουργηθούν οι κινήσεις αναλυτικής λογιστικής. Για παράδειγμα οι λογαριασμοί που ανήκουν στην ομάδα 60 επιμερίζονται.

Στο πίνακα που ακολουθεί καταχωρούμε όλους τους λογαριασμούς που θα χρεωθούν ή πιστωθούν (αντιστρόφως ανάλογα του αντικρυζόμενου λογαριασμού) συμπληρώνοντας την κίνηση με ποσό βάση ποσοστού που ορίζουμε στο κάθε

λογαριασμό.

#### Μ.Υ.Φ και Βεβαιώσεις Αμοιβών

Καταχώρηση των στοιχείων Πελατών ή Προμηθευτών που χρησιμοποιούνται για την έκδοση της συγκεντρωτικής κατάστασης ή λοιπών λογαριασμών για την έκδοση της Βεβαίωσης αμοιβών.

| Κατηγορία Μ.Υ.Φ. xml | •                 | Οδός              | ΨΕΛΛΟΥ     |
|----------------------|-------------------|-------------------|------------|
| Μη Υπόχρεος Αγορών   |                   | Αριθμός           | 18         |
| ΚατηγορίαΜ.Υ.Φ       | <b></b>           | Πόλη              | ΘΕΣΣΑΛΟΝΙΚ |
| Επωνυμία             | BLUEBYTE SOFTWARE | Т.К               | 54655      |
| Επάγγελμα            | Ŷ                 | Τηλέφωνο          |            |
| А.Ф.М                | 084180188         | Φαξ               |            |
| Δ.Ο.Υ.               | Ŷ                 | EMail             |            |
| Βεβαιώσεις αμοιβών   | ,                 | Κωδικός Χώρας     | GR 😭       |
| Τύπος Βεβαίωσης      | <b></b>           | Είδος Αποδοχών    |            |
| Όνομα                |                   | Ον.Συζύγου/Πατέρα |            |
| Επώνυμο              |                   | АМКА              |            |
| Αριθμός Παιδιών      |                   |                   |            |
|                      |                   |                   |            |
|                      |                   |                   |            |
|                      |                   |                   |            |

#### ΠΕΛΙΑ

- Κατηγορία Μ.Υ.Φ xml: Νέα κατηγορία ανάλογα με την οποία ο λογαριασμός θα συμπεριληφθεί σε συγκεντρωτική κατάσταση (Έσοδα, Έξοδα, Ταμειακές Μηχανές, ' λλα Έξοδα Προμηθευτή, ' λλα Έξοδα Ανευ Προμηθευτή) για κινήσεις από 01/01/2014. Σημ.Την επιλογή ' λλα Έξοδα Ανευ Προμηθευτή την επιλέγουμε όταν ο λογαριασμός αφορά γενικά έξοδα και η κίνηση του λογαριασμού γίνεται με την καθαρή αξία.
- Μη Υπόχρεος Αγορών: Ενεργοποιούμε το πεδίο εάν η κατηγορία ΜΥΦ xml είναι Έξοδα και ο λογαριασμός ανήκει σε Προμηθευτή ο οποίος είναι μη Υπόχρεος.
- Κατηγορία Μ.Υ.Φ: Κατηγορία ανάλογα με την οποία ο λογαριασμός θα συμπεριληφθεί σε συγκεντρωτική κατάσταση (Αγορά, Πώληση, Αγορά από το Δημόσιο, Πώληση στο Δημόσιο, Αναλώσιμα) για κινήσεις μέχρι 31/12/2013
- Επωνυμία: Καταχωρείται η Επωνυμία του φυσικού ή νομικού προσώπου.
- Επάγγελμα: Καταχωρείται το επάγγελμα με τη χρήση καταλόγου.
- Α.Φ.Μ: Εισάγεται το Α.Φ.Μ. του φυσικού ή νομικού προσώπου στο οποίο μπορεί να ανήκει ο λογαριασμός. Εάν το ΑΦΜ που καταχωρούμε δεν υφίσταται, τότε μας ενημερώνει το πρόγραμμα ότι το ΑΦΜ που πληκτρολογήσαμε δεν είναι σωστό. Πιέζουμε το πλήκτρο δίπλα από το πεδίο ΑΦΜ εάν επιθυμούμε να λάβουμε τα λοιπά στοιχεία συμβαλλόμενου από την υπηρεσία της ΑΑΔΕ εφόσον έχουμε δηλώσει στις παραμέτρους τα στοιχεία σύνδεσης μας για την υπηρεσία.

Σημείωση: Ο έλεγχος του ΑΦΜ πραγματοποιείται μόνο όταν συμπληρώσουμε το συγκεκριμένο πεδίο.

- ΔΟΥ-Οδός-Αριθμός-Πόλη-Τ.Κ.-Τηλέφωνο-Φαξ-ΕΜαίΙ: Προσωπικά στοιχεία του φυσικού ή νομικού προσώπου.
- Κωδικός Χώρας: Συμπληρώνουμε τον κωδικό χώρας σύμφωνα με την λίστα χωρών από MyData
- Τύπος Βεβαίωσης: Επιλέγουμε το είδος της βεβαίωσης που ανήκει ο λογαριασμός ώστε να συμπεριληφθεί στην ανάλογη κατάσταση.
- Όνομα, Επώνυμο: Δηλώνουμε το όνομα και το επώνυμο του φυσικού προσώπου.
- Αριθμός Παιδιών: Συμπληρώνουμε τον αριθμό των παιδιών.
- Είδος Αποδοχών: Συμπληρώνουμε τον αριθμό που αντιστοιχεί στο είδος αποδοχών που λαμβάνει το φυσικό πρόσωπο σύμφωνα με τον πίνακα της ΓΓΠΣ.

- Όνομα Συζ/Πατέρα: Δηλώνουμε το όνομα συζύγου ή πατέρα.
- ΑΜΚΑ: Δηλώνουμε τον αριθμό ΑΜΚΑ.

Το πλήκτρο 😰 χρησιμοποιείται για την καταχώρηση, μεταβολή ή διαγραφή στοιχείων στους αντίστοιχους πίνακες.

 $\mathsf{AA} \Delta \mathsf{E}$ 

Τα πεδία αφορούν στην αποστολή στοιχείων στο σύστημα MyData της Γ.Γ.Π.Σ. Στο πεδίο Τύπος το είδος του λογαριασμού. Αναλογα με την επιλογή μας πιθανώς να εμφανιστούν συμπληρωματικα πεδία που πρέπει να συμπληρωθούν σύμφωνα με τις λίστες της Γ.Γ.Π.Σ

## 1.3.2 Κινήσεις

Στη φόρμα αυτή γίνεται η διαχείριση (καταχώρηση, μεταβολή,διαγραφή) των λογιστικών κινήσεων.

Ο αριθμός των λογαριασμών που χρεοπιστώνονται σε ένα άρθρο είναι απεριόριστος.

Το πρόγραμμα δέχεται εγγραφές κινήσεων είτε όταν η εγγραφή του άρθρου είναι ισοσκελισμένη είτε όχι, ανάλογα με το είδος της κίνησης (στη φόρμα "Παράμετροι" στην σελίδα "Είδη Παραστατικών" ορίζουμε ποια είδη κινήσεων ισοσκελίζονται).

Επίσης εμφανίζονται και άρθρα που έχουν δημιουργηθεί από εξωτερικά προγράμματα.

Η φόρμα περιλαμβάνει τις σελίδες **Κινήσεις, Λογαριασμοί, Επιταγές** κάθε σελίδα περιλαμβάνει λίστα με τις εγγραφές και φίλτρα αναζήτησης.

Αναλυτικα:

#### ΚΙΝΗΣΕΙΣ

Στη λίστα της σελίδας Κινήσεις εμφανίζονται τα βασικά στοιχεία των καταχωρημένων κινήσεων. Στην λίστα εμφανίζονται οι τελευταίες καταχωρημένες Κινήσεις σε λίστα, σύμφωνα με την Ημερομηνία κίνησης τους. Για να

**εισάγουμε** μία νέα Κίνηση Πελάτη, πιέζουμε το πλήκτρο + Νέα από τον πλοηγό ή το συνδυασμό πλήκτρων Ctrl+Insert από το πληκτρολόγιο.

Χρησιμοποιούμε τις επιλογές που υπάρχουν αριστερά ώστε να εντοπίσο<u>υμε την κίνη</u>ση ή τις κινήσεις που επιθυμούμε .

Αφού συμπληρώσουμε τα φίλτρα που επιθυμούμε πιέζουμε το πλήκτρο πλήκτρο **Καθαρισμός** διαγράφονται τα φίλτρα της σελίδας. Με δεξί κλικ στην φόρμα μπορούμε να προχωρήσουμε σε εξαγωγή λίστας σε excel ενω με επιλογή Αντιγραφή σε νέα μπορούμε να δημιουργήσουμε αντίγραφο της επιλεγμένης εγγραφής.

Στην πρώτη στήλη πατώντας το πλήκτρο ⊞ μπορούμε να δούμε συνοπτικά τους λογαριασμούς που κινούνται στο επιλεγμένο άρθρο. Στη δεύτερη στήλη το πλήκτρο ⊞ εμφανίζεται μόνο εφόσον στην κίνηση υπάρχει καταχωρημένη κάποια επιταγή οπότε πατώντας το μπορούμε να δούμε τα στοιχεία της επιταγής. Στις υπόλοιπες στήλες εμφανίζονται αντίστοιχα η ημερομηνία που καταχωρήσαμε την εγγραφή, το είδος παραστατικού, ο αριθμός του παραστατικού, οι παρατηρήσεις, ο χρήστης και ο αύξων αριθμός της εγγραφής.

|   |         |       | •                 |             |     |                                                    |         |         |   |
|---|---------|-------|-------------------|-------------|-----|----------------------------------------------------|---------|---------|---|
| A | ΕΗμεροι | unvia | Είδος Παρ/κού     | Παραστατικό | Εκδ | Παραπιρήσεις                                       | Χοήστης | Κωδικός | ~ |
|   | 08/06/  | 2006  | ΤΙΜΟΛΟΓΙΟ ΠΩΛΗΣΗΣ | 125         |     | ΠΑΠΑΔΟΠΟΥΛΟΣ ΚΩΣΤΑΣ 125.125ΕΘΝΙΚ.ΑΥΤΟΚ.08/06/2006. |         | 75      |   |
|   | 08/06/  | 2006  | ΤΙΜΟΛΟΓΙΟ ΠΩΛΗΣΗΣ | 100         |     | ΓΕΩΡΓΙΟΥ ΜΑΡΙΑ 100,100,.ΕΘΝΙΚ.ΓΕΝ08/06/2006.08     |         | 76      |   |
|   | 27/02/  | 2008  | ΠΛΗΡΩΜΗ ΜΕΤΡΗΤΩΝ  |             |     | ΔΕΗ                                                |         | 78      |   |
| Θ | 27/02/  | 2008  | ΠΛΗΡΩΜΗ ΜΕΤΡΗΤΩΝ  |             |     | ΔΕΗ                                                |         | 79      |   |
| Θ | 28/02/  | 2008  | ΤΙΜΟΛΟΓΙΟ ΠΩΛΗΣΗΣ |             |     |                                                    |         | 82      |   |
| E | 29/07/  | 2008  | ΠΛΗΡΩΜΗ ΜΕΤΡΗΤΩΝ  | 3           |     |                                                    |         | 88      |   |
|   |         |       |                   |             |     |                                                    |         |         |   |
|   | -       |       |                   |             |     |                                                    |         |         | ~ |
| L | 🕜 Εκτύη | ιωση  | 🕤 Μάγος           |             |     |                                                    |         |         |   |

#### ΠΛΗΚΤΡΑ

14

AccountWorks Help

- Εκτύπωση: Εκτυπώνουμε αποδείξεις είσπραξης και πληρωμής, εφόσον έχουμε επιλέξει το κατάλληλο παραστατικό.
   Τα παραστατικά που εκτυπώνονται σχεδιάζονται ή μεταβάλλονται και από τον χρήστη με την ενσωματωμένη γεννήτρια εκτυπώσεων.
- Μάγος: Οδηγός που μας βοηθά να δημιουργήσουμε άρθρα με βάση τα πρότυπα άρθρα που δημιουργήσαμε με το προηγούμενο πλήκτρο. Για τη λειτουργία του Μάγου διαβάστε στον Οδηγό Χρήσης, το κεφάλαιο "Πώς λειτουργεί ο Μάγος Λογιστικών ' ρθρων ;".

#### ΕΓΓΡΑΦΑ

Με δεξί κλικ στην λίστα κινήσεων εμφανίζονται οι επιλογές Διαχείρισης Εγγράφων που αφορά κύκλωμα ολοκληρωμένης παρακολούθησης των εγγράφων. Μπορούμε να αποθηκεύσουμε διάφορα έγγραφα που σχετίζονται με τα κινήσεις. Με τις επιλογές αναζήτησης μπορούμε να βρούμε τα έγγραφα που επιθυμούμε χρησιμοποιώντας τα φίλτρα επιλογής. Ο τρόπος διαχείρισης των εγγράφων περιγράφεται αναλυτικά στη φόρμα ΔιαχειριστήςΕγγράφων.

#### ΛΕΙΤΟΥΡΓΙΑ ΦΟΡΜΑΣ

Εισαγωγή Νέας Κίνησης Μεταβολή Υπάρχουσας Κίνησης Διαγραφή Υπάρχουσας Κίνησης Ξεφύλλισμα Κινήσεων Διαχείριση Στοιχείων Φόρμας

| Διαχείριση Επιταγές |                      |          |                               |                  |                                          |
|---------------------|----------------------|----------|-------------------------------|------------------|------------------------------------------|
| Ημερομηνία          | 02/09/2020           |          | Κωδικός                       |                  | 8505                                     |
| Σειρά/Αριθμός       | bbb 0789             |          | Γράμμα-Αρ                     | ιθμός-Ώρα Έκδοσι | η                                        |
| Είδος Παρ/κού       | 004 ΤΙΜΟΛΟΓΙΟ ΑΓΟΡΩΝ | [        | <ul> <li>Υπερκύκλα</li> </ul> | ομα              |                                          |
| Υποκ/στημα          |                      |          | <ul> <li>Κωδ.Impor</li> </ul> | t                |                                          |
| Παρατηρήσεις        |                      | [        | Mark συσχε                    | επζόμενου        |                                          |
| Λεπτομέρειες        |                      | [        |                               |                  | 77E20F560B991D0AE51F4DA5F70961ECC19415FB |
| Απιολογία Εσ/Εξ     | ΑΓΟΡΕΣ ΥΠΟΛΟΓΙΣΤΩΝ   | [        | Mark                          |                  | 400001890623649                          |
| Τρόπος Πληρωμής     | Εππαγή               |          | <ul> <li>ΑΑΔΕ κωδι</li> </ul> | κός ληφθέντοι    |                                          |
| Κωδικός             | Λογαριασμός          | Χρέωση   | <br>Πίστωση                   | Παρατηρήσεις     | Λεπτομέρειες                             |
| 14-01-00-00002      | ΑΓΟΡΕΣ ΥΠΟΛΟΓΙΣΤΩΝ   | 900,00   | 0,00                          |                  |                                          |
| 54-00-70-00087      | ΦΠΑ ΠΛ 24            | 216,00   | 0,00                          |                  |                                          |
| 50-01-00-00005      | COMPU                | 0,00     | 1.116,00                      |                  |                                          |
|                     |                      |          |                               |                  |                                          |
|                     |                      |          |                               |                  |                                          |
|                     |                      |          |                               |                  |                                          |
|                     |                      |          |                               |                  |                                          |
|                     |                      |          |                               |                  |                                          |
|                     |                      |          |                               |                  |                                          |
|                     |                      |          |                               |                  |                                          |
|                     |                      | 1 116 00 | 1 116 00                      |                  |                                          |
| 1                   |                      | 1.116,00 | 1.116,00                      |                  | · · · · · · · · · · · · · · · · · · ·    |
| `                   |                      |          |                               |                  | /                                        |

#### ΠΕΛΙΑ

- Ημερομηνία: Εισάγουμε την ημερομηνία της κίνησης. Προτείνεται αυτόματα η ημερομηνία καταχώρησης της εγγραφής.
- Σειρά/Αριθμός: Ο αριθμός του παραστατικού.
- Είδος Παρ/κού: Καταχωρείται το είδος του παραστατικού με τη χρήση καταλόγου. Η εισαγωγή ή η διαγραφή των στοιχείων του καταλόγου γίνεται στην φόρμα "Παράμετροι", στη σελίδα "Είδη Κινήσεων".
- Υποκατάστημα: Επιλέγουμε το υποκατάστημα στο οποίο ανήκει η κίνηση.
- Παρατηρήσεις: Επιλέγουμε την αιτιολογία της κίνησης με τη χρήση καταλόγου. Η εισαγωγή νέας αιτιολογίας στον κατάλογο γίνεται πιέζοντας το πλήκτρο .
- Λεπτομέρειες: Σχόλια που αφορούν την οικονομική συναλλαγή και μας υπενθυμίζουν το ιστορικό της.
- Αιτιολογία Εσ./Εξ: Διευκρινήσεις που αποσαφηνίζουν κάποιο έσοδο ή έξοδο της οικονομικής μονάδας.
- Τρόπος Πληρωμής: Επιλέγουμε το τρόπο πληρωμής υποχρεωτικά εφόσον η κίνηση θα συμπεριληφθεί στην αποστολή δεδομένων το σύστημα MyData της Γ.Γ.Π.Σ
- Κωδικός: Εισάγεται αυτόματα με την καταχώρηση. Δίπλα στον κωδικό εμφανίζεται πλαίσιο με τον αριθμό της κίνησης όταν οριστικοποιείται.
- Γράμμα, Αριθμός: Αν εκτυπωθεί σε θεωρημένο έντυπο, τότε στα πεδία αυτά εμφανίζεται το Γράμμα και ο Α/Α του Είδους Παραστατικού με βάση την κωδικοποίηση που δηλώσαμε στη φόρμα Παράμετροι-Είδη Παραστατικών.
- Ώρα Έκδοσης: Αν εκτυπωθεί σε θεωρημένο έντυπο, τότε στο πεδίο εμφανίζεται η ώρα έκδοσης.
- Υπερκύκλωμα: Ένδειξη της εφαρμογής από την οποία προέρχεται η κίνηση,
- Χρήστης: Το όνομα του χρήστη που καταχώρηση την κίνηση
- Κωδ.Import: Το είδος παραστατικού και ο κωδικός της κίνησης στην εφαρμογή από την οποία προέρχεται.
- Mark Συσχετιζόμενου: Το πεδίο συμπληρώνεται από τον χρήστη με το mark του ληφθέντος παραστατικού που έχει ορισθεί ως απόκλιση.
- UID, Mark:: Πληροφορίες που συμπληρώνονται όταν η εγγραφή έχει σταλεί σε MyData
- ΑΑΔΕ κωδικός ληφθέντος: Εμφανίζεται ο κωδικός ληφθένος παρασταττικού με τον οποίο συνδέεται η κίνηση. Σε νέες κινήσεις θα γίνει προσπάθεια αυτόματης σύνδεσης η οποία εάν αποτύχει μπορούμε με το πλήκτρο να επιλέξουμε το

ληφθέν παραστατικό που επιθυμούμε.

Στον πίνακα που ακολουθεί εμφανίζονται τα στοιχεία των λογαριασμών που χρεοπιστώνονται.

- Κωδικός: Ο κωδικός του λογαριασμού.
- Λογαριασμός: Το όνομα ή η περιγραφή του λογαριασμού.
- Χρέωση-Πίστωση: Το ποσό χρέωσης και πίστωσης αντίστοιχα.
- Παρατηρήσεις/Λεπτομέρειες: Οι παρατηρήσεις και οι λεπτομέρειες της κίνησης, οι οποία μπορεί να είναι διαφορετικές από αυτές του άρθρου.
- Κωδικός: Ο αύξων αριθμός της κίνησης.
- Αναλύθηκε/Κίνηση Αναλυτικής: Όταν η κίνηση αναλύεται ενεργοποιείται το πεδίο αναλύθηκε και δίπλα εμφανίζεται ο κωδικός της κίνησης που έχει δημιουργηθεί βάση αυτής.

Τα σύνολα χρέωσης και πίστωσης των λογαριασμών εμφανίζονται στο κάτω μέρος του πίνακα.

#### St ea F

Κωδ.ΜΥΦ: Ο κωδικός του Λογαριασμού ΜΥΦ.

- Επωνυμία ΜΥΦ: Η επωνυμία του Λογαριασμού ΜΥΦ.
- Καθαρό/Φόρος: Αναλύουμε το ποσό της χρέωση ή πίστωσης σε καθαρό και Φόρο για την ενημέρωση του αρχείου ΜΥΦ όταν στην κίνηση έχουμε ορίσει λογαριασμό ΜΥΦ.

#### Στοιχεία Βεβαίωσης Αμοιβών

- Κωδ.Πληρωθέντα/Πληρωθείς: Ο κωδικός και η επωνυμία του Λογαριασμού από το αρχείο ΜΥΦ για την κατάσταση Βεβαίωση Αμοιβών. Επιλέγουμε κωδικό εφόσον η κίνηση θα συμπεριληφθεί στην κατάσταση βεβαίωσης και τα στοιχεία του πληρωθέντα δεν θα εξαχθούν από τον λογαριασμός της κίνησης.
- Ακαθ.Αποδοχές: Συμπληρώνουμε το ποσό της μικτής αποδοχής στην κίνηση υποχρεωτικά όταν έχουμε ορίσει κωδ.Πληρωθέντα. Μπορούμε να συμπληρώσουμε το πεδίο ακόμα και χωρίς Κωδ.Πληρωθέντα εφόσον το ποσό της χρέωσης δεν θα αφορά Ακαθ.Αποδοχή.
- Κρατήσεις/Φόρος που αναλογεί/Φόρος που παρακρατήθηκε/Εισφ Αλ./Χαρτόσημο/ΟΓΑ Χαρτόσημο:
   Συμπληρώνουμε τα λοιπά ποσά για την ενημέρωση της βεβαιώσης αμοιβών.
- Έτος Αναφοράς: Συμπληρώνουμε το έτος που αφορά η βεβαίωση.

#### ΠΛΗΚΤΡΑ

- OK: Καταχώρηση του άρθρου και επιστροφή στην αρχική οθόνη (λίστα).
- Ακύρωση: Ακύρωση των καταχωρήσεων ή των μεταβολών που έγιναν στα στοιχεία του συγκεκριμένου άρθρου.
- Λογαριασμοί Μ.Υ.Φ (F5): Πιέζοντας το πλήκτρο έχουμε την δυνατότητα να καταχωρήσουμε νέα στοιχεία ΜΥΦ ή στοιχεία Πληρωθέντα για την Βεβαίωση Αμοιβων για τον επιλεγμένο λογαριασμό διαφορετικά από αυτά που υπάρχουν στην φόρμα των λογαριασμών.
- Σε Μάγο: Εντολή αποθήκευσης των χαρακτηριστικών του άρθρου σε πρότυπο άρθρο, έτσι ώστε να είναι δυνατή η επαναχρησιμοποίησή τους σε παραπλήσιο άρθρο. Η συγκεκριμένη διαδικασία αναλύεται στο Κεφάλαιο Μάγος ' ρθρων.

Επιλέγουμε την σελίδα Επιταγές, εάν με το άρθρο κινούνται και επιταγές και επιθυμούμε να εμφανίζονται στο άρθρο και τα στοιχεία της επιταγής.

Υπάρχουν δύο περιπτώσεις:

- Παραλαβή επιταγής από κάποιον τρίτο (π.χ. Είσπραξη Πελάτη) ή έκδοση δικής μας επιταγής (Πληρωμή Προμηθευτή). Σε αυτήν την περίπτωση, η επιταγή δεν υπάρχει στο αρχείο των επιταγών. Πατώντας το πλήκτρο σε μία κενή γραμμή εμφανίζεται η οθόνη των επιταγών με προετοιμασμένα τα γνωστά στοιχεία. Συμπληρώνουμε τα υπόλοιπα και, αφού την καταχωρήσουμε και κλείσουμε την οθόνη, επιστρέφουμε σε αυτήν την οθόνη και στη γραμμή εμφανίζονται τα στοιχεία της επιταγής. Μπορούμε να επαναλάβουμε τη διαδικασία για περισσότερες επιταγές.
- Μεταβίβαση επιταγής σε κάποιον τρίτο ή είσπραξη επιταγής ή πληρωμή δικής μας επιταγής: Σε αυτήν την περίπτωση η επιταγή υπάρχει στο αρχείο των επιταγών. Πιέζουμε το πλήκτρο aπό το πεδίο Κωδικός και εμφανίζεται κατάλογος επιταγών. Επιλέγουμε την επιταγή που αφορά το άρθρο και πατώντας το πλήκτρο αποδοχής, η

επιταγή εμφανίζεται στην κενή γραμμή. Στη συνέχεια με το πλήκτρο 😰 μεταβαίνουμε στην επιταγή. Αλλάζουμε το πεδίο "Κατάσταση", συμπληρώνουμε τα στοιχεία κίνησης, καταχωρούμε και κλείνουμε την οθόνη. Μπορούμε να επαναλάβουμε τη διαδικασία για περισσότερες επιταγές.

#### ΛΟΓΑΡΙΑΣΜΟΙ

Η λίστα της οθόνης αρχικά είναι κενή, αλλάζοντας τις επιλογές στα φίλτρα θα εμφανιστούν οι αντίστοιχες εγγραφές

κινήσεων ανά λογαριασμό. Αφού συμπληρώσουμε τα φίλτρα που επιθυμούμε πιέζουμε το πλήκτρο το πλήκτρο **Καθαρισμός** διαγράφονται τα φίλτρα της σελίδας. Με δεξί κλικ στην φόρμα μπορούμε να προχωρήσουμε σε εξαγωγή λίστας σε excel

Για να **εισάγουμε** μία νέα Κίνηση, πιέζουμε το πλήκτρο + Νέα από τον πλοηγό ή το συνδυασμό πλήκτρων Ctrl+Insert από το πληκτρολόγιο.

#### επιτάγες

Η λίστα της οθόνης αρχικά είναι κενή, αλλάζοντας τις επιλογές στα φίλτρα θα εμφανιστούν οι εγγραφές επιταγών που

| έχουν σύνδεση με κάποια κίνηση. Αφού συμπληρώσουμε τα φίλτρα που επιθυμούμε πιέζουμε το πλήκτρο 👎 Φίλτρο για       |
|----------------------------------------------------------------------------------------------------|
| την ενεργοποίηση τους. Με το πλήκτρο <b>Καθαρισμός</b> διαγράφονται τα φίλτρα της σελίδας. Με δεξί κλικ στην φόρμα |
| μπορούμε να προχωρήσουμε σε εξαγωγή λίστας σε excel                                                                |

| Για να εισάνουμε μία νέα Κίνηση πιέζουμε το πλήκτοο | <b>+</b> Νέα | από τον πλοργό ή το συνδυασμό πλήκτοων Ctrl+Insert |
|-----------------------------------------------------|--------------|----------------------------------------------------|
| από το πληκτρολόγιο.                                |              |                                                    |

## 1.3.3 Επιταγές

Εισάγουμε τις επιταγές είτε απευθείας από τη φόρμα επιταγών είτε μέσα από τις κινήσεις.

| Επιταγές        |                    |               | ×               |
|-----------------|--------------------|---------------|-----------------|
| Κωδ.Επιταγής    | 231                |               |                 |
| Εκδοση          | 29/09/1999 🏧       | Υποκ/στημα    | -               |
| Ποσό            | 2.511,00 🗐         | Λήξη          | 29/01/2000      |
| Τύπος           | Επιταγή Πελάτη 🛛 💡 | Τόπος Εκδοσης | HPAKAEIO        |
| Εκδότης/Λήπτης  | DEAN               | Αρ.Επιταγής   | 266257-121123   |
| Πόλη            |                    | Κατάσταση     | Εισπράχθηκε 🛛 💡 |
| Λογ.Τράπεζας    |                    | Διεύθυνση     |                 |
| Τράπεζα         | ΣΥ.ΤΡΑΠ.ΚΡΗΤΗΣ     | Τηλέφωνο      |                 |
| <u>Μεταφορά</u> |                    |               |                 |
| Μεταβίβαση      | IAI<br>1           |               |                 |
| Παραλήπτης      |                    | Διεύθυνση     |                 |
| Πόλη            |                    | Τηλέφωνο      |                 |
| Παρατηρήσεις    |                    |               |                 |
| Έγγραφα         | Q Q+               |               |                 |

#### ΠΕΛΙΑ

- Κωδικός: Ο αύξων αριθμός της επιταγής. Εισάγεται αυτόματα με την καταχώρηση της.
- Έκδοση: Η ημερομηνία έκδοσης της επιταγής.
- Υποκατάστημα: Το υποκατάστημα στο οποίο ανήκει η επιταγή.
- Ποσό: Το ποσό της επιταγής.
- Λήξη: Η ημερομηνία λήξης της επιταγής.
- Τύπος: Οι επιταγές είναι δύο τύπων. Εισπρακτέες που λαμβάνουμε από Πελάτες και Πληρωτέες που εκδίδουμε για να πληρώσουμε Προμηθευτές. Επιλέγουμε το αντίστοιχο είδος ανάλογα.
- Τόπος Έκδοσης: Ο τόπος έκδοσης της επιταγής.
- Εκδότης / Λήπτης: Ανάλογα με τον τύπο της επιταγής, εάν είναι Εισπρακτέα εισάγουμε το όνομα του Πελάτη, ενώ αν είναι Πληρωτέα εισάγουμε το όνομα του Προμηθευτή που την παρέλαβε.
- Αριθμός Επιταγής: Ο αριθμός της επιταγής.
- Πόλη/Διεύθυνση/Τηλέφωνο: Τα προσωπικά στοιχεία του Εκδότη/Λήπτη.
- Κατάσταση: Η κατάσταση της επιταγής, π.χ. ΕΙΣ ΧΕΙΡΑΣ, ΕΞΟΦΛΗΜΕΝΗ, ΜΕΤΑΒΙΒΑΣΗ ΣΕ ΤΡΙΤΟ, κ.ά. Κατά τη μεταβίβαση / εξόφληση αλλάζουμε το πεδίο Κατάσταση, π.χ. ΕΞΟΦΛΗΜΕΝΟ και συμπληρώνουμε τα στοιχεία στο κάτω μέρος της φόρμας.
- Λογαριασμός Τράπεζας/Τράπεζα: Ο λογαριασμός και η τράπεζα έκδοσης της επιταγής.

#### κινήση

Όταν μία επιταγή μεταβιβάζεται σε νέο παραλήπτη συμπληρώνουμε τα παρακάτω πεδία:

- Μεταβίβαση: Η ημερομηνία μεταβίβασης της επιταγής.
- Παραλήπτης/Διεύθυνση/Πόλη/Τηλέφωνο: Το όνομα και τα προσωπικά στοιχεία του παραλήπτη.

• Παρατηρήσεις: Συμπληρώνουμε παρατηρήσεις σχετικές με την μεταφορά

#### ΕΓΓΡΑΦΑ

Πλήκτρα Διαχείρισης Εγγράφων
 Κύκλωμα ολοκληρωμένης παρακολούθησης των εγγράφων, της αλληλογραφίας κ.τ.λ. Μπορούμε να αποθηκεύσουμε διάφορα έγγραφα που σχετίζονται με τα αξιόγραφα. Με τα πλήκτρα αναζήτησης μπορούμε να βρούμε τα έγγραφα που επιθυμούμε χρησιμοποιώντας τα φίλτρα επιλογής. Ο τρόπος διαχείρισης των εγγράφων περιγράφεται αναλυτικά στη φόρμα ΔιαχειριστήςΕγγράφων.

Η παρακολούθηση των επιταγών γίνεται με την εκτύπωση 130-Κατάσταση Επιταγών.

## 1.3.4 Οριστική Ενημέρωση

Με τη διαδικασία αυτή οριστικοποιούμε τις λογιστικές εγγραφές των Παραστατικών που ανήκουν στα Ημερολόγια που έχουν τσεκαρισμένο το πεδίο <u>Θεωρημένο</u>. Όλα τα Ημερολόγια καταχωρούνται στη φόρμα Παράμετροι - Είδη Παραστατικών του Side Bar Αρχεία πιέζοντας το πλήκτρο Ημερολόγια. Στο πρώτο πλαίσιο εμφανίζεται η ημερομηνία της τελευταίας οριστικής ενημέρωσης. Πληκτρολογώντας μια ημερομηνία (υποχρεωτικά μεγαλύτερη από την προτεινόμενη) το σύστημα οριστικοποιεί τις εγγραφές μέχρι και την ημερομηνία αυτή.

| Οριστική Ενημέρωση |            |          |  |
|--------------------|------------|----------|--|
| Τρέχουσα           | 31/01/2010 |          |  |
|                    |            |          |  |
| ΟριακήΗμερομηνία   | 28/þ2/2010 | JAH<br>1 |  |
|                    |            |          |  |
| Εκτέλει            | ர          |          |  |

#### ΠΕΛΙΑ

- Τρέχουσα: Εμφανίζεται η τρέχουσα Οριακή Ημερομηνία.
- Οριακή Ημερομηνία: Εισάγουμε την νέα Οριακή Ημερομηνία.

Συμπληρώνουμε την Οριακή Ημερομηνία και πιέζουμε το πλήκτρο Εκτέλεση.

## 1.3.5 Ανταλλαγή ∆εδομένων

ΕΙΣΑΓΩΓΗ ΛΕΛΟΜΕΝΩΝ

| Εισαγωγή Δεδομένων               |          |                                     |              |                  | X |
|----------------------------------|----------|-------------------------------------|--------------|------------------|---|
| Εισαγωγή Δεδομένων Αναίρεση      |          |                                     |              |                  |   |
| 💿 Λογαριασμοί 🔿 Κινήσεις         |          | <b>Αρχείο Ελέγχοι</b><br>Ημερομηνία | <u>υ</u> 🖣 🖣 | ► ►<br>BBAccount | - |
| ΟνομαΑρχείου                     |          | 17/11/2010                          | 53           | 9 12521          |   |
| 는:\BlueByte\Programs\AW\SAcc.txt | -        |                                     |              |                  |   |
| Κατάσταση Ελέγχου                |          |                                     |              |                  |   |
|                                  | <u>_</u> |                                     |              |                  |   |
|                                  |          |                                     |              |                  |   |
|                                  |          |                                     |              |                  |   |
|                                  |          |                                     |              |                  |   |
|                                  |          |                                     |              |                  |   |
|                                  |          |                                     |              |                  |   |
|                                  |          |                                     |              |                  |   |
|                                  |          |                                     |              |                  |   |
| L                                | <u>×</u> |                                     |              |                  | ~ |
| Εναρξη Εκτύπωση                  |          |                                     |              |                  |   |

- Λογαριασμοί-Κινήσεις: Επιλέγουμε αν το αρχείο εισαγωγής περιέχει στοιχεία λογαριασμών ή κινήσεων.
- Όνομα Αρχείου: Το όνομα του αρχείου από το οποίο θα αντλήσουμε τα στοιχεία εισαγωγής. Αν επιθυμούμε να επιλέξουμε διαφορετική διαδρομή στο δίσκο ή διαφορετικό όνομα για το αρχείο μπορούμε να το πληκτρολογήσουμε στο

αντίστοιχο πλαίσιο ή να πατήσουμε το πλήκτρο 🛄 χρησιμοποιώντας τη λειτουργία διερεύνησης των Windows.

Πιέζοντας το πλήκτρο Έναρξη ξεκινάει η διαδικασία εισαγωγής.

#### ΚΑΤΑΣΤΑΣΗ ΕΛΕΓΧΟΥ

Εμφανίζεται κατάσταση που περιλαμβάνει προβλήματα που δημιουργήθηκαν κατά την αυτόματη εισαγωγή εγγραφών. Πιέζοντας το πλήκτρο **Εκτύπωση** η κατάσταση αποστέλλεται στον προεπιλεγμένο εκτυπωτή.

#### ΑΡΧΕΙΟ ΕΛΕΓΧΟΥ

Στον πίνακα αυτό εμφανίζονται οι εγγραφές που έχουν εισαχθεί με την διαδικασία της ανταλλαγής δεδομένων. Πιο αναλυτικά, εμφανίζεται η ημερομηνία της καταχωρημένης κίνησης, ο κωδικός της καταχωρημένης κίνησης και ο κωδικός της καταχωρημένης κίνησης στο πρόγραμμα Accounts.

#### ΑΝΑΙΡΕΣΗ

 Ημερομηνίες από..σε: Τα ημερολογιακά όρια μέσα στα οποία καταχωρήθηκαν οι κινήσεις. Μετά την καταχώρηση των ημερομηνιών πιέζουμε το πλήκτρο Εκκίνηση ώστε να ξεκινήσει η διαδικασία της αναίρεσης.

#### <u>ΠΑΡΑΤΗΡΗΣΗ</u>

Η παρούσα διαδικασία αναιρεί μόνο τις εγγραφές που προέρχονται από αυτόματη ενημέρωση και υπάρχουν στο αρχείο ελέγχου, από το οποίο και διαγράφονται μετά την ολοκλήρωση της αναίρεσης.

#### ΕΞΑΓΩΓΗ ΔΕΔΟΜΕΝΩΝ

Περιέχει τις παραμέτρους εξαγωγής στοιχείων σε αρχείο, προκειμένου να επιτευχθεί η σύνδεση με άλλο πρόγραμμα.

| Εξαγωγή Δεδομένων                                                                                               | ×                                                                                                    |
|----------------------------------------------------------------------------------------------------|----------------------------------------------------------------------------------------------------|
| Παράμετροι Αναίρεση                                                                                             |                                                                                                    |
| Έως Ημερομηνία 26/03/2013 🛒<br>Ομάδα Χαρακτήρων<br>Ο ΟΕΜ ⓒ ANSI                                                 | Mopφή Δεδομένων<br><ul> <li>BlueByte Software</li> <li>Computer Logic</li> <li>Unisoft</li> <li>Aεπτομέρειες</li> <li>Singular</li> </ul> |
| 🗁 Είδος Παρ/κού                                                                                                 |                                                                                                    |
| <ul> <li>Καταγραφή των κινήσεων για να μη</li> <li>Προσθήκη στο ίδιο σειριακό αρχείο</li> <li>Εναρξη</li> </ul> | ν συμπεριληφθούν ξανά                                                                                                    |

- Ημερομηνία: Ορίζουμε την ημερομηνία μέχρι την οποία θα πραγματοποιηθεί η εξαγωγή.
- Ομάδα Χαρακτήρων: Επιλογή ανάλογη με την τεχνολογία της εφαρμογής που χρησιμοποιούμε για εισαγωγή των δεδομένων (MS-DOS ή Windows). ΟΕΜ για περιβάλλον MS-DOS και ANSI για περιβάλλον Windows.
- Υποκατάστημα: Επιλέγουμε τα υποκαταστήματα στα οποία ανήκουν οι κινήσεις που επιθυμούμε να εξαχθούν.
- Είδος Παραστατικού: Επιλέγουμε τα είδη παραστατικών στα οποία ανήκουν οι κινήσεις που επιθυμούμε να εξαχθούν.
- Μορφή Δεδομένων: Η δομή του αρχείου που θα δημιουργηθεί ανάλογα με το το πρόγραμμα που χρησιμοποιούμε.
- Καταγραφή των κινήσεων ώστε να μην συμπεριληφθούν ξανά: Ενεργοποιούμε το πεδίο αν επιθυμούμε οι κινήσεις που εξάγονται να ενημερώνουν το αρχείο κινήσεων ώστε να μην εξαχθούν ξανά.
- Προσθήκη στο ίδιο σειριακό αρχείο: Ενεργοποιούμε το πεδίο αν επιθυμούμε οι κινήσεις/λογαριασμοί να προστεθούν στο ήδη υπάρχον αρχείο εξαγωγής.

Με το πλήκτρο Έναρξη θα δημιουργηθεί το αρχείο STrans.txt με τα στοιχεία των κινήσεων και το αρχείο SAcc.txt με τα στοιχεία των λογαριασμών στην τοποθεσία που βρίσκεται το εκτελέσιμο αρχείο.

#### ΑΝΑΙΡΕΣΗ

¥

Στην οθόνη αυτήν έχουμε την δυνατότητα να διαγράψουμε από το αρχείο ελέγχουν κάποιες κινήσεις ή κάποιους λογαριασμούς ώστε να είναι δυνατή η εξαγωγή τους ξανά.

Αν επιθυμούμε να αναιρέσουμε την τελευταία εξαγωγή των κινήσεων ή των λογαριασμών πιέζουμε το αντίστοιχο πλήκτρο

ώστε να εμφανιστεί η τελευταία ημερομηνία εξαγωγής και έπειτα πιέζουμε το πλήκτρο της αντίστοιχης διαδικασίας.

Εναλλακτικά αν επιθυμούμε να αναιρέσουμε συγκεκριμένες κινήσεις ή συγκεκριμένους λογαριασμούς με την χρήση του αντίστοιχου καταλόγου επιλέγουμε την κίνηση ή τον λογαριασμό που επιθυμούμε και πιέζουμε το πλήκτρο της αντίστοιχης διαδικασίας.

## 1.3.6 Βοηθητικές Εργασίες

#### 1.3.6.1 Κλείσιμο Περιόδου

Με τη διαδικασία αυτή τα υπόλοιπα των λογαριασμών της τρέχουσας χρήσης (αυτά που έχουμε επιλέξει) μεταφέρονται στα αντίστοιχα πεδία απογραφής της νέας χρήσης.

Η μεταφορά των υπολοίπων πραγματοποιείται σε δύο στάδια (Κλείσιμο-' νοιγμα). Αρχικά δημιουργούμε ένα αντίγραφο της τρέχουσας χρήσης από το μενού Εργαλεία-Εργασίες Βάσης ∆εδομένων.

Στην τρέχουσα εταιρία εκτελούμε την διαδικασία Κλείσιμο ενώ στο αντίγραφο (νέα εταιρία) εκτελούμε την διαδικασία Ανοιγμα

#### ΕΓΓΡΑΦΕΣ ΚΛΕΙΣΙΜΑΤΟΣ

| <b>Κλείσιμο Περιόδου</b><br>Κλείσιμο Ανοιγμα |       |             |            | ×   |
|----------------------------------------------|-------|-------------|------------|-----|
| Διαγραφή Κινήσεων                            | ⊻     | Anó         | 01/01/2012 | IAN |
| Εγγραφές Κλεισίματος                         |       |             |            |     |
| Είδος Παρ/κού                                | 04    | ΚΛΕΙΣΙΜΟ    |            | •   |
| Λογαριασμός                                  | 82    | ΚΛΕΙΣΙΜΟ    |            | -   |
| Ημερομηνία                                   | 31/1: | 2/2011 📲    |            |     |
| Παραστατικό                                  |       |             |            |     |
| Παρατηρήσεις                                 | KAEI  | ΣΙΜΟ ΧΡΗΣΗΣ |            |     |
|                                              |       |             |            |     |
| Εκτέλεση                                     |       |             |            |     |

Με την διαδικασία αυτή μπορούμε να πραγματοποιήσουμε τα εξής:

#### Διαγραφή των κινήσεων που δεν ανήκουν στην συγκεκριμένη χρήση.

Η πρώτη διαδικασία εκτελείται μόνο όταν έχουμε καταχωρήσει κινήσεις της επόμενης περιόδου στην τρέχουσα. Μαρκάρουμε την συγκεκριμένη επιλογή και ορίζουμε την ημερομηνία από την οποία θα ξεκινήσει η διαγραφή. Για παράδειγμα αν η τρέχουσα χρήση μας ειναι η 2003 και έχουμε καταχωρήσει σε αυτήν και κινήσεις της χρήσης 2004 συμπληρώνουμε στο αντίστοιχο πλαίσιο την ημερομηνία "01/01/2004".

#### Δημιουργία των εγγραφών κλεισίματος

Μαρκάρουμε την αντίστοιχη επιλογή όταν επιθούμε να δημιουργηθούν εγγραφές κλεισίματος και συμπληρώνουμε τα παρακάτω πεδία.

#### ΠΕΛΙΑ

- Είδος Παρ/κού: Εισάγεται το είδος παραστατικού με το οποίο θα καταχωρηθούν οι εγγραφές κλεισίματος.
- Λογαριασμός: Επιλέγουμε τον λογαριασμό που χρησιμοποιηθεί στις εγγραφές κλεισίματος.
- Ημερομηνία: Ορίζεται η ημερομηνία των εγγραφών κλεισίματος.
- Παραστατικό: Ο αριθμός του παραστατικού με το οποίο γίνονται οι εγγραφές.
- Παρατηρήσεις: Προαιρετικά εισάγουμε σχόλια που θα αναγράφονται στις εγγραφές κλεισίματος.

Πιέζουμε το πλήκτρο Εκτέλεση για να ξεκινήσει η διαδικασία.

#### ΑΝΟΙΓΜΑ ΠΕΡΙΟΔΟΥ

Η παρακάτω διαδικασία εκτελείται στο αντίγραφο της τρέχουσας εταιρίας που έχουμε δημιουργήσει για την νέα χρήση αφού πρώτα έχουμε μεταφέρει το λογιστικό σχέδιο της προηγούμενης χρήσης.

| Κλείσιμο Περιόδου          |                |            | ×        |
|----------------------------|----------------|------------|----------|
| Κλείσιμο Ανοιγμα           |                |            |          |
| <u>Διαγραφή Κινήσεων</u>   | Εως            | 31/12/2012 | JAH<br>1 |
| <u>Εγγραφές Ανοίγματος</u> |                |            |          |
| Είδος Παρ/κού              |                |            | •        |
| Λογαριασμός                | 91 ANOIEMA     |            | •        |
| Ημερομηνία                 | 01/01/2013     |            |          |
| Παραστατικό                |                |            |          |
| Παρατηρήσεις               | ΑΝΟΙΓΜΑ ΧΡΗΣΗΣ |            |          |
|                            |                |            |          |
| Εκτέλεση                   |                |            |          |

Αρχικά επιλέγουμε την ημερομηνία που τελείωσε η προηγούμενη χρήση πχ 31/12/2003 και συμπληρώνουμε τα παρακάτω πεδία. Με τη διαδικασία αυτή θα διαγραφούν οι κινήσεις της προηγούμενης περιόδου, θα παραμείνουν οι κινήσεις που αφορούν την νέα χρήση και θα δημιουργηθούν οι εγγραφές ανοίγματος.

#### ΠΕΛΙΑ

- Είδος Παραστατικού: Επιλέγουμε το είδος παραστατικού με το οποίο θα γίνουν οι εγγραφές ανοίγματος.
- Λογαριασμός: Επιλέγουμε τον λογαριασμό που θα χρησιμοποιηθεί στις εγγραφές ανοίγματος.
- Ημερομηνία: Ορίζουμε την ημερομηνία των εγγραφές ανοίγματος.
- Παραστατικό: Ορίζουμε (αν υπάρχει) τον αριθμό του παραστατικού των εγγραφών ανοίγματος.
- Παρατηρήσεις: Προαιρετικά εισάγουμε σχόλια που θα αναγράφονται στις εγγραφές ανοίγματος.

Αφού καταχωρηθούν τιμές στα πεδία πιέζουμε το πλήκτρο Εκτέλεση.

#### 1.3.6.2 Ισοζύγια(ASCII)

Σ' αυτή τη φόρμα δημιουργούμε το θεωρημένο Ισοζύγιο που παραδίδεται στην εφορία. Το Ισοζύγιο αποθηκεύεται σε αρχείο του δίσκου με όνομα τον αριθμό του Α.Φ.Μ. και επέκταση '.arb', π.χ. '745275894.arb'.

| Ισοζύγια (ASCI              | 1)                | ×             |
|-----------------------------|-------------------|---------------|
| Χρέωση                      |                   |               |
| Піотюот                     |                   |               |
| Χρ.Υπόλοιπο                 |                   |               |
| Πισ.Υπόλοιπο                |                   |               |
| Ομάδα Χαρακτή<br>Ο ΟΕΜ 🔵 ΑΝ | ρων<br>JSI        |               |
| C:\BlueByte\DAT/            | A\AW\             | 0<br>10<br>10 |
|                             |                   |               |
| Επιλογές Χρή                | ιστη Προτεινόμενα |               |

#### 24 AccountWorks Help

Στα πεδία **Χρέωση**, **Πίστωση**, **Χρ.Υπόλοιπο**, **Πισ.Υπόλοιπο** εμφανίζονται τα αντίστοιχα ποσά. Στο πλαίσιο "Ομάδα Χαρακτήρων" επιλέγουμε ανάλογα με την τεχνολογία της εφαρμογής που χρησιμοποιούμε για εισαγωγή δεδομένων (MS-DOS ή Windows). Μαρκάρουμε **ΟΕΜ** για περιβάλλον MS-DOS και **ANSI** για περιβάλλον Windows.

Πιέζοντας το πλήκτρο **Επιλογές Χρήστη** θα εξαχθούν τα στοιχεία των λογαριασμών στους οποίους έχουμε ενεργοποιήσει το πεδίο Σε Ισοζύγιο ενώ πιέζοντας το πλήκτρο **Προτεινόμενα** θα εξαχθούν τα στοιχεία προτεινόμενων λογαριασμών βάση της αντίστοιχης εγκυκλίου.

#### 1.3.6.3 М.Ү.Ф.

Χρησιμοποιείται για την δημιουργία της κατάστασης Μ.Υ.Φ.

Η σελιδα IL/IL.PIS χρησιμοποιείται για κινήσεις μέχρι 31/12/2013 ενώ η σελίδα XML χρησιμοποείται για κινήσεις από 01/01/2014.

Στο πλαίσιο "**Κινήσεις Προμηθειών**" επιλέγουμε αν επιθυμούμε οι καταχωρημένες κινήσεις προμήθειων να συμπεριλαμβάνουν ή όχι τον φόρο επιλέγοντας το αντίστοιχο πλαίσιο.

Στο πλαίσιο "**Ομάδα Χαρακτήρων**" επιλέγουμε ανάλογα με την τεχνολογία της εφαρμογής που χρησιμοποιούμε για εισαγωγή δεδομένων (MS-DOS ή Windows). Μαρκάρουμε **ΟΕΜ** για περιβάλλον MS-DOS και **ANSI** για περιβάλλον Windows. Η συγκεκριμένη επιλογή δεν χρησιμοποιείται στην σελίδα XML.

Στο πλαίσιο "**Λογ.Φόρου**" συμπληρώνουμε τους λογαριασμούς ή την ομάδα λογαριασμών Φόρου που έχουμε χρησιμοποιήσει κατά την καταχώρηση κινήσεων ώστε να υπολογιστεί αυτόματα η καθαρή αξία.

Στο πλαίσιο "**Μήνας/Έτος xml**" συμπληρώνουμε το μήνα και το έτος που ανήκουν οι κινήσεις που θα συμπεριληφθούν στο αρχείο εξαγωγής. Η πληροφορία αυτή δεν αφορά φίλτρο κινήσεων αλλά συμπληρώνεται για την ενημέρωση του εξαγόμενου αρχείου. Η συγκεκριμένη επιλογή χρησιμοποιείται μόνο στην σελίδα XML.

Στο πλαίσιο "**Ημερομηνίες xml**" συμπληρώνουμε το διάστημα που ανήκουν οι κινήσεις που θα συμπεριληφθούν στο αρχείο εξαγωγής. Με βάση τις ημερομηνίες αυτές θα πραγματοποιηθεί η δημιουργία του προσωρινού αρχείουρ. Η συγκεκριμένη επιλογή χρησιμοποιείται **μόνο** στην σελίδα XML.

Μετά την συμπλήρωση των παραπάνω πεδίων πατάμε το πλήκτρο **Ενημέρωση Προσωρινού Αρχείου** οπότε εμφανίζεται στην λίστα της οθόνης η κατάσταση Μ.Υ.Φ της οποίας τα στοιχεία έχουμε την δυνατότητα να μεταβάλλουμε ή ακόμα και να προσθέσουμε νέα.

Αφού ολοκληρώσουμε με τις αλλαγές πιέζουμε το πλήκτρο Δ**ημιουργία Σειριακών Αρχείων** για την δημιουργία των αρχείων εξαγωγής. Το αρχείο θα αποθηκευτεί στην τοποθεσία που θα επιλέξουμε στο πλαίσιο κάτω δεξιά.

#### 1.3.6.4 Βεβαιώσεις Αμοιβών

Χρησιμοποιείται για την δημιουργία καταστάσεων Βεβαίωσης Αμοιβών.

Στο πλαίσιο "Ημερομηνίες από..σε " συμπληρώνουμε το διάστημα που ανήκουν οι κινήσεις που θα συμπεριληφθούν στο αρχείο εξαγωγής. Με βάση τις ημερομηνίες αυτές θα πραγματοποιηθεί η δημιουργία του προσωρινού αρχείου.

Στο πλαίσιο "**Τύπος βεβαίωσης**" επιλέγουμε το είδος βεβαίωσης που επιθυμούμε να εξάγουμε. Επιλέγουμε Όλα εάν επιθυμούμε να δούμε τις εγγραφές για όλους τους τύπους βεβαίωσης. Η δημιουργία αρχείου όμως θα πρέπει να γίνει ξεχωριστά για τον κάθε τύπο.

Μετά την συμπλήρωση των ημερομηνίων πατάμε το πλήκτρο **Ενημέρωση Προσωρινού Αρχείου** οπότε εμφανίζεται στην λίστα της οθόνης η κατάσταση Βεβαίωσης για όλους του τύπους. Τα στοιχεία της λίστας έχουμε την δυνατότητα να τα μεταβάλλουμε ή ακόμα και να προσθέσουμε νέες εγγραφές. Με την ενημέρωση θα εμφανιστεί αυτόματα και το έτος που αφορούν οι αμοιβές με βάση την ημερομηνία από που θα συμπληρώσουμε στην οθόνη. Εάν επιθυμούμε μπορούμε να το αλλάξουμε πριν προχωρήσουμε στην δημιουργία σειριακών αρχείων.

Αφού ολοκληρώσουμε με τις αλλαγές πιέζουμε το πλήκτρο Δ**ημιουργία Σειριακών Αρχείων** για την δημιουργία των αρχείων εξαγωγής αφού πρώτα επιλέξουμε τον τύπο βεβαίωσης που επιθυμούμε. Το αρχείο θα αποθηκευτεί στην τοποθεσία που θα επιλέξουμε στο πλαίσιο κάτω δεξιά.

Με το πλήκτρο 🕮 μπορείτε να εξάγετε τις εγγραφές της λίστας σε αρχείο Excel

Ανάλογα με το τύπο βεβαίωσης τα αρχεία που θα δημιουργηθούν θα έχουν τα εξής ονομάτα:

- Salaries.txt για μισθούς/συντάξεις
- BusinessActivities.txt για επιχειρηματική δραστηριότητα

#### 1.3.6.5 Λογαριασμοί ΜΥΦ

Στην φόρμα αυτή εισάγουμε λογαριασμούς με στοιχεία ΜΥΦ ή στοιχεία Βεβαίωσης οι οποίοι δεν ανήκουν στο λογιστικό σχέδιο αλλά θα επιλέγονται κατά την καταχώρηση κίνησης για την αποστολή των αρχείων ΜΥΦ ή στοιχείων βεβαίωσης αμοιβών.

| Λογαριασμοί Μ.Υ.Φ    |                   |   |                |           | × |
|----------------------|-------------------|---|----------------|-----------|---|
| Κωδικός              |                   | 1 |                |           |   |
| Περιγραφή            | ΓΕΩΡΓΙΟΥ ΓΕΩΡΓΙΟΣ |   |                |           |   |
| Επάγγελμα            | ΔΙΚΗΓΟΡΟΣ         | Ŷ | Α.Φ.Μ          | 012301230 | ٩ |
| Οδός                 | ΕΤΑΙΡΙΑΣ          |   | Αριθμός        | 999       |   |
| Πόλη                 | ΘΕΣΣΑΛΟΝΙΚ        | Ŷ | т.к            | 54651     |   |
| Τηλέφωνο/Φαξ         |                   |   |                |           |   |
| EMail                |                   |   |                |           |   |
| ΚατηγορίαΜ.Υ.Φ       | Αγορά             | • | Κωδικός Χώρας  | (GR       | Ŷ |
| Κατηγορία Μ.Υ.Φ. xml | Εξοδα             | • | Μη Υπόχρεος Αγ | ορών      |   |
| Βεβαιώσεις αμοιβών   |                   |   |                |           |   |
| Τύπος Βεβαίωσης      |                   | • | Είδος Αποδοχών |           |   |
| Όνομα                |                   |   | Ον.Συζύγου/Πατ | έρα       |   |
| Επώνυμο              |                   |   | АМКА           |           |   |
| Αριθμός Παιδιών      |                   |   |                |           |   |

#### ΠΕΔΙΑ

- Κωδικός: Ο αύξων αριθμός του λογαριασμού. Εισάγεται αυτόματα με την καταχώρηση της.
- Περιγραφή: Καταχωρείται το όνομα του φυσικού ή νομικού προσώπου.
- Επάγγελμα: Καταχωρείται το επάγγελμα με τη χρήση καταλόγου.
- Α.Φ.Μ: Εισάγεται το Α.Φ.Μ. του φυσικού ή νομικού προσώπου στο οποίο μπορεί ανήκει ο λογαριασμός. Εάν το ΑΦΜ
  που καταχωρούμε δεν υφίσταται, τότε μας ενημερώνει το πρόγραμμα ότι το ΑΦΜ που πληκτρολογήσαμε δεν είναι
  σωστό. Πιέζουμε το πλήκτρο δίπλα από το πεδίο ΑΦΜ εάν επιθυμούμε να λάβουμε τα λοιπά στοιχεία συμβαλλόμενου
  από την υπηρεσία της ΑΑΔΕ εφόσον έχουμε δηλώσει στις παραμέτρους τα στοιχεία σύνδεσης μας για την υπηρεσία.

Σημείωση: Ο έλεγχος του ΑΦΜ πραγματοποιείται μόνο όταν συμπληρώσουμε το συγκεκριμένο πεδίο.

- Οδός-Αριθμός-Πόλη-Τ.Κ.-Τηλέφωνο\Φαξ-EMail: Προσωπικά στοιχεία του φυσικού ή νομικού προσώπου.
- Κατηγορία Μ.Υ.Φ: Κατηγορία ανάλογα με την οποία ο λογαριασμός θα συμπεριληφθεί σε συγκεντρωτική κατάσταση (Αγορά, Πώληση, Αγορά από το Δημόσιο, Πώληση στο Δημόσιο, Αναλώσιμα) για κινήσεις μέχρι 31/12/2013
- Κατηγορία Μ.Υ.Φ xml: Νέα κατηγορία ανάλογα με την οποία ο λογαριασμός θα συμπεριληφθεί σε συγκεντρωτική κατάσταση (Έσοδα, Έξοδα, Ταμειακές Μηχανές, Λοιπά Έξοδα) για κινήσεις από 01/01/2014
- Μη Υπόχρεος Αγορών: Ενεργοποιούμε το πεδίο εάν η κατηγορία ΜΥΦ xml είναι Έξοδα και ο λογαριασμός ανήκει σε Προμηθευτή ο οποίος είναι μη Υπόχρεος.
- Τύπος Βεβαίωσης: Επιλέγουμε το είδος της βεβαίωσης που ανήκει ο λογαριασμός ώστε να συμπεριληφθεί στην ανάλογη κατάσταση.
- Όνομα, Επώνυμο: Δηλώνουμε το όνομα και το επώνυμο του φυσικού προσώπου.

#### 26 AccountWorks Help

- Αριθμός Παιδιών: Συμπληρώνουμε τον αριθμό των παιδιών.
- Είδος Αποδοχών : Συμπληρώνουμε τον αριθμό που αντιστοιχεί στο είδος αποδοχών που λαμβάνει το φυσικό πρόσωπο σύμφωνα με τον πίνακα της ΓΓΠΣ.
- Όνομα Συζ/Πατέρα: Δηλώνουμε το όνομα συζύγου ή πατέρα.
- ΑΜΚΑ: Δηλώνουμε τον αριθμό ΑΜΚΑ.

#### 1.3.6.6 Μεταφορά Αρχείων

Η φόρμα αυτή χρησιμοποιείται για τη μεταφορά των αναλυτικών και συγκεντρωτικών στοιχείων μιας Εταιρίας/Χρήσης σε μια άλλη. Απαραίτητη προϋπόθεση για την μεταφορά είναι η δημιουργία νέας κενής εταιρίας με τη χρήση της φόρμας Εργαλεία-Εργασίες Βάσης Δεδομένων.

| Μεταφορά Αρχείων               | ,                                | × |
|--------------------------------|----------------------------------|---|
| Επιλογές<br>Ο Μόνο Λογιστικό Σ | εχέδιο 🔘 Μεταφορά Εταιρείας      |   |
| Βάση Δεδομένων                 | C:\BlueByte\DATA\AW\1\ADS_AC.ADD |   |
| Μεταφορά Σε                    |                                  |   |
| Εκτέλεση                       |                                  |   |

#### ΠΕΛΙΑ

- Μόνο Λογιστικό Σχέδιο-Μεταφορά Εταιρίας: Επιλέγουμε αν θα μεταφερθεί μόνο το λογιστικό σχέδιο ή όλα τα στοιχεία της εταιρίας (Λογαριασμοί, Κινήσεις, κ.λπ.).
- Μεταφορά σε: Επιλέγουμε την τοποθεσία την νεάς εταιρίας.

Πιέζουμε το πλήκτρο Εκτέλεση για να ξεκινήσει η διαδικασία μεταφοράς.

#### 1.3.6.7 AAAEMyData

Η φόρμα χρησιμοποιείται για την διαχείριση , αποστολή και λήψη κινήσεων στο σύστημα ΑΑΔΕ MyData της Γ.Γ.Π.Σ.

| Κινήσεις Αηφθέντα παραστατικά Η | μερολόγιο Βοηθητ | ικά Αρχεία 🔍 Λα | οιπές Κινήσεις |     |               |            |            |          |   |
|---------------------------------|------------------|-----------------|----------------|-----|---------------|------------|------------|----------|---|
| Φίλτρα                          | Επιλ Ημερομηνία  | ΚωδΚίνησης Εί   | Είδος Παρ/κού  | Σ., | . Παραστατικό | Υποκ/στημα | Υποκ/στημα | Τρόπος Π | ^ |
| Κωδικός                         |                  |                 |                |     |               |            |            |          |   |
|                                 |                  |                 |                |     |               |            |            |          |   |
| Σειρά                           |                  |                 |                |     |               |            |            |          |   |
|                                 |                  |                 |                |     |               |            |            |          |   |
| Παραστατικό                     |                  |                 |                |     |               |            |            |          |   |
|                                 |                  |                 |                |     |               |            |            |          |   |
| Ημερομηνία                      |                  |                 |                |     |               |            |            |          |   |
| 01/01/2021                      |                  |                 |                |     |               |            |            |          |   |
| Υποκ/στημα                      |                  |                 |                |     |               |            |            |          |   |
| <b>_</b>                        |                  |                 |                |     |               |            |            |          |   |
| Είδος Κίνησης                   |                  |                 |                |     |               |            |            |          |   |
| <b></b>                         |                  |                 |                |     |               |            |            |          |   |
| Τρόπος Πληρωμής                 |                  |                 |                |     |               |            |            |          |   |
| <b></b>                         |                  |                 |                |     |               |            |            |          |   |
| Κατηγορία Τύπου Κίνησης         |                  |                 |                |     |               |            |            |          |   |
| <b></b>                         |                  |                 |                |     |               |            |            |          |   |
| UID                             |                  |                 |                |     |               |            |            |          |   |
|                                 |                  |                 |                |     |               |            |            |          |   |
| Mark                            |                  |                 |                |     |               |            |            |          |   |
| Mark autorea                    |                  |                 |                |     |               |            |            |          |   |
| Ματκ ακυρωσης                   |                  |                 |                |     |               |            |            |          |   |
|                                 |                  |                 |                |     |               |            |            |          |   |
| Εκκρεμμή (χωρίς Mark)           |                  |                 |                |     |               |            |            |          |   |
| Αδυναμία Διαβίβασης             |                  |                 |                |     |               |            |            |          |   |
| <b></b>                         |                  |                 |                |     |               |            |            |          |   |
| Τύπος Απόκλισης                 |                  |                 |                |     |               |            |            |          |   |
| <b></b>                         |                  |                 |                |     |               |            |            |          | Y |
|                                 | <                |                 |                |     |               |            |            | >        |   |
| 🕏 Φίλτρο Καθαρισμός             | Αποστολή επιλ    | νωνέμα          |                |     |               |            |            |          |   |

#### <u>Κινήσεις</u>

Στην λίστα της φόρμας εμφανίζονται οι κινήσεις που συμπεριλαμβάνονται στην αποστολή στο σύστημα AA∆E MyData. Στο αριστερό μέρος **Φίλτρα** υπάρχουν <u>τα πεδία που μπορούμε να χρησιμοποιήσουμε ως φίλτρα. Αφού τα</u>

συμπληρώσουμε πιέζουμε το πλήκτρο <sup>4</sup> Φίλτρο για την ενεργοποίηση τους. Με το πλήκτρο <sup>Καθαρισμός</sup> διαγράφονται τα φίλτρα της σελίδας και εμφανίζονται όλες οι εγγραφές. Όταν ανοίγει η φόρμα εμφανίζονται αυτόματα μόνο οι εγγραφές που εκρεμμούν (δεν έχει γίνει η αποστολή τους)

Για την αποστολή των παραστατικών ενεργοποιούμε την πρώτη στήλη σε αυτά που επιθυμούμε ή πιέζουμε το τίτλο Επιλεγμένο για επιλογή όλων και πιέζουμε το πλήκτρο **Αποστολή Επιλεγμένων**. Για την αποστολή μίας εγγραφής μπορούμε να κάνουμε δεξί κλικ στην γραμμή και επιλογή **Αποστολή Παραστατικού.** Για την ακύρωση αποστολής που έχει ήδη σταλλεί επιλέγουμε την εγγραφή και με δεξί κλικ επιλέγουμε **Ακύρωση Αποστολής** 

Εάν η αποστολή δεν γίνει με επιτυχία μπορούμε να δούμε το μήνυμα λάθους από την σελίδα Ημερολόγιο

Με δεξί κλικ και επιλογή Εξαγωγή σε Excel οι εγγραφές της λίστας θα εξαχθούν σε αρχείο Excel.

Με δεξί κλικ και επιλογή Ορισμός ως **Αδυναμία** Δ**ιαβίβασης** θα οριστεί αντίστοιχη ένδειξη στην εγγραφή ενώ με την επιλογή **Καθαρισμός Αδυναμίας** Δ**ιαβίβασης** η ένδειξη θα αφαιρεθεί

#### Δηφθέντα Παραστατικά

Στην λίστα της φόρμας εμφανίζονται τα παραστατικά που έχουμε κάνει λήψη.

Στο αριστερό μέρος Φίλτρα υπάρχουν τα πεδία που μπορούμε να χρησιμοποιήσουμε ως φίλτρα. Αφού τα

συμπληρώσουμε πιέζουμε το πλήκτρο τα φίλτρα της σελίδας και εμφανίζονται όλες οι εγγραφές.

Πιέζουμε το πλήκτρο **Λήψη Παραστατικών** για να λάβουμε τα παραστατικά που έχει εκδόσει τρίτος σε εμάς. Εάν επιθυμούμε να κάνουμε λήψη από συγκεκριμένο Mark και έπειτα συμπληρώνουμε το Mark στον πεδίο Από Mark. Κατά την λήψη παραστατικών θα ενημερώνεται αυτόματα η επωνυμία με βάση το ΑΦΜ είτε από υπάρχον Λογαριασμό ή Λογαριασμό ΜΥΦ είτε από την αντίστοιχη online υπηρεσία της ΑΑΔΕ εάν έχουν συμπληρωθεί κωδικοί πρόσβασης στις παραμέτρους. Σε ληφθέντες εγγραφές η ενημέρωση μπορεί να γίνει με δεξί κλικ και επιλογή **αναζήτηση επωνυμίας εκδότη** 

Επίσης κατά την λήψη παραστατικών θα συμπληρώνονται αυτόματα οι χαρακτηρισμοί με βάση την τελευταία χρονικά αποστολή ίδιου τύπου παραστατικού. Σε ληφθέντες εγγραφές η ενημέρωση μπορεί να γίνει με δεξί κλικ και επιλογή

Ενημέρωση χαρακτηρισμού με τιμές τελευταίας αποστολής. Εάν τα πεδία δεν συμπληρωθούν αυτόματα ,ενημερώνουμε χειροκίνητα τις στήλες Κατηγορίες Χαρακτηρισμού , Τύποι Χαρακτηρισμού και Τύπος Χαρακτηρισμού ΦΠΑ είτε στην γραμμή του παραστατικού είτε ανοίγουμε το + στην στήλη Κατ. και συμπληρώνουμε τις στήλες ανά σύνολο ΦΠΑ.

Αφού συμπληρώσουμε τα πεδία ενεργοποιούμε την πρώτη στήλη σε αυτά που επιθυμούμε ή πιέζουμε το τίτλο Επιλεγμένο για επιλογή όλων και πιέζουμε το πλήκτρο **Αποστολή επιλεγμένων χαρακτ. Εξόδων.** Για την αποστολή μίας εγγραφής μπορούμε να κάνουμε δεξί κλικ στην γραμμή και επιλογή **Αποστολή Χαρακτηρισμού Εξόδου** 

Με το πλήκτρο **Αντιστοίχιση με κινήσεις** μπορούμε μαζικά για τα επιλεγμένα παραστατικά να γίνει προσπάθεια σύνδεση τους με τις καταχωρημένες κινήσεις. Η εύρεση κίνησης γίνεται με κριτήρια την Ημερομηνία, ΑΦΜ, Τύπος Παραστατικού και αριθμός παραστατικού του ληφθέντος παραστατικού με τις καταχωρημένες κινήσεις. Προαιρετικά θα χρησιμοποιηθούν και τα : σειρά παραστατικού και συνολική Αξία εφόσον είναι ενεργές οι αντίστοιχες επιλογές που εμφανίζονται στο πλήκτρο. Για το Τύπο Παραστατικού ο Τύπος Παραστατικού ληφθένος πρέπει να υπάρχει ως Τύπος Κίνησης Ληφθένος στα είδη παραστατικών που χρησιμοποιούνται στις κινήσεις. Μετά τη εκτέλεση θα ενημερωθεί το πεδίο Κωδ.Κίνησης της λίστας σε όσες κινήσεις ταυτοποιηθούν. Για χειροκίνητη επιλογή κίνησης μπορούμε να πατήσουμε το βελάκι στο πεδίο Κωδ.Κίνησης .

Για να δούμε τα παραστατικά που δεν έχουμε γίνει η αποστολή τους στα φίλτρα ορίζουμε στο πεδίο Classification Mark τιμή 0

Εάν η αποστολή γίνει με επιτυχία θα ενημερωθεί αυτόματα το πεδίο Classification Mark, εάν όχι μπορούμε να δούμε το μήνυμα λάθους από την σελίδα Ημερολόγιο

Σε περίπτωση που δεν επιθυμούμε να δεχτούμε την εγγραφή κάνουμε δεξί κλικ και επιλέγουμε από το μενού Απόρριψη-Απόκλιση την επιλογή Απόρριψη ενώ εάν υπάρχει Απόκλιση επιλέγουμε από το μενού Απόρριψη-Απόκλιση την επιλογή Απόκλιση

Υπάρχει επίσης δυνατότητα διαγραφής εγγραφής που έχει γίνει λήψη εφόσον είναι η τελευταία (με το μεγαλύτερο mark) και δεν έχει γίνει αποστολή χαρακτηρισμού.

Υπάρχει επίσης δυνατότητα διαγραφής εγγραφής που έχει γίνει λήψη εφόσον είναι η τελευταία (με το μεγαλύτερο mark) και δεν έχει γίνει αποστολή χαρακτηρισμού.

Με δεξί κλικ και επιλογή Διαγραφή Classification Mark (εφόσον ο χρήστης έχει ενεργό το σχετικό δικαίωμα), μπορούμε να διαγράψουμε το Classification Mark ώστε να γίνει ξανά η αποστολή χαρακτηρισμού.

Με δεξί κλικ και επιλογή Εξαγωγή σε Excel οι εγγραφές της λίστας θα εξαχθούν σε αρχείο Excel.

Με δεξί κλικ και επιλογή **Αντιγραφή Τιμής Πεδίου** μπορούμε να πάρουμε την τιμή του πεδίου για να την αντιγράψουμε σε κάποιο άλλο.

#### Ημερολόγιο

Στην λίστα εμφανίζονται όλες οι ενέργειες αποστολής και λήψης που έχουν πραγματοποιηθεί.

Στο αριστερό μέρος Φίλτρα υπάρχουν τα πεδία που μπορούμε να χρησιμοποιήσουμε ως φίλτρα. Αφού τα

συμπληρώσουμε πιέζουμε το πλήκτρο <sup>4</sup> φίλτρο για την ενεργοποίηση τους. Με το πλήκτρο <sup>Καθαρισμός</sup> διαγράφονται τα φίλτρα της σελίδας και εμφανίζονται όλες οι εγγραφές.

Με δεξί κλικ και επιλογή Εξαγωγή σε Excel οι εγγραφές της λίστας θα εξαχθούν σε αρχείο Excel.

#### Βοηθητικά Αρχεία

Στις λίστες τις φόρμας εμφανίζονται οι τιμές που χρησιμοποιούνται στο σύστημα ΑΑΔΕ MyData της **Γ.Γ.Π.Σ**. Όλες οι λίστες είναι μη προσβάσιμες από τον χρήστη εκτός από την σελίδα **Λοιπές Κινήσεις προεπιλογές** όπου δηλώνουμε ανά τύπο κίνησης τις προεπιλογές που θα συμπληρώνονται αυτόματα στην μαζική εισαγωγή εγγραφών από άλλη εφαρμογή πχ InsuranceWorks

#### Δοιπές Κινήσεις

Στην λίστα της φόρμας μπορούμε να καταχωρήσουμε εγγραφές που δεν συσχετίζονται με κινήσεις λογαριασμών. Θα εμφανίζονται επίσης εγγραφές που έχουν έρθει μαζικά από άλλη εφαρμογή πχ InsuranceWorks Στο αριστερό μέρος **Φίλτρα** υπάρχουν τα πεδία που μπορούμε να χρησιμοποιήσουμε ως φίλτρα. Αφού τα

συμπληρώσουμε πιέζουμε το πλήκτρο τα φίλτρα της σελίδας και εμφανίζονται όλες οι εγγραφές. Όταν ανοίγει η φόρμα εμφανίζονται αυτόματα μόνο οι εγγραφές που εκρεμμούν (δεν έχει γίνει η αποστολή τους)

Για την αποστολή των παραστατικών ενεργοποιούμε την πρώτη στήλη σε αυτά που επιθυμούμε ή πιέζουμε το τίτλο Επιλεγμένο για επιλογή όλων και πιέζουμε το πλήκτρο **Αποστολή Επιλεγμένων**. Για την αποστολή μίας εγγραφής μπορούμε να κάνουμε δεξί κλικ στην γραμμή και επιλογή **Αποστολή Παραστατικού**. Για την ακύρωση αποστολής που έχει ήδη σταλλεί επιλέγουμε την εγγραφή ή τις εγγραφές που επιθυμούμε στην πρώτη στήλη και με δεξί κλικ επιλέγουμε

#### Ακύρωση Αποστολής

Εάν η αποστολή δεν γίνει με επιτυχία μπορούμε να δούμε το μήνυμα λάθους από την σελίδα Ημερολόγιο

Με δεξί κλικ και επιλογή Εξαγωγή σε Excel οι εγγραφές της λίστας θα εξαχθούν σε αρχείο Excel.

#### 1.3.6.8 Κινήσεις Αναλυτικής Λογιστικής

Εμφανίζεται η παρακάτω οθόνη η οποία χρησιμοποιείται για την μαζική δημιουργία κινήσεων Αναλυτικής Λογιστικής.

| Κινήσεις αναλυτικ | ής λογιστική | ç   |            | ×   |
|-------------------|--------------|-----|------------|-----|
| Ημερομηνίες από   | 01/03/2013   | HAL | 31/03/2013 | HAL |
| Επίπεδο Ανάλυσης  | Επιμερισμός  | •   |            |     |
| Παραστ.Αναλ.Λογ.  |              |     |            | -   |
|                   |              |     |            |     |
|                   |              |     |            |     |
| <b>–</b> – 0      |              |     |            |     |
| Εκτέλεση          | Διακοπή      | 1   |            |     |

#### ΠΕΔΙΑ

- Ημερομηνία Από-Εώς: Επιλέγουμε για ποιες ημερομηνίες κινήσεων θα δημιουργηθούν οι κινήσεις Αναλυτικής Λογιστικής.
- Επίπεδο Ανάλυσης: Επιλέγουμε σε ποιους λογαριασμούς επιθυμούμε να δημιουργηθούν κινήσεις Αναλυτικής Λογιστικής. Για παράδειγμα αν επιλέξουμε Επιμερισμός θα δημιουργηθούν κινήσεις αναλυτικής λογιστικής βάση κινήσεων των λογαριασμών που έχουμε επιλέξει ότι Επιμερίζονται. Η επιλογή του επιπέδου ανάλυσης πραγματοποιείται στην φόρμα των Λογαριασμών στην σελίδα Ανάλυση, εφ' όσον έχουμε επιλέξει ότι ο λογαριασμός αναλύεται σε κέντρα κόστους.
- Παραστ. Αναλυτικής Λογιστικής: Επιλέγουμε το σχετικό παραστατικό με το οποίο θα δημιουργηθούν οι κινήσεις αναλυτικής λογιστικής.

Πιέζοντας το πλήκτρο Εκτέλεση ξεκινάει η διαδικασία ενώ παράλληλα στο πλαίσιο "Πρόοδος Ενημέρωσης" παρακολουθείται η εξέλιξη της.

#### 1.3.6.9 Εσοδα-Εξοδα

Στην φόρμα αυτή έχουμε την δυνατότητα να πάρουμε εκτύπωση Εσόδων/Εξόδων της επιχείρησης μας.

Για να πραγματοποιηθεί η διαδικασία με επιτυχία ακολουθούμε τα παρακάτω βήματα.

- Ξεκινάμε από την σελίδα Στήλες όπου και ορίζουμε την περιγραφή της κάθε στήλης που θα εμφανίζεται στην εκτύπωση, καθώς και τον αριθμό της στήλης που αθροίζονται το ποσό του ΦΠΑ.
- Έπειτα στην σελίδα ΦΠΑ εισάγουμε για κάθε φόρο που χρησιμοποιούμαι στις κινήσεις το ποσοστό του και την στήλη που αθροίζεται το καθαρό ποσό όταν πρόκεται για εσοδο και όταν για έξοδο.
- Τέλος στην σελίδα Λογαριασμοί ορίζουμε τον φόρο που αντιστοιχεί στο κάθε έσοδο/έξοδο, τον τρόπο υπολογισμού του και την στήλη άρθροισης του.

Τα παραπάνω βήματα εκτελούμε μόνο μία φορά στην αρχή της χρήσης. Στην διάρκεια της χρήσης εκτελούμε μόνο τα παρακάτω βήματα

Προετοιμασία

| 3 | 30    | Accountwo      | orks Help    |     |            |          |
|---|-------|----------------|--------------|-----|------------|----------|
|   | Προε  | τοιμασία       |              |     |            |          |
|   | Ημερι | ομηνίες από…σε | ε 01/01/2000 | HAL | 21/06/2004 | JAH<br>1 |
|   | Υπολ  | ογισμός Φόρου  | ✓            |     |            |          |
|   | Πρ    | οετοιμασία     | Αναίρεση     |     |            |          |

Στην σελίδα Ενέργεια επιλέγουμε το διάστημα των κινήσεων που θέλουμε να συμπεριληφθούν στον υπολογισμό και πατάμε το πλήκτρο Προετοιμασία. Τα αποτελέσματα της προτεοιμασίας εμφανίζονται στην σελίδα **Βιβλίο**. Σε περίπτωση που επιθυμούμε να υπολογίσουμε ξανά κάποιες κινήσεις πριν την προετοιμασία θα πρέπει να εκτελέσουμε την διαδικασία της **Αναίρεσης** με την χρήση του αντίστοιχου πλήκτρου. Εάν το πεδίο Υπολογισμός Φόρου είναι ενεργό το ΦΠΑ θα υπολογιστεί σύμφωνα με το ποσοστό του ΦΠΑ που έχουμε συνδέσει με τον λογαριασμό, διαφορετικά το ποσό ΦΠΑ θα ενημερωθεί από τον λογαριασμό της κίνησης που έχουμε δηλώσει ως Λογαριασμός ΦΠΑ εσόδων ή Εξόδων.

#### Εκτύπωση

- Είδος: Επιλέγουμε αν θέλουμε να εκτυπώσουμε την κατάσταση με τα έσοδα ή τα έξοδα της οικονομικής μονάδας.
- Πρώτη Σελίδα/Ενημέρωση Σελίδας: Ορίζουμε τον αριθμό της πρώτης σελίδας της εκτυπώσης για έσοδα και έξοδα και μαρκάρουμε το πεδίο ενημέρωση σελίδας εφ' όσον επιθυμούμε μετά την διαδικασία της εκτύπωσης να ενημερωθούν τα αντίστοιχα πεδία με την νέα αρίθμηση.
- Ημερομηνίες από..σε: Επιλέγουμε το διάστημα των κινήσεων που συμπεριληφθούν στην εκτύπωση.
- Εκτύπωση: Με τη χρήση του πλήκτρου επιλέγουμε ένα από τα διαθέσιμα εκτυπωτικά. Εάν τα υπάρχοντα εκτυπωτικά δεν εξυπηρετούν τις ανάγκες μας υπάρχει η δυνατότητα δημιουργίας νέων με τη βοήθεια της Γεννήτριας Εκτυπώσεων. Ενεργοποιούμε την επιλογή Συνοπτική για να δούμε την εκτύπωση χωρίς ανάλυση εγγραφών.
- Εκυπωτής: Επιλέγεται ο εκτυπωτής στον οποίο αποστέλλεται η εκτύπωση.
- Εκ μεταφοράς: Εφ' όσον είναι μαρκαρισμένο θα εκτυπωθούν τα εκ μεταφοράς σύνολα, τα οποία υπολογίζονται από τις κινήσεις με ημερομηνία μικρότερη του επιλεγμένου διαστήματος.

Πιέζοντας το πληκτρο **Εκτύπωση** αρχικά θα εμφανιστεί την οθόνη μας η μορφή της εκτυπώτης την όποια έχουμε δυνατότητα να στείλουμε στον εκτυπωτή.

#### 1.3.6.10 Διαγνωστικά

#### Ασυνεχής Βαθμίδα

Εμφανίζεται η παρακάτω οθόνη η οποία χρησιμοποιείται για τον εντοπισμό των λογαριασμών που δεν έχουν προηγουμένες βαθμίδες.

| Ασυνεχής Βαθμίδα   |          |  |
|--------------------|----------|--|
| Πρόοδος Ενημέρωσης |          |  |
|                    |          |  |
|                    |          |  |
|                    |          |  |
|                    |          |  |
|                    |          |  |
|                    |          |  |
|                    |          |  |
|                    |          |  |
|                    |          |  |
|                    |          |  |
| Εκτέλεσο           | Εκτύσωσο |  |
| Εκτέλεση           | Εκτύπωση |  |

Πιέζοντας το πλήκτρο **Εκτέλεση** ξεκινάει η διαδικασία ελέγχου ενώ παράλληλα στο πλαίσιο **Πρόοδος Ενημέρωσης** παρακολουθείται η εξέλιξη της διαδικασίας. Στο κενό πλαίσιο εμφανίζονται τα προβλήματα που μπορεί να παρουσιασθούν κατά την εκτέλεση της διαδικασίας. Πιέζοντας το πλήκτρο **Εκτύπωση** η κατάσταση αποστέλλεται στον προεπιλεγμένο εκτυπωτή.

#### Διόρθωση Κινήσεων Χωρίς 'ρθρο

Εμφανίζεται η παρακάτω οθόνη η οποία χρησιμοποιείται για τον εντοπισμό και την διόρθωση κινήσεων που δεν ανήκουν σε άρθρο.

| Διόρθωση Κινήσεων ) | (ωρίς Αρθρο | ×        |
|---------------------|-------------|----------|
| Πρόοδος Ενημέρωσης  |             |          |
|                     |             |          |
|                     |             |          |
| 1                   |             | <u>^</u> |
|                     |             |          |
|                     |             |          |
|                     |             |          |
|                     |             |          |
|                     |             |          |
|                     |             |          |
|                     |             |          |
|                     |             |          |
|                     |             |          |
|                     |             |          |
| Εκτέλεση            | Εκτύπωση    |          |

Πιέζοντας το πλήκτρο **Εκτέλεση** ξεκινάει η διαδικασία ενώ παράλληλα στο πλαίσιο **"Πρόοδος Ενημέρωσης"** παρακολουθείται η εξέλιξη της διαδικασίας. Στο κενό πλαίσιο εμφανίζονται τα προβλήματα που μπορεί να παρουσιασθούν κατά την εκτέλεση της διαδικασίας. Πιέζοντας το πλήκτρο **Εκτύπωση** η κατάσταση αποστέλλεται στον προεπιλεγμένο εκτυπωτή.

## 1.3.7 Λογιστικά Φύλλα

Σ' αυτή τη φόρμα μπορούμε να σχεδιάσουμε τις Οικονομικές Καταστάσεις (εφαρμογής excel) που επιθυμούμε να ενημερώνονται αυτόματα με στοιχεία της εφαρμογής.

| Λογιστικά | ι Φύλλα                |                                     | ×                |
|-----------|------------------------|-------------------------------------|------------------|
| Κωδικός   | Περιγραφή              | Ονομα Φύλλου                        | Αριθμός Φύλλου 🔥 |
|           | 1 ΙΣΟΛΟΓΙΣΜΟΣ          | C:\BlueByte\DATA\AW\isologismos.xls | 2                |
|           |                        |                                     |                  |
|           |                        |                                     |                  |
|           |                        |                                     |                  |
|           |                        |                                     |                  |
|           |                        |                                     |                  |
|           |                        |                                     |                  |
|           |                        |                                     |                  |
|           |                        |                                     |                  |
|           |                        |                                     |                  |
|           |                        |                                     |                  |
|           |                        |                                     |                  |
|           |                        |                                     |                  |
|           |                        |                                     |                  |
|           |                        |                                     |                  |
|           |                        |                                     |                  |
|           |                        |                                     |                  |
|           |                        |                                     |                  |
|           |                        |                                     | <u>×</u>         |
| Εκτέλ     | εση Ημερομηνίες από…σε | 01/01/2013 🏧 31/12/2013 🕎           |                  |
|           |                        |                                     |                  |

Η εισαγωγή νέας Οικονομικής Κατάστασης γίνεται με το πλήκτρο 💼 από τον πλοηγό ή τον συνδυασμό των πλήκτρων Ctrl και Insert. Οπότε ανοίγει η ακόλουθη φόρμα.

| Λογιστικό Φύλλ | 10          |                     |        |        |           |                   | X |
|----------------|-------------|---------------------|--------|--------|-----------|-------------------|---|
| Κωδικός        | 1           |                     |        |        |           |                   |   |
| Περιγραφή      | ΙΣΟΛΟΓΙΣΜ   | ΟΛΟΓΙΣΜΟΣ           |        |        |           |                   |   |
| Ονομα Φύλλου   | C:\BlueByte | >\DATA\AW\isologism | os.xls |        |           |                   | • |
| Αριθμός Φύλλου | 2           | Κελί Ημ/νίας Από    | A1     | Κελί Η | μ/νίας Έω | ς <mark>Β1</mark> |   |
| Κωδικός        | П           | Ιεριγραφή           |        |        | κελί 1    | Γύπος             |   |
| 30-01          | 1           | ΕΛΑΤΕΣ ΘΕΣΣΑΛΟΝΙ    | κής    |        | 42 X      | (ρέωση            |   |
| 30-01          | П           | ΕΛΑΤΕΣ ΘΕΣΣΑΛΟΝΙ    | κής    | I      | В2 Г      | ിണ്ഡത്വ           |   |
| 30-01          | П           | ΕΛΑΤΕΣ ΘΕΣΣΑΛΟΝΙ    | κηΣ    |        | C2 I      | ίσοζύγιο          |   |
| 30-02          | П           | έλατες αθηνάς       |        |        | 43 X      | (ρέωση            |   |
| 30-02          | П           | έλατες αθηνάς       |        | 1      | вз г      | ിണ്ഡത്വ           |   |
| 30-02          | П           | έλατες αθηνάς       |        |        | C3   I    | σοζύγιο           |   |
|                |             |                     |        |        |           |                   |   |
|                |             |                     |        |        |           |                   | ~ |
| Έξοδος         |             |                     |        |        |           |                   |   |

#### ΠΕΛΙΑ

- Κωδικός: Ο κωδικός της Οικονομικής Κατάστασης.
- Περιγραφή: Το όνομα ή η περιγραφή της Οικονομικής Κατάστασης που θα δημιουργήσουμε.
- Όνομα Φύλλου: Με τη χρήση του πλήκτρου το επιλέγουμε το αρχείο το οποίο θα ενημερώνεται με στοιχεία της εφαρμογής.
- Αριθμός Φύλλου: Επιλέγουμε τον αριθμό του Φύλλου του αρχείο.
- Κελί Ημ/νίας Από Έως: Ορίζουμε τα κελιά που θα ενημερώνουν οι ημερομηνίες που δηλώσαμε για να εκτελέσουμε τη συγκεκριμένη διαδικασία.

Όταν συμπληρώσουμε τα παραπάνω πεδία πατάμε το πλήκτρο Εξοδος. Στην συνέχεια μπορούμε να επιστρέφουμε στην Οικονομική Κατάσταση που δημιουργήσαμε για να εισάγουμε τους λογαριασμούς από τους οποίους επιθυμούμε να ενημερώνεται το λογιστικό φύλλο. Για κάθε λογαριασμό που προσθέτουμε ορίζουμε το κελί που θα ενημερώνει και τον τύπο ενημέρωσης(Χρέωση-Πίστωση-Ισοζύγιο). Δηλαδή μπορούμε να ορίσουμε ότι ο λογαριασμός 38-00-00 (Ταμείο) θα ενημερώνει το κελί Β1 με το ισοζύγιο (χρέωση-πίστωση).

Πιέζοντας το πλήκτρο Εκτέλεση ενημερώνεται η επιλεγμένη Οικονομική Κατάσταση με βάση τις κινήσεις που ανήκουν στο διάστημα που έχουμε επιλέξει (Ημερομηνίες Από..Σε).

## 1.3.8 Παράμετροι

#### 1.3.8.1 Παρουσίαση

Η οθόνη Παράμετροι αποτελείται από σελίδες τις οποίες συμπληρώνουμε στο ξεκίνημα της εφαρμογής και αποτελούν απαραίτητη προϋπόθεση για την λειτουργία της εφαρμογής.

#### Οι Σελίδες είναι:

Στοιχεία Εταιρίας

Είδη Παραστατικών-Ημερολόγια Προεκτύπωση Εντύπων Υποκαταστήματα Παράμετροι Χρήστη Αναζήτηση Α.Φ.Μ.

#### 1.3.8.2 Στοιχεία Εταιρίας

Σε αυτή τη φόρμα εισάγουμε τις απαραίτητες πληροφορίες πριν από την έναρξη λειτουργίας της εφαρμογής.

| Στοιχεία Εταιρίας Είδη Παρασ | στατικών Προεκτύπωση Εντύπων | Υποκατ/τα Παράμετροι Χρήστη Αναζήτηση Α.Φ.Μ.          |
|------------------------------|------------------------------|-------------------------------------------------------|
| Στοιχεία Εταιρίας            |                              | Οικονομική Χρήση                                      |
| Επωνυμία                     |                              | Anó 01/01/2022                                        |
| BLUEBYTE SOFTWARE            |                              | Εως 31/12/2022                                        |
|                              |                              | Οριακή Ημερομηνία                                     |
| Δ.Ο.Υ                        |                              | Ημ. Έναρξης Επόμενης Χρήσης 🕎                         |
| Αρ.Φακέλλου                  |                              | ΠερίοδοςΕνημέρωσης                                    |
| Α.Φ.Μ                        | 084180188                    |                                                       |
| Αντικ.Εργασιών               | ΚΑΤΑΣΚΕΥΗ ΛΟΓΙΣΜ             |                                                       |
| Πόλη                         | ΘΕΣΣΑΛΟΝΙΚ                   | XX-XX-XXX-XXX-XXXX-XXXX-XXXX-XXXX-XXXX-XXXX           |
| Οδός                         | Μ.ΨΕΛΛΟΥ                     |                                                       |
| Αριθμός                      | 16                           | Δεκαδικά 2 🛓                                          |
| т.к                          | 55132                        | Νόμισμα EURO 👔                                        |
| Κωδικός Χώρας                | GR 👔                         | Оріо М.Ү.Ф                                            |
| Τηλέφωνο                     | 2310801470                   |                                                       |
| Φαξ                          |                              | Σχεδιασμός Αρχείου Λογαριασμών Πίνακας Αναζήτησης     |
| Email                        | info@bluebyte.gr             | ΑΑΔΕ                                                  |
| ΕίδοςΕγκατάστασης            | 0                            | URL                                                   |
| Χρήση Επωνυμίας για Βεβ.Αμ   | ιοιβών                       | User ID                                               |
| Βεβαιώσεις αμοιβών           |                              | Subscription Key                                      |
| Ονομα                        |                              | ΑΑΔΕ Αρ. Εγκατάστασης                                 |
| Επώνυμο                      |                              | Αναστολή πληρωμής ΦΠΑ                                 |
| Ον.Συζύγου/Πατέρα            |                              | Χρήση διαπιστευτηρίων λαγιστή για χαρακτηρισμό εξόδων |
|                              |                              | User ID Λογιστή                                       |
|                              |                              | Subscription Key Λογιστή                              |
|                              |                              |                                                       |

#### ΣΤΟΙΧΕΙΑ ΕΤΑΙΡΙΑΣ

- Επωνυμία: Καταχωρούμε την επωνυμία της επιχείρησης.
- Δ.Ο.Υ -ΑρΦακέλου-Α.Φ.Μ-Αντικ.Εργασιών: Καταχώρηση της Δ.Ο.Υ., του a μ fa , t
   Α.Φ.Μ. και αντικ. εργασιών της εταιρίας μας.
- Πόλη-Οδός-Αριθμός-Τ.Κ: Εισαγωγή , Οδού, Αριθμού και Ταχυδρομικού Κώδικα στα αντίστοιχα πεδία.
- Κωδικός Χώρας: Συμπληρώνουμε τον κωδικό χώρας σύμφωνα με την λίστα χωρών από MyData
- Τηλέφωνο/Φαξ/Email: Τα στοιχεία επικοινωνίας της επιχείρησης μας.
- Είδος Εγκατάστασης: Συμπληρώνουμε το είδος εγκατάστασης για το αρχείο ΜΥΦ. Ε =για έδρα και υποκαταστήματα, 0
   = για έδρα μόνο ή αριθμό εγκατάστασης μητρώου Taxis για υποκατάστημα.
- Χρήση επωνυμίας για Βεβ.Αμοιβών: Ενεργοποιούμε την επιλογή εφόσον επιθυμούμε στις καταστάσεις βεβαιώσεων αμοιβών να χρησιμοποιηθεί η επωνυμία που συμπληρώσαμε στο αντίστοιχο πεδίο.
- Όνομα, Επώνυμο, Ον.Συζύγου/Πατέρα: Εφόσον δεν ενεργοποιήσουμε την επιλογή Χρήση επωνυμίας για Βεβ.Αμοιβών συμπληρώνουμε τα στοιχεία για τις καταστάσεις βεβαιώσεων αμοιβών.

#### ΟΙΚΟΝΟΜΙΚΗ ΧΡΗΣΗ

• Από - Έως: Ορίζεται η έναρξη και η λήξη της οικονομικής χρήσης της εταιρίας.

- Οριακή Ημερομηνία: Εμφανίζεται η ημερομηνία της τελευταίας οριστικής ενημέρωσης.
- •μ.apμes: μetμeμaatepμe μs.
- Περίοδος Ενημέρωσης: Όριο ημερών που μπορούμε να καταχωρήσουμε νέες κινήσεις. Υπολογίζεται βάση της τελευταίας Οριακής Ημερομηνίας. Αν παραμείνει κενό δεν πραγματοποιείται έλεγχος.

#### ΦΟΡΜΑ / ΒΑΘΜΟΣ

 Φόρμα/Βαθμός: Ορίζεται η φόρμα με την οποία θα καταχωρούνται οι κωδικοί των λογαριασμών ενώ αυτόματα εισάγεται από το σύστημα ο βαθμός της φόρμας. Ο ορισμός της φόρμας γίνεται πληκτρολογώντας τον αγγλικό κεφαλαίο χαρακτήρα 'Χ' (π.χ. πληκτρολογούμε 'ΧΧ-ΧΧ-ΧΧ' και αυτόματα καταχωρείται το τρία στο πεδίο βαθμός).

#### ΛΟΙΠΑ ΣΤΟΙΧΕΙΑ

- Δεκαδικά: Εισάγουμε το πλήθος των δεκαδικών που θα χρησιμοποιεί η εφαρμογή.
- Νόμισμα: Καταχωρούμε το νόμισμα που χρησιμοποιείται.
- Όριο Μ.Υ.Φ.: Ορίζουμε το όριο από το οποίο και πάνω θα συμπεριληφθούν οι κινήσεις στην εξαγωγή ΜΥΦ

#### Σχεδιασμός Αρχείου Λογαριασμών

Ο σχεδιαστής αρχείων είναι ένα χρήσιμο εργαλείο με τη βοήθεια του οποίου μπορούμε να φτιάξουμε αρχεία για την αποθήκευση ειδικών στοιχείων για τους λογαριασμούς.

Πιέζοντας το πλήκτρο εμφανίζεται οθονη στην οποία καταχωρούμε τα εξής:

- Στην πρώτη στήλη πληκτρολογούμε το όνομα του πεδίου, με λατινικούς χαρακτήρες, χωρίς σύμβολα ή κενά, π.χ. name
- Στη δεύτερη στήλη πληκτρολογούμε το όνομα του πεδίου, όπως ακριβώς θέλουμε να εμφανίζεται στην οθόνη, π.χ. όνομα
- Στην τρίτη στήλη πληκτρολογούμε τη σειρά με την οποία θα εμφανίζονται τα πεδία στην οθόνη.
- Επιλέγουμε την ομάδα στην οποία θα εντάξουμε τα πεδία που δημιουργούμε, ώστε να εμφανίζονται χωριστά από τα πεδία κάποιας άλλης ομάδας
- Επιλέγουμε τον τύπο του πεδίου με τη χρήση καταλόγου. Ο χρήστης επιλέγει ένα από τα εξής:
  - 'λφα: Καταχώρηση γραμμάτων και αριθμών.
  - Ακέραιος: Καταχώρηση μόνο ακέραιων αριθμών.
  - Αριθμός: Καταχώρηση όλων των ειδών αρίθμησης (και δεκαδικά).
  - Ημερομηνία: Καταχώρηση ημερομηνιών.
  - Ώρα: Καταχώρηση ώρας.
  - Χρήματα: Καταχώρηση χρηματικών ποσών.
  - Λογικό: Πλαίσιο μαρκαρίσματος.
- Το μέγεθος του πεδίου ορίζεται μόνο για πεδία τύπου "' λφα".
- Το πεδίο Υποχρεωτικό μαρκάρεται, μόνο όταν επιθυμούμε η καταχώρηση για το συγκεκριμένο πεδίο να είναι υποχρεωτική.
- Επιλέγουμε τον Τύπο Πλαισίου που επιθυμούμε να δημιουργήσουμε, από τη λίστα. Ο χρήστης επιλέγει ένα από τα εξής:
  - Απλό Πλαίσιο: Πλαίσιο απλής καταχώρησης.
  - Ημερολόγιο: Πλαίσιο καταχώρησης ημερομηνιών, με χρήση του ημερολογίου.
  - Ναι/Όχι: Πλαίσιο μαρκαρίσματος.
  - Πλαίσιο Λίστας: Πλαίσιο αποθήκευσης δεδομένων σε πίνακα, η εμφάνιση του οποίου επιτυγχάνεται πατώντας τη λάμπα.
  - Πίνακας Αναζήτησης: Πλαίσιο αποθήκευσης δεδομένων σε πίνακα αναζήτησης καταχωρήσεων.
  - Κλίμακα: Καταχώρηση βάση κλίμακας.
- Οι δύο τελευταίες στήλες (Πίνακας Αναζήτησης, Ταξινόμηση Πίνακα) χρησιμοποιούνται αν επιλέξουμε τον Τύπο Πλαισίου Πίνακας Αναζήτησης. Σε αυτή την περίπτωση στη στήλη Πίνακας Αναζήτησης, εισάγουμε το όνομα του πίνακα που θα δημιουργήσουμε, ενώ στην στήλη Ταξινόμηση Πίνακα επιλέγουμε αν η αναζήτηση θα γίνει με βάση τον κωδικό ή την περιγραφή του συγκεκριμένου πεδίου. Έτσι έχουμε τη δυνατότητα να δημιουργήσουμε "δικούς μας" πίνακες που θα μας βοηθήσουν στη διαδικασία της καταχώρησης.

#### ΠΑΡΑΤΗΡΗΣΗ

Για να εισάγουμε νέες τιμές στα πεδία **Ομάδα** και **Αρχείο Αναζήτησης** επιλέγουμε την αντίστοιχη στήλη και στη συνέχεια

πατάμε το πλήκτρο με τη λάμπα 😰.

#### ΠΛΗΚΤΡΑ

- Εισαγωγή Πεδίου: Εισάγουμε νέα γραμμή.
- Διαγραφή Πεδίου: Διαγράφουμε μία υπάρχουσα γραμμή.
- Αποθήκευση: Αποθηκεύουμε το τελικό αποτέλεσμα του σχεδιασμού αρχείου ειδικών στοιχείων.
- Έξοδος: Βγαίνουμε από το Σχεδιαστή Αρχείων.

Προσοχή !!! Όταν εκτελούμε αυτή τη διαδικασία δεν πρέπει να είναι κανένα άλλο πρόγραμμα Γενικής Λογιστικής ανοιχτό στον ίδιο υπολογιστή ή στο δίκτυο αλλιώς η διαδικασία θα αποτύχει.

Πιέζοντας το σελίδα Προεπισκόπηση επιβλέπουμε το αποτέλεσμα του σχεδιασμού του αρχείου ειδικών στοιχείων.

#### ΑΑΛΕ

Στα πεδία συμπληρώνουμε τα στοιχεία σύνδεσης (URL, Userld, Subscription Key και Αρ.Εγκατάστασης) με το σύστημα **MyData** της **Γ.Γ.Π.Σ**. Στο πεδίο Αρ.Εγκατάστασης συμπληρώνουμε τον κωδικό υποκαταστήματος, εάν δεν υπάρχουν υποκαταστήματα ή εάν είμαστε το κεντρικό υποκατάστημα συμπληρώνουμε 0.

Ενεργοποιούμε την επιλογή **Χρήση διαπιστευτηρίων λογιστή για χαρακτηρισμό εξόδων** και συμπληρώνουμε τα πεδία Userld Λογιστή, Subscription Key Λογιστή εάν επιθυμούμε η αποστολή χαρακτηρισμών εξόδων θα γίνει με τα στοιχεία σύνδεσης λογιστή.

#### 1.3.8.3 Είδη Παραστατικών

Στη φόρμα αυτή δημιουργούμε τα είδη Παραστατικών που χαρακτηρίζουν τις κινήσεις. Στη λίστα της οθόνης βλέπουμε τα ήδη καταχωρημένα είδη παραστατικών. Με δεξί κλικ και επιλογή **Αντιγραφή σε νέα** θα δημιουργηθεί αντίγραφο του επιλεγμένου είδους παραστατικού.

#### ΛΕΙΤΟΥΡΓΙΑ ΦΟΡΜΑΣ

Εισαγωγή Νέου Είδους Κίνησης

Μεταβολή Υπάρχοντος Είδους Κίνησης

Διαγραφή Υπάρχοντος Είδους Κίνησης

Ξεφύλλισμα Ειδών Κινήσεων

Αναζήτηση Είδους Κίνησης

Διαχείριση Στοιχείων Φόρμας

Μπορούμε να καταχωρήσουμε νέα είδη παραστατικών πιέζοντας το πλήκτρο + Νέα από τον πλοηγό οπότε εμφανίζεται η παρακάτω οθόνη:

37

| Είδη Παραστατ    | ικών      | X                          |
|------------------|-----------|----------------------------|
| Κωδικός          |           | 001 Αυτ.Αρίθμηση 6 🚖       |
| Γράμμα           |           | Α Αντίγραφα 1 🚖            |
| Περιγραφή        |           | ΤΙΜΟΛΟΓΙΟ ΠΩΛΗΣΗΣ          |
| Προτειν.Λογαρια  | ισμός     |                            |
| Μ.Υ.Φ            |           |                            |
| Βεβαιώσεις αμοιβ | 3ώv       |                            |
| Αρ. Ταμειακής Μ  | Ιηχανής   |                            |
| Ισοσκελίζεται    |           |                            |
| Αποστολή Γ.Λ.    |           |                            |
| Θεωρημένο        |           |                            |
| Απογραφή         |           | Ο Ανοιγμα Ο Κλείσιμο 💿 Όχι |
| Κίνηση Γ.Λ       |           | 001                        |
| Είδος εκτύπωσ.   |           | Συμψηφιστική 💌             |
| Εκτύπωση         |           | UTran 💌                    |
| Διαμ.Σελίδας     |           | Κάθετη                     |
| Εκτυπωτής        |           | Bullzip PDF Printer        |
| ΑΑΔΕ             |           |                            |
| Ενεργό           |           |                            |
| Ειδος Κινησης    |           | 2.1 Πμολογιο Παροχής 👻     |
| Είδος Κίνησης (λ | ηφθέντος) |                            |
| Τύπος Απόκλιση   | ς         | <b></b>                    |
| Ειδική Κατηγορία | 1         | ▼                          |
| Αυτοτιμολόγηση   | 1         |                            |
| ОК               | Ακύρωση   | Crystal Reports            |

#### ΠΕΛΙΑ

- Κωδικός: Καταχωρείται ο κωδικός του είδους παραστατικού.
- Αυτόματη Αρίθμηση: Αριθμός που θα προτείνεται αυτόματα με την εκτύπωση κίνησης. Αμέσως μετά την εκτύπωσην αυξάνεται κατά ένα.
- Γράμμα: Η σειρά της εκτύπωσης.
- t afa : Δηλώνουμε τα αντίτυπα που θα εκτυπώνονται κατά την εκτύπωση του συγκεκριμένου παραστατικού.
- Περιγραφή: Εισάγεται η περιγραφή του είδους παραστατικού.
- Προτεινόμενος Λογαριασμός: Εισάγεται ο κωδικός του λογαριασμού που συνήθως χρησιμοποιείται στο επιλεγμένο είδος κίνησης. Κατά την καταχώρηση νέας κίνησης, με την επιλογή του είδους παραστατικού αυτόματα θα εμφανίζεται στον πίνακα ο κωδικός και η περιγραφή του λογαριασμού που προεπιλέξαμε στο πεδίο αυτό.
- **Μ.Υ.Φ:** Ma μet ped ta se t ep e μ e d συμπεριλαμβάνονται στις καταστάσεις Μ.Υ.Φ.
- **Βεβαιώσεις αμοιβών:** Ma μe t ped ta se t ep e μ e d συμπεριλαμβάνονται στις καταστάσεις Βεβαιώσεων.
- Ταμεική Μηχανή: Συμπληρώνουμε τον αριθμό της Ταμειακής Μηχανής, όπως αυτός είναι δηλωμένος στο taxis, σε περίπτωση που το είδος κίνησης συμπεριλαμβάνετε στις καταστάσεις Μ.Υ.Φ και αφορά Πωλήσεις από Ταμειακή Μηχανή.

#### 38 AccountWorks Help

- Ισοσκελίζεται: Ενεργοποιούμε αυτό το πεδίο όταν οι κινήσεις του επιλεγμένου είδους ισοσκελίζονται.
- Αποστολή Γ.Λ: Ενεργοποιούμε αυτό το πεδίο όταν επιθυμούμε οι κινήσεις αυτού του είδους να συμπεριλαμβάνονται στην εξαγωγή δεδομένων
- Θεωρημένο: Ενεργοποιούμε το πεδίο όταν επιθυμούμε να εκτυπώνουμε θεωρημένα παραστατικά με σήμανση.
- Απογραφή: Ορίζουμε αν το ειδ.παραστατικού αφορά Απογραφή- Κλείσιμο ή τίποτα από τα δύο.
- Κίνηση Γ.Λ: Εισάγουμε τον κωδικό του είδους κίνησης που θα έχουν τα άρθρα κατά την διαδικασία εξαγωγής.
- Εκτύπωση: Με τη χρήση του πλήκτρου επιλέγουμε ένα από τα διαθέσιμα εκτυπωτικά. Εάν τα υπάρχοντα εκτυπωτικά δεν εξυπηρετούν τις ανάγκες μας υπάρχει η δυνατότητα δημιουργίας νέων με τη βοήθεια της Γεννήτριας Εκτυπώσεων.
- Διαμ. Σελ: Καθορίζουμε τη διαμόρφωση της σελίδας (Οριζόντια ή Κάθετη).
- Εκτυπωτής: Επιλέγεται ο εκτυπωτής στον οποίο αποστέλλεται η εκτύπωση.
- ΑΑΔΕ: Τα πεδία αφορούν στην αποστολή στοιχείων στο σύστημα MyData της Γ.Γ.Π.Σ. Ενεργοποιούμε την επιλογή Ενεργό ώστε το παραστατικό να συμπεριλαμβάνεται στην αποστολή. Στο πεδίο Είδος Κίνησης επιλέγουμε από την λίστα της Γ.Γ.Π.Σ το είδος παραστατικού που αντιστοιχεί στο δικό μας. Στο πεδίο Είδος Κίνησης (ληφθέντος) επιλέγουμε από την λίστα της Γ.Γ.Π.Σ το είδος παραστατικού που θα χρησιμοποιηθεί στην αντιστοίχιση ληφθέντων παραστατικών με τις καταχωρημένες κινήσεις. Στο πεδίο Τύπος Απόκλισης επιλέγουμε από την λίστα της Γ.Γ.Π.Σ το τύπο απόκλισης εάν το παραστατικό αφορά απόκλιση, ενώ στο πεδίο Ειδική Κατηγορία επιλέγουμε από την λίστα της Γ.Γ.Π.Σ την ειδική κατηγορία που ανήκει το παραστατικό.

Πιέζοντας το πλήκτρο Crystal Reports η επιλεγμένη εκτύπωση προς διαχείριση με την Γεννήτρια Εκτυπώσεων.

Πιέζοντας το πλήκτρο **Ημερολόγια** εμφανίζεται η παρακάτω οθόνη στην οποία μπορούμε να δημιουργήσουμε τα ημερολόγια που επιθυμούμε.

| Κωδικός         Περιγραφή         Θεωρημένο         Αρίθμιση Χρήσης         Αρίθμιση Επόμενης Χρήσης           1         ΗΜΕΡΟΛΟΓΙΟ ΔΙΑΦΟΡΩΝ ΠΡΑΞΕΩΝ         -         -         -         -         -         -         -         -         -         -         -         -         -         -         -         -         -         -         -         -         -         -         -         -         -         -         -         -         -         -         -         -         -         -         -         -         -         -         -         -         -         -         -         -         -         -         -         -         -         -         -         -         -         -         -         -         -         -         -         -         -         -         -         -         -         -         -         -         -         -         -         -         -         -         -         -         -         -         -         -         -         -         -         -         -         -         -         -         -         -         -         -         -         - <td< th=""></td<> |
|----------------------------------------------------------------------------------------------------|
| 1       ΗΜΕΡΟΛΟΓΙΟ ΔΙΑΦΟΡΩΝ ΠΡΑΞΕΩΝ         2       ΗΜΕΡΟΛΟΓΙΟ ΤΑΜΕΙΟ         Επιλεγμένα Παραστατικά       >>         Κω Περιγραφή       Διαθέσιμα Παραστατικά         2       ΤΑΜΕΙΑΚΗ         1       ΣΥΜΨΗΦΙΖΤΙΚΗ         3       ΕΓΓΡΑΦΕΣ ΚΛΕΙΣΙΜΑΤΟΣ         4       ΕΓΓΡΑΦΕΣ ΑΝΟΙΓΜΑΤΟΣ                                                                                                    |
| 2   тмерологіо тамеіо         Eпіλεγμένα Παραστατικά         Ko, Περιγραφή         2 тамеіакін         2 тамеіакін         3 εггграфез Αλιοι Γραφος Αλοι Γραφος         4 εгггραφεз Αλοι Γκάτος                                                                                                    |
| Επιλεγμένα Παραστατικά         >>         Διαθέσιμα Παραστατικά         <           Κω Περιγραφή         Διαγρ         Ν         Κω Περιγραφή         Επιλογή           2         ΤΑΜΕΙΑΚΗ         1         ΣΥΜΨΗΦΙΣΤΙΚΗ         1           3         ΕΓΓΡΑΦΕΣ ΑΝΟΙΓΜΑΤΟΣ         4                                                                                                    |
| Επιλεγμένα Παραστατικά         >>         Διαθέσιμα Παραστατικά         <           Κω Περιγραφή         Διαγρ         Κω Περιγραφή         Επιλογή         Επιλογή           2         ΤΑΜΕΙΑΚΗ         Ι         ΣΥΜΨΗΦΙΣΤΙΚΗ         Ι         Ι           3         ΕΓΓΡΑΦΕΣ ΑΝΟΙΓΜΑΤΟΣ         Ι         ΕΓΓΡΑΦΕΣ ΑΝΟΙΓΜΑΤΟΣ         Ι                                                                                                    |
| Επιλεγμένα Παραστατικά       >>       Διαθέσιμα Παραστατικά       <                                                                                                    |
| Emikeyμévo Παραστατικά         Διαθέσιμα Παραστατικά         Επιλογή           Kω Περιγραφή         Διαγρ         Kω Περιγραφή         Emiλoγή           2         ΤΑΜΕΙΑΚΗ         I         ΣΥΜΗΦΙΣΤΙΚΗ         I           3         ΕΓΓΡΑΦΕΣ ΚΛΕΙΣΙΜΑΤΟΣ         I                                                                                                    |
| Ко         Периурафή         Дакур         Ко         Периурафή         ЕпіХоу́й         С           2         ТАМЕІАКН         I         2         У ИЧНФІЗТІКН         I         I         2         I         2         У ИЧНФІЗТІКН         I         I <t< td=""></t<>                    |
| ▶ 1       ∑YMWHØIZTIKH         3       EFFPAФEZ KAEIZIMATOZ         4       EFFPAФEZ ANOIFMATOZ                                                                                                    |
| 3     ΕΓΓΡΑΦΕΣ ΚΛΕΙΣΙΜΑΤΟΣ       4     ΕΓΓΡΑΦΕΣ ΑΝΟΙΓΜΑΤΟΣ                                                                                                    |
| 4 ΕΓΓΡΑΦΕΣ ΑΝΟΙΓΜΑΤΟΣ                                                                                                    |
|                                                                                                    |
|                                                                                                    |
|                                                                                                    |
|                                                                                                    |
|                                                                                                    |
|                                                                                                    |
|                                                                                                    |
|                                                                                                    |
|                                                                                                    |
|                                                                                                    |
|                                                                                                    |
|                                                                                                    |
|                                                                                                    |
|                                                                                                    |
|                                                                                                    |
|                                                                                                    |
|                                                                                                    |
|                                                                                                    |
|                                                                                                    |
|                                                                                                    |
|                                                                                                    |
|                                                                                                    |
|                                                                                                    |
|                                                                                                    |
| Έξοδος                                                                                                    |

#### $\Delta IAXEIPI\Sigma H$

Για να εισάγουμε ένα νέο ημερολόγιο κάνουμε κλικ στον πρώτο πίνακα που βρίσκεται στο πάνω μέρος της οθόνης και στη

συνέχεια πατάμε το πλήκτρο πού από την μπάρα εργαλείων και συμπληρώνουμε κωδικό και περιγραφή. Εάν θέλουμε να οριστικοποιηθούν οι κινήσεις των παραστατικών που θα επιλέξουμε στη συνέχεια, τότε τσεκάρουμε τη στήλη Θεωρημένο και δηλώνουμε στις στήλες Αρίθμηση Χρήσης και Αρίθμηση Επόμενης Χρήσης τους κωδικούς των οριστικοποιήσεων. Στον δεξιό πίνακα υπάρχουν όλα τα διαθέσιμα παραστατικά, από τα οποία επιλέγουμε αυτά που θέλουμε και με το πλήκτρο

τα μεταφέρουμε στον αριστερό πίνακα.

Για να διαγράψουμε ένα ημερολόγιο το επιλέγουμε από τον πάνω πίνακα και στη συνέχεια πατάμε το πλήκτρο

Διαγραφή από τον πλοηγό ή χρησιμοποιούμε το συνδυασμό των πλήκτρων Ctrl+Del. Σε περίπτωση, όμως, που το Ημερολόγιο είναι Θεωρημένο κι έχουν οριστικοποιηθεί Κινήσεις Παραστατικών που ανήκουν στο συγκεκριμένο ημερολόγιο, τότε δεν μπορούμε να το διαγράψουμε.

Τα καταχωρημένα ημερολόγια μπορούμε να τα χρησιμοποιήσουμε ως φίλτρα σε διάφορα εκτυπωτικά για να δούμε μόνο τις κινήσεις που επιθυμούμε.

Σημειώσεις

<<

- Τα Παραστατικά που περιέχει ένα Θεωρημένο Ημερολόγιο δεν μπορούμε να τα επιλέξουμε σε άλλο Θεωρημένο Ημερολόγιο.
- 2. Τα Παραστατικά των οποίων οι κινήσεις έχουν οριστικοποιηθεί δεν μπορούν να αφαιρεθούν από το Ημερολόγιο.
- 3. Δύο Θεωρημένα Ημερολόγια δεν μπορούν να έχουν ενιαία αρίθμηση οριστικοποίησης.

#### ΠΛΗΚΤΡΑ

Εξοδος
 Πιέζοντας το πλήκτρο αυτό κλείνει η φόρμα των Ημερολογίων.

#### 1.3.8.4 Προεκτύπωση Εντύπων

Χρησιμεύει στην προεκτύπωση συνεχόμενης αρίθμησης σε εντύπα προκειμένου να σταλούν στην Δ.Ο.Υ. για θεώρηση ή για προεκτυπωμένες αποδείξεις είσπραξης.

| Στοιχεία Εταιρίας 🛛 Ε | δη Παραστατικών Προεκτύπωση Εντύπων Υποκατ/τα |  |
|-----------------------|-----------------------------------------------|--|
| ΑριθμόςΣελίδων        | 50                                            |  |
| ΑποΣελίδα             | 11                                            |  |
| Εκτύπωση              | PrePrint1                                     |  |
| Διαμ.Σελίδας          |                                               |  |
| Εκτυπωτής             | HP Deskjet 1000 J110 series 🔹                 |  |
| Εκτύπωση              | Crystal Reports                               |  |
|                       |                                               |  |
|                       |                                               |  |
|                       |                                               |  |
|                       |                                               |  |
|                       |                                               |  |
|                       |                                               |  |
|                       |                                               |  |
|                       |                                               |  |
|                       |                                               |  |
|                       |                                               |  |
|                       |                                               |  |
|                       |                                               |  |

ΠΕΛΙΑ

- Αριθμός Σελίδων: Εισάγουμε τον αριθμό των σελίδων που θέλουμε να εκτυπωθούν.
- Από Σελίδα: Εισάγουμε τον αριθμό της πρώτης σελίδας της εκτύπωσης.
- Εκτύπωση: Με τη χρήση του πλήκτρου Σεπιλέγουμε ένα από τα διαθέσιμα εκτυπωτικά. Εάν τα υπάρχοντα εκτυπωτικά δεν εξυπηρετούν τις ανάγκες μας υπάρχει η δυνατότητα δημιουργίας νέων με τη βοήθεια της Γεννήτριας Εκτυπώσεων. Το όνομα της εκτύπωσης πρέπει υποχρεωτικά να ξεκινάμε με τους χαρακτήρες PrePrint..

#### 40 AccountWorks Help

- Διαμ.Σελίδας: Καθορίζουμε τη διαμόρφωση της σελίδας (Οριζόντια ή Κάθετη).
- Εκτυπωτής: Επιλέγεται ο εκτυπωτής στον οποίο αποστέλλεται η εκτύπωση.

Συμπληρώνουμε τα παραπάνω πεδία και πιέζουμε το πλήκτρο Εκτύπωση.

Πιέζοντας το πλήκτρο Crystal Reports η επιλεγμένη εκτύπωση προς διαχείριση με την Γεννήτρια Εκτυπώσεων.

#### 1.3.8.5 Υποκαταστήματα

Στην φόρμα αυτή καταχωρούνται τα υποκαταστήματα τα οποία μπορούμε να επιλέξουμε κατά την καταχώρηση ενός λογαριασμού ή μίας κίνησης.

#### ΛΕΙΤΟΥΡΓΙΑ ΦΟΡΜΑΣ

Εισαγωγή Νέου Υποκαταστήματος Μεταβολή Υπάρχοντος Υποκαταστήματος Διαγραφή Υπάρχοντος Υποκαταστήματος Ξεφύλλισμα Υποκαταστήματος

#### ΠΕΛΙΑ

- Κωδικός: Εισάγουμε τον κωδικό του υποκαταστήματος.
- Περιγραφή: Καταχωρούμε την περιγραφή του υποκαταστήματος.
- ΑΑ∆Ε Αρ.Υποκαταστημάτος: Συμπληρώνουμε τον κωδικό υποκαταστήματος για την σύνδεση μας με το σύστημα MyData της Γ.Γ.Π.Σ.

#### 1.3.8.6 Παράμετροι Χρήστη

Στην φόρμα αυτή δηλώνουμε παραμέτρους που αφορούν τον χρήστη με τον οποίο έχουμε συνδεθεί στην εφαρμογή.

Οι παράμετροι μπορούν να δηλωθούν είτε από τον χρήστη Adssys για όλους τους χρήστες της εφαρμογής , είτε από τον κάθε χρήστη για τον εαυτό του.

Αρχικά επιλέγουμε στο πεδίο Χρήστης τον χρήστη για τον οποία αφορούν οι παρακάτω επιλογές:

- Υποκατάστημα: Εισάγεται ο κωδικός του υποκαταστήματος.
- Φορολογική Σήμανση: Σε περίπτωση ύπαρξης φορολογικού μηχανισμού δηλώνουμε το λεκτικό που θα διαβάζει ο φορολογικός μηχανισμός για να παίρνει τη σήμανση.
- Μετακίνηση σε πεδία με Enter: Μαρκάροντας αυτό το πεδίο και κάνοντας επανεκκίνηση της εφαρμογής μπορούμε να μετακινούμαστε από πεδίο σε πεδίο και με το Enter σε όλες τις φόρμες της εφαρμογής.

#### 1.3.8.7 Αναζήτηση Α.Φ.Μ.

Καταχωρούμε τα στοιχεία σύνδεσης με την υπηρεσία της ΑΑ∆Ε για την λήψη στοιχείων συμβαλλόμενου με βάση το ΑΦΜ. Για ενεργοποίηση υπηρεσίας και λήψη κωδικών υπάρχουν αναλυτικές οδηγίες στο https://www.aade.gr/epiheiriseis/forologikes-ypiresies/mitroo/anazitisi-basikon-stoiheion-mitrooy-epiheiriseon.

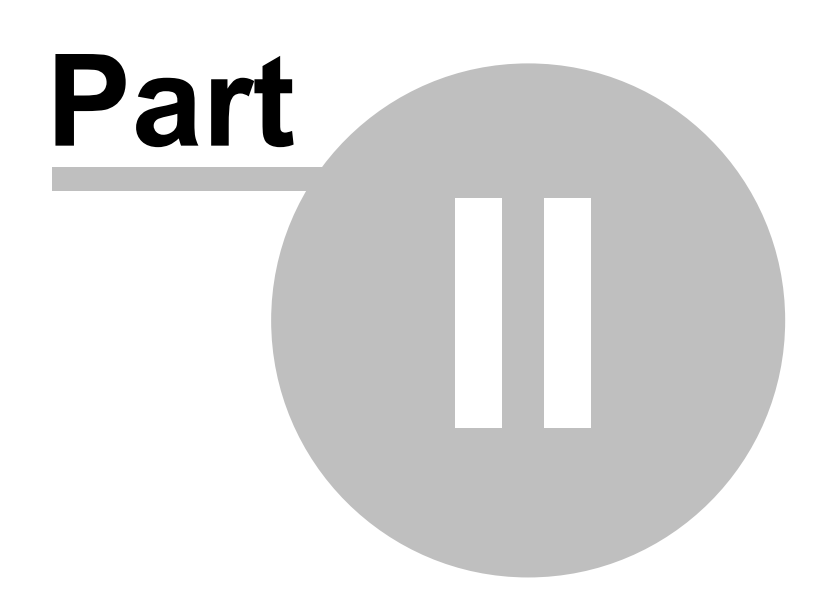

## 2 Γενικές Λειτουργίες

## 2.1 Πρόλογος

#### Ξεκινώντας μία εφαρμογή της BlueByte SOFTWARE

- Εάν έχει ενεργοποιηθεί ο μηχανισμός ασφαλείας, θα ερωτηθούμε για όνομα χρήστη και κωδικό ασφαλείας (συνθηματικό).
- Εμφανίζεται η κύρια οθόνη, η οποία αποτελεί το περιβάλλον διαχείρισης της εφαρμογής.

#### Κύρια Οθόνη

- Στο επάνω μέρος εμφανίζονται τα Βασικά Πλήκτρα όλων των λειτουργιών.
- Τα πλήκτρα ΕΡΓΑΛΕΙΑ, ΑΓΑΠΗΜΕΝΑ, ΒΟΗΘΕΙΑ αφορούν γενικές λειτουργίες που ισχύουν σε όλες τις εφαρμογές.
- Το πλήκτρο ΣΠΙΤΙ αναφέρεται στις φόρμες της συγκεκριμένης εφαρμογής.
- Στο κάτω μέρος της κύριας οθόνης εμφανίζονται: Η τοποθεσία των αρχείων, το όνομα του χρήστη, εφόσον η ΑΣΦΑΛΕΙΑ είναι ενεργοποιημένη και μηνύματα της εφαρμογής.
- Κλείνοντας το κύριο παράθυρο, κλείνει όλη η εφαρμογή.

## 2.2 Λειτουργίες Αρχείων

## 2.2.1 Εισαγωγή Νέας Εγγραφής

Για να δημιουργήσουμε μία νέα εγγραφή:

- Πατάμε τα πλήκτρα Ctrl+Ins ή το πλήκτρο + Νέα από τον πλοηγό που βρίσκεται κάτω από το μενού επιλογών στην κύρια οθόνη της εφαρμογής.
- Τα πεδία καθαρίζονται από τις αξίες της προηγούμενης εγγραφής και είναι έτοιμα να υποδεχθούν τη νέα εγγραφή.
- Αρχίζουμε την πληκτρολόγηση.
- Μόλις τελειώσουμε την πληκτρολόγηση μίας εγγραφής πρέπει να την αποθηκεύσουμε.
- Η αποθήκευση επιτυγχάνεται πατώντας το πλήκτρο καταχώρησης F10 ή το πλήκτρο 🗹 Αποθήκευση από τον πλοηγό.
- Εάν δεν επιθυμούμε την αποθήκευση της εγγραφής, γιατί μετανιώσαμε, τότε πατάμε το πλήκτρο ακύρωσης F8 ή το

πλήκτρο ΧΑκύρωση από τον πλοηγό.

## 2.2.2 Μεταβολή Υπάρχουσας Εγγραφής

Για να μεταβάλλουμε μία εγγραφή, αφού πρώτα την εντοπίσουμε αρχίζουμε αμέσως την πληκτρολόγηση στα διάφορα πλαίσια που χρειάζονται αλλαγή.

Μόλις τελειώσουμε τη μεταβολή μίας εγγραφής, πρέπει να την αποθηκεύσουμε.

Η αποθήκευση επιτυγχάνεται πατώντας το πλήκτρο καταχώρησης F10 ή το πλήκτρο AnoBήκευση από τον πλοηγό. Εάν δεν ε<u>πιθυμούμε την</u> αποθήκευση των μεταβολών, γιατί μετανιώσαμε, τότε πατάμε το πλήκτρο ακύρωσης F8 ή το

πλήκτρο ΧΑκύρωση από τον πλοηγό.

## 2.2.3 Διαγραφή Υπάρχουσας Εγγραφής

Για να διαγράψουμε οριστικά μία εγγραφή, αφού πρώτα την εντοπίσουμε:

- Πατάμε το πλήκτρο F9 ή το πλήκτρο Διαγραφή από τον πλοηγό ή Ctrl+Del.
- Η εφαρμογή μας ζητά επιβεβαίωση "Delete Record ?".
- Πατώντας ΟΚ θα διαγραφεί οριστικά.
- Πατώντας CANCEL δε θα γίνει η διαγραφή.

## 2.2.4 Ξεφύλλισμα Εγγραφών

Μπορούμε να ξεφυλλίσουμε τις εγγραφές ενός αρχείου με τα παρακάτω πλήκτρα:

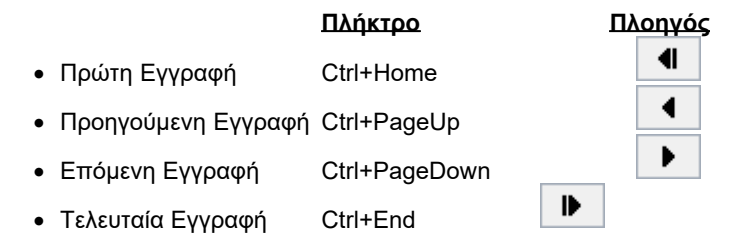

## 2.2.5 Αναζήτηση Εγγραφών

Στρατηγικό εργαλείο που πρακτικά μπορεί να μας εντοπίσει οποιοδήποτε υποσύνολο αρχείου, στο οποίο μπορούμε να πλοηγηθούμε είτε για επισκόπηση είτε για μαζικές μεταβολές.

Πατώντας το συνδυασμό πλήκτρων Ctrl+F από το πληκτρολόγιο ή το πλήκτρο 🔍 Ανεύρεση από τον πλοηγό, εμφανίζεται

η φόρμα της αναζήτησης. Πιέζοντας το πλήκτρο το μφανίζονται οι επιλογές με βάση τις οποίες μπορεί να γίνει η αναζήτηση και μπορούμε να επιλέξουμε αυτήν που θέλουμε να έχουμε σαν προεπιλογή.

| Kuðikóc         Kuðikóc         Øvogundi         Enuvugio-2         Darpúvugo           4399         EYATTE/AATOZ AMM/TPIOZ         AdoANAZIOZ         AdoANAZIOZ           Enuvugio-2         Handa Zhreov a MM/TPIOZ         AdoANAZIOZ         AdoANAZIOZ           Inapúvugo         4403         ITZABAZ TEGAPTIOZ         AdoANAZIOZ           Zuvraynámy         4403         ITZABAZ TEGAPTIOZ         AdoANAZIOZ           Zuvraynámy         4403         ITZABAZ TEGAPTIOZ         AdoANAZIOZ           Audbuvan         4403         Zuvraynámy         4403         Zuvraynámy           Audbuvan         4403         Zuvraynámy         AdoBANZZ         AdoANAZIOZ           Juna Zuvraynámy         4403         Zuvraynámy         AdoBANZZ         AdoANAZIOZ           Juna Zuvraynámy         4413         Zimaz Anzhanez         AdoANAZIOZ         AdoANAZIOZ           Juna Zuvraynámy         4413         Zimaz Anzhanez         AdoANAZIOZ         AdoANAZIOZ           Juna Zuvraynámy         4413         Zimaz Anzhanez         AdoANAZIOZ         AdoANAZIOZ           Juna Zuvraynámy         4413         Zimaz Anzhanez         AdoANAZIOZ         AdoANAZIOZ           Juna Zuvraynámy         44142         Zimaz Anzhanez         AdoANAZIOZ               | Πελάτες                      |                            |                  |                                    | × |
|----------------------------------------------------------------------------------------------------|------------------------------|----------------------------|------------------|------------------------------------|---|
| UVery Mark       4399       EVATE FAATOS & MMMTPIOS         Emonugia:2       4400       InanastriyPoy & MMMTPIOS       AGAMAEIOZ         InanastriyPoy & MMMTPIOS       AGAMAEIOZ       AGAMAEIOZ         Studenydmy       4406       InanastriyPoy & MMMTPIOS       AGAMAEIOZ         Studenydmy       4406       InanastriyPoy & MMMTPIOS       AGAMAEIOZ         Studenydmy       4406       InanastriyPoy & MMMTPIOS       AGAMAEIOZ         Studenydmy       4406       InanastriyPoy & MMMTPIOS       AGAMAEIOZ         Studenydmy       4406       InanastriyPoy & MMMTPIOS       AGAMAEIOZ         Studenydmy       4406       InanastriyPoy & MMMTPIOS       AGAMAEIOZ         Kattyopoli       4408       InanastriyPoy & MMMTPIOS       AGAMAEIOZ         Studenydmy       4408       InanastriyPoy & MMMTPIOS       AGAMAEIOZ         Studenydmy       4408       InanastriyPoy & MMMTPIOS       InanastriyPoy & MMMTPIOS         Altin       4419       InanastriyPoy & MMMTPIOS       InanastriyPoy & MMMTPIOS         Studenydmy       4410       InanastriyPoy & MMTPIOS       InanastriyPoy & MMTPIOS         Hui Krypopoli       4410       InanastriyPoy & MMTPIOS       InanastriyPoy & MMTPIOS         Alti       4410       InanastriyPoy & M                              | Κωδικός                      | Κωδικός 🔻 Ονομασία         | Επωνυμία-2       | Πατρώνυμο                          | ~ |
| Enovuja-2       4400       ΠΑΤΑΣΤΥΡΟΥ ΔΗΜΗΤΡΙΟΣ       ΑΘΑΝΑΣΙΟΣ         Enovuja-2       4403       ΠΙΤΖΑΒΑΣ ΓΕΩΡΥΙΟΣ       ΑΘΑΝΑΣΙΟΣ         Torpiovuja       4400       ΠΑΤΑΔΟΠΟΥΛΟΣ ΝΙΚΟΛΑΟΣ       ΑΘΑΝΑΣΙΟΣ         Zuvsprydnyc       4400       ΠΑΤΑΔΟΠΟΥΛΟΣ ΝΙΚΟΛΑΟΣ       ΑΘΑΝΑΣΙΟΣ         Δεύθωνση       4400       ΓΑΤΑΔΟΠΟΥΛΟΣ ΝΙΚΟΛΑΟΣ       ΑΘΑΝΑΣΙΟΣ         Τκ       4402       ΣΤΥΡΟΠΟΥΛΟΣ ΝΙΚΟΛΑΟΣ       ΑΘΑΝΑΣΙΟΣ         Πόλη       4420       ΣΤΥΡΟΠΟΥΛΟΣ ΝΙΚΟΛΑΟΣ       ΑΘΑΝΑΣΙΟΣ         Πόλη       4420       ΣΤΥΡΟΠΟΥΛΟΣ ΝΙΚΟΛΑΟΣ       ΑΘΑΝΑΣΙΟΣ         Πόλη       4420       ΣΤΥΡΟΠΟΥΛΟΣ ΝΙΚΟΛΑΟΣ       ΑΘΑΝΑΣΙΟΣ         Πόλη       4420       ΣΤΥΡΟΠΟΥΛΟΣ ΝΙΚΟΛΑΟΣ       ΑΘΑΝΑΣΙΟΣ         Πόλη       4420       ΣΤΥΡΟΠΟΥΛΟΣ ΝΙΚΟΛΑΟΣ       ΑΘΑΝΑΣΙΟΣ         Πόλη       4431       ΣΤΡΑΣΤΗΣΑΥΣΗΝΟΥ       ΑΘΑΝΑΣΙΟΣ         Πόλη       4432       ΣΤΡΥΡΟΠΟΥΛΟΣ ΝΙΚΟΛΑΟΣ       ΑΘΑΝΑΣΙΟΣ         Πολη       4441       ΒΑΣΙΛΗΣ       ΑΘΑΝΑΣΙΟΣ         Πημένουση       44441       ΒΑΣΙΛΗΣ       ΑΘΑΝΑΣΙΟΣ         Πημένουση       44441       ΒΑΣΙΛΗΣ       ΑΘΑΝΑΣΙΟΣ         Πολιών       ΑΘΑΝΑΣΙΔΟΣ       ΑΘΑΝΑΣΙΔΑΣΙΔΑΣΙΛΗΣ       ΑΘΑΘΑΝΑΣΙΟΣ                                                                                                    | Ονομασία                     | 4399 ΕΥΑΓΓΕΛΑΤΟΣ ΔΗΜΗΤΡΙΟΣ |                  |                                    |   |
| Enwulgia-2       4403 ITTZABAZ FEGPTIOZ       A9ANAZIOZ         Itampi/uguo       4404 ZAXAPOROVIACOZ NIKOAACOZ       Itampi/uguo         Strukupi/dynk       4409 IntTAABAZ FEGPTIOZ       Itampi/uguo         Vickorydynk       4409 IntTAABAZ FEGPTIOZ       Itampi/uguo         Vickorydynk       4409 IntTAABAZ FEGPTIOZ       Itampi/uguo         Vickorydynk       4403 IntTAABAZ FEGPTIOZ       Itampi/uguo         Vickorydynk       4403 IntTAABZ ANER/DE EGPTIOZ       Itampi/uguo         Hu, Ekynonyk       4403 IntTAABZ ANER/DE EGPTIOZ       Itampi/uguo         Hu, Ekynonyk       4403 IntTAABZ ANER/DE EGPTIOZ       Itampi/uguo         Hu, Ekynonyk       4403 Itampi/uguo       Itampi/uguo         Ad.M       4404 BAZICELANER       Itampi/uguo         Hu, Ekynonyk       4403 Itampi/uguo       Itampi/uguo         Vickoryk       4403 Itampi/uguo       Itampi/uguo         Ad.M       4414 PRANITAKE ANTENIXO       Itampi/uguo         Yenedbi/vou       4443 Itampi/uguo       Itampi/uguo         Oyldoo I       04443 Itampi/uguo       Itampi/uguo         Oyldoo I       4446 IntENETOZ Itami/uguo       Itampi/uguo         Oyldoo I       4446 InterNet/Unitampi/uguo       Itampi/uguo         Itampi/uguo       Itampi                                    |                              | 4400 ΠΑΠΑΣΠΥΡΟΥ ΔΗΜΗΤΡΙΟΣ  |                  |                                    |   |
| Tampionum       4404       ZAXAPOTOVADE NIKOAAOZ         SUKopyding       4408       InaTAACOTOYAOZ NIKOAAOZ         Kommonia       4419       BaCITAAHE ZMMHTHHE         Audibuxon       4420       ETVPOTOYAOZ NIKOAAOZ         Tik       4420       ETVPOTOYAOZ NIKOAAOZ         Tik       4420       ETVPOTOYAOZ NIKOAAOZ         Tik       4420       ETVPOTOYAOZ NIKOAAOZ         Tik       4420       ETVPOTOYAOZ NIKOAAOZ         Tik       4420       ETVPOTOYAOZ NIKOAAOZ         Tik       4420       ETVPOTOYAOZ NIKOAAOZ         Tik       4420       ETVPOTOYAOZ NIKOAAOZ         Tik       4421       ETRAAZ BAZINHE         Endyychua       4439       FRITOPIAAHE BAZINHE         A.T       4444       BAZIAHE ANEHNE         Ynskibuvo       4443       FRAZENAHE ANTENA ANTONAZ         Tix       4444       HATANHA ANTONA ANEANDANA         Tix       Tix       Tix         Ynskibuvo       4444       Intrake ANTONAZ ANTONAZ         Quádo-1       4445       Intrake ANTANHA         Quádo-2       4446       Intrake ANTANHA         Quádo-2       4444       Intronova ANTANHA         Mebalte                                                                                                    | Επωνιμία-2                   | 4403 ΠΙΤΣΑΒΑΣ ΓΕΩΡΓΙΟΣ     |                  | ΑΘΑΝΑΣΙΟΣ                          |   |
| Zuverykänis       44408       IALTAAOTOVAOZ ANAPEAZ         Kamyopia       4419       GoTIAALE JAMMITHE         AkuBuvanj       4420       INNOADOZ         Tik       4420       INNOADOZ         Tik       4432       IEKAAZ BAZI/ME         Tik       4433       IEKAAZ BAZI/ME         Tik       4433       IEKORADOZ         Hu, Evyoonis       4433       IEKOPIANE BAZI/ME         Endyryckua       4440       BAZI/ALE ANENA         A.M.M       4441       APAMITANE ANTONIOZ         Yenuškivou       4443       TEXPERANERALE ANTONIOZ         A.M.M       4441       APAMITANE ANTONIOZ         Yenuškivou       4443       TEXPERANERALE ANTONIOZ         Yenuškivou       4443       TEXPERANERALE ANTONIOZ         Yenuškivou       4443       TEXPERANERALE ANTONIOZ         Yenuškivou       4443       TEXPERANERALE ANTONIOZ         Yenuškivou       44445       KIZENTE GOMAZ         Oyabo-1       Oyabo-1       Oyabo-1         Oyabo-1       Oyabo-1       Oyabo-1         Oyabo-1       Oyabo-1       Oyabo-1         Oyabo-1       Oyabo-1       Oyabo-1         Oyabo-1       Oyabo-1                                                                                                    | Πατρώνυμο                    | 4404 ΖΑΧΑΡΟΠΟΥΛΟΣ ΝΙΚΟΛΑΟΣ |                  |                                    |   |
| Autinyopan       4419 ΦΩΤΙΔΑΙΚ ΔΗΜΗΤΡΗΣ         Δεύθυνση       4420 2TYPOROYΛΟΣ ΝΙΚΟΛΑΟΣ         T.K       4420 2TYPOROYΛΟΣ ΝΙΚΟΛΑΟΣ         Πόλη       4423 ZTPAKEAKHE FEGPTOΣ         Ημ. Ενγραφής       4439 FPH POPIAAHE BAZIAHE         Ημ. Ενγραφής       4439 TPH POPIAAHE BAZIAHE         Επάγγελμα       4440 BAZIAELAAE AREHE         Α.Φ.Π       4441 APBANITAKHE ANTENIOZ         Α.Δ.Τ       1442 FEPO/YMALE BAZIAHE COMAZ         Υπούθνου       4443 FIZEARE AREHE         Α.Φ.Π       4441 APBANITAKHE ANTENIOZ         Α.Δ.Τ       1444 FIZEARE COMAZ         Υπούθνου       4443 FIZEARE COMAZ         Ομάδα-1       4445 FIZEARE COMAZ         Ομάδα-2       4446 MIRENETOS IDANNHE         Email       4447 ΦΙΛΙΟΠΟΥΛΟΣ ΑΙΚΗΡΗΡΙΟΖ         Webste       4448 ΚΩΝΣΤΑΝΤΙΝΟΥ ΒΑΓΕΛΗΕ         Τρόπος Πληρουής       4459 FIZEARIO KOZTAZ         ΦΙΦΙΦΙΦΙΦΙΔΙΑΕΙ ΑΝΤΟΝΙΟΖ       4451 ΕΤΑΝΟΣ ΜΙΚΟΛΑΟΖ         4455 FEEPFILAAE ΧΑΠΕΜΗΤΟΥ       4460 ΠΕΝΕΤΟΣ ΙDANNHE         Ενεργός       4458 ΚΩΝΣΤΑΝΤΙΝΟΥ ΑΛΕΞΑΝΕΛΗΗΕ         ΦΙΦΙΦΙΦΙΔΙΟΓΟΥΛΟΖ ΤΙΔΑΝΗΤΙΑΕ ΧΑΝΤΑΝΗΟΖ       4451 ΕΤΑΝΟΚΙΔΗΕ ΑΛΕΞΗΗΕ         ΦΙΦΙΦΙΔΙΑΕΛΟΛΑΙΑΕ ΚΑΛΕΑΛΗΕ       4451 ΕΤΑΝΟΚΙΔΗΕ ΑΛΕΞΗΕ         ΦΙΦΙΦΙΔΙΔΙΔΙΟΠΟΥΛΟΖ ΤΙΔΡΟΙ       4451 ΚΑΛΕΛΑΙΔΕΚΑΛΑΙ                                                  | Συνεργάτης                   | 4408 ΠΑΠΑΔΟΠΟΥΛΟΣ ΑΝΔΡΕΑΣ  |                  |                                    |   |
| TX       4420 ZIMPONOVAOZ NIKOVAOZ         Něhy       4423 ZIFAAZ BAZIAHZ         Něhy       4423 ZIFAAZ BAZIAHZ         Hu, Evynanýc       4431 ZIPABERAKT ECENTIOZ         Hu, Evynanýc       4439 IPHFOPIAAHZ BAZIAHZ         Endyvěku       4440 BAZIAEILAAĽ AAEHZ         A.O.M       4441 BAZINEILAAĽ AAEHZ         A.O.M       4441 BAZINEILAAĽ AAEHZ         Ynolékovo       4441 IZCPTOOTOV TAEANTALIZ         Ynolékovo       4441 IZCPTOOTOV FEOPTIOZ         Opáðo-1       0páðo-2         Opáðo-2       4446 IMENETOZ IQANNEZ         Meble       4449 BENZTAKTE ANTONYO ZIMENTPIOZ         Vebsite       4449 BENZTAKTE ANTONIOZ         Tpônopuýc       4449 BENZTAKTE ANTONIOZ         Email       4447 ØLIJOTOVAOZ AMETPANEZ         Vebsite       4448 KONZTANTINOV RAFTEAHZ         Tpônopuýc       4449 BENZZAPIOZ KOZTAZ         Vebsite       4451 ZIANOZ NIKOAOZ         4453 BRAXOV AMAZIA       4451 ZIANOZ NIKOAOZ         4455 FEORTIALZ ANTONONOZ FILPPOZ       4456 FILANNAKIALE ANEHZ         4456 FILANNAKIALE ANEHZ       KOZTANTINOZ         4456 FILANNAKIALE ANEHZ       KOZTANTINOZ         4456 FILANNAKIALE ANEHZ       KOZTANTINOZ         4456 FILANNAKIALE ANEHZ       <                                                                                | κατηγορία<br>Διεύθυνστ       | 4419 ΦΩΤΙΑΔΗΣ ΔΗΜΗΤΡΗΣ     |                  |                                    |   |
| Πόλη<br>Τηλέφωνο<br>Ημ.Εγγοαρής       4423       ΣΤΡΑΒΕΛΑΚΗΣ ΓΕΩΡΤΙΟΣ         Ημ.Εγγοαρής       4431       ΣΤΡΑΒΕΛΑΚΗΣ ΓΕΩΡΤΙΟΣ         μ.Εγγοαρής       4431       ΣΤΡΑΒΕΛΑΚΗΣ ΓΕΩΡΤΙΟΣ         μ.Εγγοαρής       4430       ΕΛΞΙΛΕΙΔΑΚΕ ΔΑΣΙΝΕ         Επάγγελμα       4440       ΒΑΖΙΛΕΙΔΑΚΕ ΔΑΣΕΗΣ         Α.Φ.Μ       4441       ΑΡΒΑΙΛΤΑΚΗΣ ΔΑΤΣΙΝΙΟΣ         Α.Φ.Μ       4441       ΑΡΒΑΙΛΤΑΚΗΣ ΑΝΤΩΝΙΟΣ         Α.Φ.Μ       4442       ΓΕΡΟΛΥΜΑΤΟΥ ΑΛΕΞΑΝΔΡΑ         Υπούθωνος       4443       ΓΣΟΡΤΙΟΣ         Ομάδα-1       4442       ΓΕΡΟΛΥΜΑΤΟΥ ΑΛΕΞΑΝΔΡΑ         Ομάδα-2       4444       ΜΠΕΝΕΤΟΣ ΙΩΔΝΝΗΣ         Δουμάστ       44445       ΓΚΙΖΖΑΗΣ ΘΩΜΑΖ         Ομάδα-2       44446       ΜΟΕΝΕΤΟΣ ΙΩΔΝΝΗΣ         Φαλημός Γ.Λ       44449       ΓΕΛΙΣΑΡΙΟΣ ΔΗΜΗΤΡΙΟΣ         Email       44449       ΓΙΛΙΟΟΥΛΟΣ ΔΗΜΗΤΡΙΟΣ         Ψοδιδε       44449       ΓΙΛΙΟΣΑΙΣΑΡΙΟΣ ΔΗΜΗΤΡΙΟΣ         Ενεργός       44450       ΚΩΣΤΑΝΤΙΝΟΥ ΒΑΓΓΕΛΗΣ         ΓΙΔΑΥΣΑΡΙΔΕΚΕΛΑΣΑΙΣΑΓΙΣΑΝΤΙΟΝ ΚΟΛΑΟΣ       44450       ΑΛΑΥΤΙΑΑ         Φ4451       ΣΙΛΑΝΟΥ ΜΑΛΙΔΗΣ       ΑΕΞΑΓΕΗΣ       ΚΩΣΤΑΝΤΙΝΟΣ         Φ4455       ΓΙΛΑΝΑΛΟΥ ΑΜΑΤΙΔΗΣ       ΕΣΟΕΙ       4456       ΑΛΑ                                                                                                    | T.K                          | 4420 ΣΠΥΡΟΠΟΥΛΟΣ ΝΙΚΟΛΑΟΣ  |                  |                                    |   |
| ΠΛ2@gov00       4431       274 β42       4439       64449       64449       64449       64449       64449       64449       64449       64449       64449       64449       64449       64449       64449       64449       64449       64449       64449       64449       64449       64449       64449       64449       64449       64449       64449       64449       64449       64449       64449       64449       64449       64449       64449       64449       64449       64449       64449       64449       64449       64449       64449       64449       64449       64449       64449       64449       64449       64449       64449       64449       64449       64449       64449       64449       64449       64449       64449       64449       64449       64449       64449       64449       64449       64449       64449       64449       64449       64449       64449       64449       64449       64449       64449       64449       64449       64449       64449       64449       64449       64449       64449       64449       64449       64449       64449       64449       64449       64449       64449       644449       64449       64449                                                                                                   | Πόλη                         | 4423 ΣΙΓΑΛΑΣ ΒΑΣΙΛΗΣ       |                  |                                    |   |
| Hu-Evypoph(ς<br>EndypC+µu       4439 (PHTOPIAALE BAZIALE         EndypC+µu       4440 BAZIAEIAALE AAEEHZ         A.O.M       4441 BAZIAEIAALE AAEEHZ         A.A.T       4442 (EPO/YMATOY AAEEANAPA         Ynu0Buvoc       4443 T2OPTZOTAOV FEOPTIOZ         Oµdóo-1       4443 T2OPTZOTAOV FEOPTIOZ         Oµdóo-2       4446 (MENETOZ IQANNE         Email       4447 ΦΙΛΙΟΠΟΥΛΟΖ ΔΗΜΗΤΡΙΟΖ         Webste       4448 (KARTANTNOY BATEAAL         TipOng (T)Apounis       4448 (KARTANTNOY BATEAAL         Upóng (T)Apounis       4449 ΒΕΛΙΣΖΑΡΙΟΣ ΚΩΖΤΑΖ         Vepyóc       4451 ΣΤΙΑΝΟΣ ΝΙΚΟΛΑΟΖ         4455 (FEOPTIAAE XAPAAMITOZ       4455 (FEOPTIAAE XAPAAMITOZ         Vepyóc       4455 (FEOPTIAAE XAPAAMITOZ         4455 (FEOPTIAAE XAPAAMITOZ       4455 (FEOPTIAAE XAPAAMITOZ         4455 (FEOPTIAAE XAPAAMITOZ       4455 (FEOPTIAAE XAPAAMITOZ         4455 (FEOPTIAAE XAPAAMITOZ       4455 (FEOPTIAAE XAPAAMITOZ         4455 (FEOPTIAAE XAPAAMITOZ       4455 (FEOPTIAAE XAPAAMITOZ         4460 (BAAATTOY MAPIA       4462 (TANTAKIAHZ AAEHZ       KΩZTANTINOZ         4462 (TANTAKIAHZ AAEHZ       KΩZTANTINOZ       4456 (TANTAKIAHZ AAEHZ       KΩZTANTINOZ         4462 (FIANNAKIAHZ AAEHZ       KΩZTANTINOZ       4456 (TANTAKIAHZ AAEHZ       KΩZTANTINOZ      < | Τηλεφωνο<br>Ημ Γέγγρατα      | 4431 ΣΤΡΑΒΕΛΑΚΗΣ ΓΕΩΡΓΙΟΣ  |                  |                                    |   |
| Endyrycλμα       4440       BAZINEIAΔΗΣ ΑΛΕΞΗΣ         A.Φ.M       4441       APBANITAKHZ ANTONIOZ         A.Φ.M       4441       APBANITAKHZ ANTONIOZ         Ynciblivou       4443       IZQPTZOTAOV FESPTIOZ         Oμάδα-1       4443       IZQPTZOTAOV FESPTIOZ         Oμάδα-2       4444       MENETOZ IQAMNEZ         Oμάδα-2       4444       MENETOZ IQAMNEZ         Vebsite       4447       ΦΙΛΙΟΠΟΥΛΟΖ ΔΗΜΗΤΡΙΟΖ         Website       4448       ΚΑΝΣΤΑΝΤΙΝΟΥ ΒΑΓΤΕΛΗΣ         Tpórnog Πληρωμής       4449       ΒΕΛΙΣΖΑΡΙΟΣ ΚΩΣΤΑΣ         Tpórnog Πληρωμής       4449       ΒΕΛΙΣΖΑΡΙΟΣ ΚΩΣΤΑΣ         Tpórnog Πληρωμής       4449       ΒΑΙΣΣΑΡΙΟΣ ΚΩΣΤΑΣ         Tpórnog Πληρωμής       4449       ΜΑΛΙΑ         FEOPYDAGY       4449       ΒΑΙΣΖΑΡΙΟΣ ΚΩΣΤΑΣ         FEOPYDAGY       4449       ΚΑΝΣΤΑΝΤΟΝΙΟΖ         4445       ΓΙΑΝΟΧ ΝΙΚΟΛΑΟΖ       4445         FEOPYDAGY       4445       ΜΑΛΙΑ         4455       ΓΕΩΡΥΡΑΝΤΗ       4455         FEOPYTAGHY       4445       ΜΑΛΙΑ         4455       ΓΕΩΡΥΡΑΛΗΤΙΝΟΣ       4455         4455       ΓΕΩΡΥΡΑΛΑΒΕΛΛΑΣ ΑΝΤΩΝΗΖΑ       4455         4460                                                                                                    | Ημ.Εγγραφής                  | 4439 ΓΡΗΓΟΡΙΑΔΗΣ ΒΑΣΙΛΗΣ   |                  |                                    |   |
| A.0.M       4441       APBANITTAKHΣ ΑΝΤΩΝΙΟΣ         A.A.T       4442       ΓΕΡΟΛΥΜΑΤΟΥ ΑΛΕΞΑΝΔΡΑ         Υπούθυνος       4443       ΓΖΟΡΙΧΟΓΑΟΥ ΓΕΩΡΓΙΟΣ         Ομάδα-1       4443       ΓΖΟΡΙΧΟΓΑΟΥ ΓΕΩΡΓΙΟΣ         Ομάδα-2       4444       ΓΕΡΟΛΥΜΑΤΟΥ ΑΛΕΞΑΝΔΡΑ         Λογίμός Γ.Λ       4444       ΓΕΝΙΤΟΧΙΝΝΗΣ         Email       4447       ΙΔΙΛΟΠΟΥΛΟΣ ΔΗΜΗΓΡΙΟΣ         Website       4448       ΚΩΧΙΤΑΝΤΙΝΟΥ ΒΑΓΓΕΛΗΣ         Τρόπος Πληρωμής       4449       ΒΕΛΙΣΖΑΡΙΟΣ ΚΩΤΓΕΛΗΣ         Τρόπος Πληρωμής       4449       ΒΕΛΙΣΖΑΡΙΟΣ ΚΩΣΤΑΣ         Τρόπος Πληρωμής       4449       ΒΕΛΙΣΖΑΡΙΟΣ ΚΩΣΤΑΣ         Τοργγραρή       4450       ΚΑΛΑΤΙΔΑ         Ενεργός       4451       ΣΤΑΝΟΣ ΝΙΚΟΛΑΟΣ         4455       ΓΕΩΡΓΙΔΗΣ ΧΑΡΑΛΑΠΙΟΣ       ΚΩΣΤΑΝΤΙΝΟΣ         4455       ΓΕΩΡΓΙΔΗΣ ΧΑΡΑΛΑΜΠΟΣ       ΚΩΣΤΑΝΤΙΝΟΣ         4456       ΒΑΛΑΤΤΟΥ ΜΑΡΙΑ       ΚΩΣΤΑΝΤΙΝΟΣ         4460       ΒΑΛΑΤΤΟΥ ΜΑΡΙΑ       ΚΩΣΤΑΝΤΙΝΟΣ         4460       ΠΑΠΑΔΟΠΟΥΛΟΣ ΓΙΩΡΓΟΣ       ΚΩΣΤΑΝΤΙΝΟΣ         4460       ΠΑΠΑΔΟΠΟΥΛΟΣ ΓΙΩΡΓΟΣ       ΚΩΣΕΛΑΛΑΣ ΑΝΤΩΝΗΣ         4460       ΠΑΠΑΔΟΠΟΥΛΟΣ ΓΙΩΡΓΟΣ       ΚΩΕ         4460       ΓΑΛΑΤΤΟΥ ΜΑΡΙΑ <td>Επάγγελμα</td> <td>4440 ΒΑΣΙΛΕΙΑΔΗΣ ΑΛΕΞΗΣ</td> <td></td> <td></td> <td></td>                                              | Επάγγελμα                    | 4440 ΒΑΣΙΛΕΙΑΔΗΣ ΑΛΕΞΗΣ    |                  |                                    |   |
| 1       4442       ΓΕΡΟΛΥΜΑΤΟΥ ΑΛΕΞΑΝΔΡΑ         1       4443       ΓΩΦΤΩΟΥ ΓΕΩΡΓΙΟΣ         0μάδο-1       4443       ΓΚΙΖΕΛΗΣ ΘΩΜΑΣ         0μάδο-2       4445       ΓΚΙΖΕΛΗΣ ΘΩΜΑΣ         0μάδο-2       4445       ΓΚΙΖΕΛΗΣ ΘΩΜΑΣ         0μάδο-2       4445       ΓΚΙΖΕΛΗΣ ΘΩΜΑΣ         0μάδο-2       4445       ΓΚΙΖΕΛΗΣ ΘΩΜΑΣ         0μάδο-2       4446       ΜΤΕΝΤΕΛΕΣ         0μάδο-2       4445       ΓΚΙΖΕΛΗΣ ΘΩΜΑΣ         0μάδο-2       4445       ΓΚΙΖΕΛΗΣ ΘΩΜΑΣ         0μάδο-2       4445       ΓΚΙΖΕΛΗΣ ΘΩΜΑΣ         0μάδο-2       4445       ΓΚΙΖΕΛΗΣ ΘΩΜΑΣ         0μάδο-2       4448       ΚΩΝΣΤΑΝΤΙΝΟΤΟ ΧΛΟΣ ΔΗΜΗΤΡΙΟΣ         Email       ΦΕΛΙΣΖΑΡΙΟΣ ΚΩΣΤΑΣ         Γράης Πληρομής       4445       ΚΩΝΣΤΑΝΤΙΝΟΣ ΚΩΣΤΑΣ         Γράης ΓΛΑρομής       4445       ΚΑΡΑΝΤΖΙΑΣΑΛΟΛΟΣ         4455       ΓΕΔΡΓΙΔΑΗΣ ΧΑΡΑΛΑΠΟΣ       ΚΩΣΤΑΝΤΙΝΟΣ         4456       ΓΙΑΝΝΑΚΙΔΗΣ ΚΩΣΤΑΣ       ΚΩΣΤΑΝΤΙΝΟΣ         4455       ΓΕΔΡΓΙΔΑΗΣ ΧΑΡΑΛΑΜΠΟΣ       ΚΩΣΤΑΝΤΙΝΟΣ         4456       ΓΙΑΝΝΑΚΙΔΗΣ ΑΛΕΞΗΣ       ΚΩΣΤΑΝΤΙΝΟΣ         4456       ΓΙΑΝΑΛΑΣΑ ΑΛΕΞΗΣ       ΚΩΣΤΑΝΤΙΝΟΣ         4456       ΓΙΑΛΑΔΟΓΟ                                                                                                    | Α.Φ.Μ<br>Δ Δ Τ               | 4441 ΑΡΒΑΝΙΤΑΚΗΣ ΑΝΤΩΝΙΟΣ  |                  |                                    |   |
| Tηλ'παυθύνου       4443       Τ2ΩΡΤΖΟΓΛΟΥ ΓΕΩΡΓΙΟΣ         Ομάδα-1       4445       ΓΚΙΖΕΛΗΣ ΘΩΜΑΣ         Ομάδα-2       4446       ΜΠΕΝΕΤΟΣ ΙΩΔΝΝΗΣ         Conditional       4445       ΓΚΙΖΕΛΗΣ ΘΩΜΑΣ         Φιάδα-2       4446       ΜΠΕΝΕΤΟΣ ΙΩΔΝΝΗΣ         Conditional       4447       ΦΙΛΙΟΠΟΥΛΟΣ ΔΗΜΗΤΡΙΟΣ         Website       4448       ΚΩΣΤΑΝΤΙΝΟΥ ΒΑΓΓΕΛΗΣ         Τρόπος Πληρωμής       4449       ΒΕΛΙΣΣΑΡΙΟΣ ΚΩΣΤΑΣ         ΓΕργρασή       4448       ΚΩΝΣΤΑΝΤΙΝΟΥ ΒΑΓΓΕΛΗΣ         Ενεργός       4449       ΒΕΛΙΣΣΑΡΙΟΣ ΚΩΣΤΑΣ         Ενεργός       4449       ΒΛΑΧΟΥ ΑΜΑΛΙΑ         4445       ΓΓΙΑΝΝΑΚΙΔΗΣ ΚΩΣΤΑΣ       Ε         4450       ΓΙΑΝΝΑΚΙΔΗΣ ΚΩΣΤΑΣ       Ε         4455       ΓΕΩΡΥΡΟΦΙ       Ε         4455       ΓΕΩΡΥΠΟΔ       Ε         4455       ΓΕΩΡΥΠΑ       Ε         4455       ΓΕΩΡΥΠΑ       Ε         4456       ΓΙΑΝΤΙΛΙΑΣ ΑΛΕΞΗΣ       ΚΩΣΤΑΝΤΙΝΟΣ         4456       ΓΙΑΝΤΑΛΙΔΗΣ ΚΩΣΤΑΝΤΟΝ       Ε         4455       ΓΕΩΡΥΠΑ       Ε         4456       ΓΙΑΛΑΛΤΟΥ ΜΑΙΑ       Ε         4450       ΓΙΑΛΑΛΤΟΥ ΜΑΙΑΛΤΟ       Ε                                                                                                    | Υπεύθυνος                    | 4442 ΓΕΡΟΛΥΜΑΤΟΥ ΑΛΕΞΑΝΔΡΑ |                  |                                    |   |
| Oμdion-1       4445       ΓΚΙΖΕΛΗΣ ΘΩΜΑΣ         Oμdion-2       4446       ΜΠΕΝΕΤΟΣ ΙΩΑΝΙΝΗΣ         Email       4447       ΦΙΛΙΟΤΟΥΛΟΣ ΔΗΜΗΤΡΙΟΣ         Website       4448       ΚΩΝΣΤΑΝΤΙΝΟΥ ΒΑΓΓΕΛΗΣ         Τρόπος Πλαρωμής       4444       ΚΩΝΣΤΑΝΤΙΝΟΥ ΒΑΓΓΕΛΗΣ         Περιγραφή       4445       ΚΩΝΤΑΝΤΙΝΟΥ ΒΑΓΓΕΛΗΣ         Ενεργός       4445       ΚΩΝΣΤΑΝΤΙΝΟΥ ΒΑΓΓΕΛΗΣ         Περιγραφή       4445       ΚΩΝΣΤΑΝΤΙΝΟΥ ΒΑΓΓΕΛΗΣ         Ενεργός       4445       ΚΩΝΤΑΝΤΙΑΣ ΑΝΤΩΝΙΟΣ         Ενεργός       4451       ΣΠΑΝΟΣ ΝΙΚΟΛΑΟΣ         4451       ΣΠΑΝΟΣ ΝΙΚΟΛΑΟΣ       4455         4455       ΓΕΩΝΡΑΛΑΜΠΟΣ       ΚΩΣΤΑΝΤΙΝΟΣ         4456       ΠΑΝΑΥΝ ΑΜΑΙΑ       ΚΩΣΤΑΝΤΙΝΟΣ         4456       ΠΑΛΑΥΠΑΚΙΔΗΣ ΑΛΕΞΗΣ       ΚΩΣΤΑΝΤΙΝΟΣ         4456       ΠΑΛΑΤΤΟΥ ΜΑΡΙΑ       ΚΩΣΤΑΝΤΙΝΟΣ         4456       ΠΑΛΑΤΤΟΥ ΜΑΡΙΑ       4460         4452       ΠΑΠΑΔΟΠΟΥΛΟΣ ΓΙΩΡΓΟΣ       4476         4452       ΠΑΠΑΔΟΠΟΥΛΟΣ ΓΙΩΡΓΟΣ          4476       ΧΑΡΑΔΑΒΕΛΛΑΣ ΑΝΤΩΝΗΣ           4476       ΧΑΡΑΔΑΒΕΛΛΑΣ ΑΝΤΩΝΗΣ                                                                                                    | ΤηλΥπευθύνου                 | 4443 ΤΖΩΡΤΖΟΓΛΟΥ ΓΕΩΡΓΙΟΣ  |                  |                                    |   |
| Op/Juör Z       4446       MΠΕΝΕΤΟΣ ΙΩΑΝΝΗΣ         Email       4447       ΦΙΛΙΟΠΟΥΛΟΣ ΔΗΜΗΤΡΙΟΣ         Website       4448       ΚΩΣΤΑΝΤΙΝΟΥ ΒΑΓΓΕΛΗΣ         Tρόπος Πληρωμής       4449       ΒΕΛΙΣΖΑΡΙΟΣ ΚΩΖΤΑΣ         Περιγραφή       ΕΛΙΣΟΤΑΝΤΙΝΟΥ ΒΑΓΓΕΛΗΣ       Ε         Ενεργός       4449       ΒΕΛΙΣΖΑΡΙΟΣ ΚΩΖΤΑΣ       Ε         1449       ΒΕΛΙΣΖΑΡΙΟΣ ΚΩΖΤΑΣ       Ε       Ε         1449       ΒΕΛΙΣΖΑΡΙΟΣ ΚΩΖΤΑΣ       Ε       Ε         1449       ΒΕΛΙΣΖΑΡΙΟΣ ΚΩΣΤΑΣ       Ε       Ε         1449       ΒΕΛΙΣΖΑΡΙΟΣ ΚΩΣΤΑΧ       Ε       Ε         1449       ΒΕΛΙΣΖΑΡΙΟΣ ΚΩΣΤΑΣ       Ε       Ε         1449       ΒΕΛΙΣΖΑΝΤΩΝΙΟΣ       Ε       Ε         4451       ΣΠΑΝΟΣ ΝΙΚΟΛΑΟΣ       Ε       Ε         4455       ΓΕΩΡΓΙΑΔΗΣ ΚΩΣΤΑΣ       Ε       Ε         4455       ΓΕΔΡΓΙΑΔΗΣ ΑΛΕΞΗΣ       ΚΩΣΤΑΝΤΙΝΟΣ       Ε         4460       ΒΑΛΑΤΤΟΥ ΜΑΡΙΑ       Ε       Ε         4462       ΓΑΠΑΔΟΠΟΥΛΟΣ ΓΙΩΡΓΟΣ       Ε       Ε         4462       ΓΑΠΑΔΟΠΟΥΛΟΣ ΓΙΩΡΓΟΣ       Ε       Ε         2       4476       ΧΑΡΔΑΒΕΛΛΑΖΑ ΑΝΤΩΝΗΣ       ΚΩΣ       Καθαρισμός       Κ Σ                                                                                                    | Ομάδα-1<br>Ομάδα-2           | 4445 ΓΚΙΖΕΛΗΣ ΘΩΜΑΣ        |                  |                                    |   |
| Email       4447       ΦΙΛΙΟΠΟΥΛΟΣ ΔΗΜΗΤΡΙΟΣ         Website       4448       ΚΩΝΣΤΑΝΤΙΝΟΥ ΒΑΓΓΕΛΗΣ         Τρόπος Πληρωμής       4449       ΒΕΛΙΣΖΑΡΙΟΣ ΚΩΣΤΑΣ         Γεριγραφή       4449       ΒΕΛΙΣΖΑΡΙΟΣ ΚΩΣΤΑΣ         Ενεργός       4450       ΚΑΡΑΝΤΖΙΑΣ ΑΝΤΩΝΙΟΣ         Ενεργός       4451       ΣΠΑΝΟΣ ΝΙΚΟΛΑΟΣ         4451       ΣΙΑΝΟΣ ΝΙΚΟΛΑΟΣ       4453         4455       ΓΕΩΡΓΙΑΔΗΣ ΧΑΡΑΛΑΜΠΟΣ       4454         4455       ΓΕΩΡΓΙΑΔΗΣ ΧΑΡΑΛΑΜΠΟΣ       ΚΩΣΤΑΝΤΙΝΟΣ         4456       ΓΙΑΝΝΑΚΙΔΗΣ ΚΩΣΤΑΣ       ΚΩΣΤΑΝΤΙΝΟΣ         4456       ΓΙΑΝΝΑΚΙΔΗΣ ΚΩΣΤΑΣ       ΚΩΣΤΑΝΤΙΝΟΣ         4456       ΓΙΑΝΝΑΚΙΔΗΣ ΚΩΣΤΑΣ       ΚΩΣΤΑΝΤΙΝΟΣ         4456       ΓΙΑΝΝΑΚΙΔΗΣ ΑΛΕΞΗΣ       ΚΩΣΤΑΝΤΙΝΟΣ         4456       ΓΙΑΝΑΚΙΔΗΣ ΑΛΕΞΗΣ       ΚΩΣΤΑΝΤΙΝΟΣ         4460       ΒΑΛΑΤΤΟΥ ΜΑΡΙΑ       4461         4461       ΧΑΛΚΙΑ ΕΛΕΝΗ       4462         4462       ΠΑΠΑΔΟΠΟΥΛΟΣ ΓΙΩΡΓΟΣ       4476         4476       ΚΑΡΔΑΒΕΛΛΑΣ ΑΝΤΩΝΗΣ       Καθαρισμός          Υ       Καθαρισμός       Κ ΕχεκεΙ                                                                                                    | Λογ/μός Γ.Λ                  | 4446 ΜΠΕΝΕΤΟΣ ΙΩΑΝΝΗΣ      |                  |                                    |   |
| Website       4448       ΚΩΝΣΤΑΝΤΙΝΟΥ ΒΑΓΓΕΛΗΣ         Τρόποφιής       4449       ΒΕΛΙΣΣΑΡΙΟΣ ΚΩΣΤΑΣ         Γεριγραφή       4450       ΚΑΡΑΝΤΖΙΑΣ ΑΝΤΩΝΙΟΣ         Ενεργός       4450       ΚΑΡΑΝΤΖΙΑΣ ΑΝΤΩΝΙΟΣ         4451       ΣΠΑΝΟΣ ΝΙΚΟΛΑΟΣ       4451         4453       ΒΛΑΧΟΥ ΑΜΑΛΙΑ       4454         4455       ΓΕΩΡΓΙΑΔΗΣ ΧΑΡΑΛΑΜΠΟΣ       ΚΩΣΤΑΝΤΙΝΟΣ         4456       ΓΙΑΝΝΑΚΙΔΗΣ ΚΩΣΤΑΣ       ΚΩΣΤΑΝΤΙΝΟΣ         4456       ΓΙΑΝΝΑΚΙΔΗΣ ΚΩΣΤΑΣ       ΚΩΣΤΑΝΤΙΝΟΣ         4456       ΓΙΑΝΝΑΚΙΔΗΣ ΑΛΕΞΗΣ       ΚΩΣΤΑΝΤΙΝΟΣ         4460       ΒΑΛΑΤΟΥ ΜΑΡΙΑ       4461         4461       ΧΑΛΚΙΑ ΕΛΕΝΗ       4462         4462       ΠΑΠΑΔΟΠΟΥΛΟΣ ΓΙΩΡΓΟΣ           4476       ΚΑΡΔΑΒΕΛΛΑΖ ΑΝΤΩΝΗΣ <t< td=""><td>Email</td><td>4447 ΦΙΛΙΟΠΟΥΛΟΣ ΔΗΜΗΤΡΙΟΣ</td><td></td><td></td><td></td></t<>                                                                                                    | Email                        | 4447 ΦΙΛΙΟΠΟΥΛΟΣ ΔΗΜΗΤΡΙΟΣ |                  |                                    |   |
| 1 4449       ΒΕΛΙΣΖΑΡΙΟΣ ΚΩΣΤΑΣ         1 62μγρασία       4450         1 4450       ΚΑΡΑΝΤΖΙΑΣ ΑΝΤΩΝΙΟΣ         4 4451       ΣΠΑΝΟΥ ΜΑΛΙΑ         4 4451       ΣΠΑΝΟΥ ΑΜΑΛΙΑ         4 4453       ΒΛΑΧΟΥ ΑΜΑΛΙΑ         4 4454       ΜΙΧΑΗΛΙΔΗΣ ΚΩΣΤΑΣ         4 4455       ΓΕΩΡΓΙΑΔΗΣ ΧΩΡΑΛΑΜΠΟΣ         4 4456       ΓΙΑΝΝΑΚΙΔΗΣ ΑΛΕΞΗΣ         4 4450       ΒΑΛΑΤΤΟΥ ΜΑΡΙΑ         4 4461       ΧΑΛΚΙΑ ΕΛΕΝΗ         4 4462       ΠΑΠΑΔΟΠΟΥΛΟΣ ΓΙΩΡΓΟΣ         4 4476       ΧΑΡΔΑΒΕΛΛΑΖ ΑΝΤΩΝΗΣ         2       ΥΟΚ       Χ Ακύρωση         7       ✓ ΟΚ       Χ Ακύρωση                                                                                                    | Website                      | 4448 ΚΩΝΣΤΑΝΤΙΝΟΥ ΒΑΓΓΕΛΗΣ |                  |                                    |   |
| Ενεργός       4450       ΚΑΡΑΝΤΖΙΑΣ ΑΝΤΩΝΙΟΣ         4451       ΣΤΑΝΟΣ ΝΙΚΟΛΑΟΣ       4451         4453       ΒΛΑΧΟΥ ΑΜΑΛΙΑ       4451         4454       ΜΙΧΑΝΤΔΗΣ ΚΩΣΤΑΣ       4455         4455       ΓΓΩΡΓΤΑΔΗΣ ΧΑΡΑΛΑΜΠΟΣ       ΚΩΣΤΑΝΤΙΝΟΣ         4456       ΓΙΑΝΝΑΚΙΔΗΣ ΚΑΣΤΑΣ       ΚΩΣΤΑΝΤΙΝΟΣ         4460       ΒΑΛΑΤΤΟΥ ΜΑΡΙΑ       ΚΩΣΤΑΝΤΙΝΟΣ         4460       ΒΑΛΑΤΤΟΥ ΜΑΡΙΑ       4461         4461       ΧΑΛΚΙΑ ΕΛΕΝΗ       4462         4462       ΠΑΠΑΔΟΠΟΥΛΟΣ ΓΙΩΡΓΟΣ          4476       ΧΑΡΔΑΒΕΛΛΑΣ ΑΝΤΩΝΗΣ          7       ✓ ΟΚ       Χ Ακύρωση       Καθαρισμός       Κ Εxcel                                                                                                    | Γροπος Πληρωμης<br>Περιγραφή | 4449 ΒΕΛΙΣΣΑΡΙΟΣ ΚΩΣΤΑΣ    |                  |                                    |   |
| 4451       ΣΠΑΝΟΣ ΝΙΚΟΛΑΟΣ         4453       ΒΛΑΧΟΥ ΑΜΑΛΙΑ         4454       ΜΙΧΑΗΛΙΔΗΣ ΚΩΣΤΑΣ         4454       ΜΙΧΑΗΛΙΔΗΣ ΚΩΣΤΑΣ         4455       ΓΕΩΡΤΙΑΔΗΣ ΧΑΡΑΛΑΜΠΟΣ         4456       ΓΙΔΝΝΑΚΙΔΗΣ ΑΛΕΞΗΣ         4460       ΒΑΛΑΤΤΟΥ ΜΑΡΙΑ         4461       ΧΑΛΚΙΑ ΕΛΕΝΗ         4462       ΠΑΠΑΔΟΠΟΥΛΟΣ ΓΙΩΡΓΟΣ         4476       ΧΑΡΔΑΒΕΛΛΑΣ ΑΝΤΩΝΗΣ         ?       ✓ ΟΚ       Χ Ακύρωση         ?       ✓ ΟΚ       Χ Ακύρωση         ?       ✓ ΟΚ       Χ Ακύρωση                                                                                                    | Ενεργός                      | 4450 ΚΑΡΑΝΤΖΙΑΣ ΑΝΤΩΝΙΟΣ   |                  |                                    |   |
| 4453       ΒΛΑΧΟΥ ΑΜΑΛΙΑ         4454       ΜΙΧΑΗΛΙΔΗΣ ΚΩΣΤΑΣ         4455       ΓΕΩΡΓΙΑΔΗΣ ΧΑΡΑΛΑΜΠΟΣ         4455       ΓΙΔΝΙΜΑΚΙΔΗΣ ΑΛΕΞΗΣ         4456       ΓΙΔΝΙΜΑΚΙΔΗΣ ΑΛΕΞΗΣ         4460       ΒΑΛΑΤΤΟΥ ΜΑΡΙΑ         4461       ΧΑΛΚΙΑ ΕΛΕΝΗ         4462       ΠΑΠΑΔΟΠΟΥΛΟΣ ΓΙΩΡΓΟΣ         4476       ΧΑΡΔΑΒΕΛΛΑΣ ΑΝΤΩΝΗΣ         2       ΥΟΚ         ΧΑκύρωση       Καθαρισμός         Χ Εχεε                                                                                                    |                              | 4451 ΣΠΑΝΟΣ ΝΙΚΟΛΑΟΣ       |                  |                                    |   |
| 4454       ΜΙΧΑΗΛΙΔΗΣ ΚΩΣΤΑΣ         4455       ΓΕΩΡΓΙΑΔΗΣ ΧΑΡΑΛΑΜΠΟΣ         4456       ΓΙΑΝΝΑΚΙΔΗΣ ΑΛΕΞΗΣ         4460       ΒΑΛΑΤΤΟΥ ΜΑΡΙΑ         4461       ΧΑΛΚΙΑ ΕΛΕΝΗ         4462       ΠΑΠΑΔΟΠΟΥΛΟΣ ΓΙΩΡΓΟΣ         4475       ΚΩΣΤΑΝΤΙΝΟΣ         4462       ΠΑΠΑΔΟΠΟΥΛΟΣ ΓΙΩΡΓΟΣ         7       ✓ ΟΚ       Χ Ακύρωση         7       ✓ ΟΚ       Χ Ακύρωση                                                                                                    |                              | 4453 BAAXOY AMAAIA         |                  |                                    |   |
| 4455       ΓΕΩΡΓΙΑΔΗΣ ΧΑΡΑΛΑΜΠΟΣ         4456       ΓΙΑΝΝΑΚΙΑΗΣ ΑΛΕΞΗΣ         4460       ΒΑΛΑΤΤΟΥ ΜΑΡΙΑ         4461       ΧΑΛΚΙΑ ΕΛΕΝΗ         4462       ΠΑΠΑΔΟΠΟΥΛΟΣ ΓΙΩΡΓΟΣ         4476       ΧΑΡΔΑΒΕΛΛΑΣ ΑΝΤΏΝΗΣ         ?       ✓ ΟΚ       Χ Ακύρωση       Καθαρισμός       Κ Excel                                                                                                    |                              | 4454 ΜΙΧΑΗΛΙΔΗΣ ΚΩΣΤΑΣ     |                  |                                    |   |
|                                                                                                    |                              | 4455 ΓΕΩΡΓΙΑΔΗΣ ΧΑΡΑΛΑΜΠΟΣ |                  |                                    |   |
| 4460 ΒΑΛΑΤΤΟΥ ΜΑΡΙΑ     4461 ΧΑΛΚΙΑ ΕΛΕΝΗ     4462 ΠΑΠΑΔΟΠΟΥΛΟΣ ΓΙΩΡΓΟΣ     4476 ΧΑΡΔΑΒΕΛΛΑΖ ΑΝΤΩΝΗΣ     7                                                                                                    |                              | 4456 ΓΙΑΝΝΑΚΙΔΗΣ ΑΛΕΞΗΣ    |                  | ΚΩΣΤΑΝΤΙΝΟΣ                        |   |
| 4461       ΧΑΛΚΙΑ ΕΛΕΝΗ         4462       ΓΑΠΑΔΟΠΟΥΛΟΣ ΓΙΩΡΓΟΣ         4476       ΧΑΡΔΑΒΕΛΛΑΣ ΑΝΤΩΝΗΣ             ?       ✓ ΟΚ         ΧΑκύρωση          Καθαρισμός          Χεχει                                                                                                    |                              | 4460 BAAATTOY MAPIA        |                  |                                    |   |
| 4462 ΠΑΠΑΔΟΠΟΥΛΟΣ ΓΙΩΡΓΟΣ     4476 ΧΑΡΔΑΒΕΛΛΑΖ ΑΝΤΩΝΗΣ     7     ΟΚ ΧΑκύρωση ⅔ Αναζήτηση δ Καθαρισμός Σ Excel                                                                                                    |                              | 4461 XAAKIA EAENH          |                  |                                    |   |
| <ul> <li>4476 ΧΑΡΔΑΒΕΛΛΑΣ ΑΝΤΩΝΗΣ</li> <li> <li> <li> <li> <li></li></li></li></li></li></ul>                                                                                                    |                              | 4462 ΠΑΠΑΔΟΠΟΥΛΟΣ ΓΙΩΡΓΟΣ  |                  |                                    |   |
| ? ΟΚ ΧΑκύρωση 🥳 Αναζήτηση Ναθαρισμός Χεταξεί                                                                                                    |                              | 4476 ΧΑΡΔΑΒΕΛΛΑΣ ΑΝΤΩΝΗΣ   |                  |                                    |   |
| ? ΟΚ 🗙 Ακύρωση 💱 Αναζήτηση 💊 Καθαρισμός 🛣 Excel                                                                                                    |                              |                            |                  |                                    |   |
|                                                                                                    |                              | ?                          | 🗸 ΟΚ 🗙 Ακύρωση 💈 | 🖥 Αναζήτηση 💊 Καθαρισμός 🛛 🛣 Excel |   |

#### 44 AccountWorks Help

Στο αριστερό μέρος φαίνονται τα διαθέσιμα πεδία του ενεργού αρχείου. Επιλέγοντας το φίλτρο που επιθυμούμε εμφανίζεται ακριβώς απο κάτω πλαίσιο ή πλαίσια για να δηλώσουμε το φίλτρο. Σε πεδία ημερομηνίας και αριθμών μπορούμε να δώσουμε τιμές από-έως π.χ. = 3000 ... 5000. Στα πεδία λέξεων μπορούμε να δώσουμε ολόκληρη τη λέξη ή κομμάτι της λέξης π.χ. Παπαδόπουλος Νίκος, Παπαδόπ, το οποίο θα βρει όσα ονόματα αρχίζουν από "Παπαδόπ" ή ..Νίκος.., το οποίο θα βρει όσα ονόματα περιέχουν το "Νίκος".

Μπορούμε να δώσουμε φίλτρο για όσα πεδία επιθυμούμε. Κάτω από κάθε φίλτρο εμφανίζεται το κριτήριο που δώσαμε. Εάν θέλουμε ταξινομημένα τα αποτελέσματα της αναζήτησης κάνουμε κλικ πάνω στη στήλη με την οποία επιθυμούμε να γίνει η ταξινόμηση, ώστε το βελάκι να βρίσκεται στη συγκεκριμένη στήλη.

Στο κάτω μέρος της οθόνης εμφανίζεται ο συνολικός αριθμός των εγγραφών.

Σημείωση: Σε κάποιες φόρμες της εφαρμογής πιέζοντας το πλήκτρο της αναζήτησης από τον πλοηγό εμφανίζεται για λόγους ταχύτητας το

αντί για το συνολικό αριθμό των εγγραφών. Πιέζοντας, όμως, το πλήκτρο ?, μπορούμε να δούμε πάλι το συνολικό αριθμό των εγγραφών.

#### Για να δούμε τα αποτελέσματα των φίλτρων που βάλαμε:

- Πατάμε το πλήκτρο "Enter" ή το πλήκτρο <sup>3</sup> Ανεύρεση και εμφανίζεται κατάλογος με τις φιλτραρισμένες εγγραφές για να κάνουμε οπτική αναζήτηση.
- Επιλέγουμε μία εγγραφή από τον κατάλογο και πατάμε διπλό κλικ με το ποντίκι ή το πλήκτρο Enter ή το πλήκτρο

Κλείνει η οθόνη της αναζήτησης και το ενεργό αρχείο θα εστιασθεί στην πρώτη εγγραφή που βρέθηκε.

- Αν θέλουμε να ακυρώσουμε την αναζήτηση, πατάμε το πλήκτρο "ESC" ή το πλήκτρο
- Για να ακυρώσουμε όλα τα φίλτρα που έχουμε ενεργοποιήσει και να βάλουμε νέα, πατάμε το πλήκτρο 💊 Καθαρισμός
- Πιέζοντας το πλήκτρο <u>Excel</u> μπορούμε να αποθηκεύσουμε σε αρχείο excel (το οποίο έχει κατάληξη .xls) τα αποτελέσματα της αναζήτησης.

#### Εφόσον επιλέξουμε ένα σύνολο εγγραφών, μπορούμε:

- Με το πλήκτρο F3 ή το πλήκτρο
   από τον πλοηγό να μετακινηθούμε στην επόμενη φιλτραρισμένη εγγραφή.
- Με το πλήκτρο SHIFT+F3 ή το πλήκτρο από τον πλοηγό να μετακινηθούμε στην προηγούμενη φιλτραρισμένη εγγραφή.

#### ΠΑΡΑΤΗΡΗΣΗ

Η "Αναζήτηση Εγγραφών" είναι το πιο στρατηγικό εργαλείο της εφαρμογής. Εκτός από το φιλτράρισμα αρχείων στις βασικές οθόνες, χρησιμοποιείται και σε πολλά άλλα σημεία. Γι' αυτό το λόγο, η τέλεια γνώση του είναι απαραίτητη για να μπορέσουμε να χειρισθούμε περίπλοκα σημεία της εφαρμογής.

## 2.2.6 Πλοηγός Αρχείων

Ο Πλοηγός βρίσκεται στην κύρια οθόνη της εφαρμογής και χρησιμοποιείται για να δημιουργούμε νέες εγγραφές, να μεταβάλλουμε, να διαγράφουμε και να μετακινούμαστε από εγγραφή σε εγγραφή.

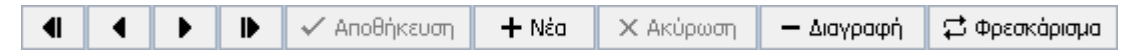

Φωτίζεται και μπορεί να επιλεχθεί μόνον εφόσον υπάρχει ανοιχτή φόρμα. Εάν υπάρχουν πολλές ανοιχτές φόρμες, τότε λειτουργεί στο αρχείο της ενεργής φόρμας. Εάν μία φόρμα έχει πολλές υποφόρμες, τότε λειτουργεί στο αρχείο της ενεργής υποφόρμας.

| Επιλογές            | Πλήκτρα       |
|---------------------|---------------|
| Πρώτη Εγγραφή       | Ctrl+Home     |
| Προηγούμενη Εγγραφή | Ctrl+PageUp   |
| Επόμενη Εγγραφή     | Ctrl+PageDown |
| Τελευταία Εγγραφή   | Ctrl+End      |
| Καταχώρηση Εγγραφής | F10           |
| Εισαγωγή Εγγραφής   | Ctrl+Insert   |
| Ακύρωση             | F8            |
| Διαγραφή Εγγραφής   | F9            |
| Φρεσκάρισμα         | Ctrl+R        |

## 2.2.7 Διαχείριση Στοιχείων Φόρμας

#### Μετακίνηση από πεδίο σε πεδίο

Επιτυγχάνεται με τα πλήκτρα TAB (επόμενο πεδίο) και Shift-TAB (προηγούμενο πεδίο). Από το παράθυρο Παράμετροι μπορούμε να επιλέξουμε, εάν θέλουμε, να μετακινούμαστε στο επόμενο πεδίο και με το πλήκτρο Enter.

Σε αυτήν την περίπτωση, όταν θέλουμε να πιέσουμε ένα πλήκτρο, τότε πατάμε το spacebar και όχι το Enter, γιατί θα μας μετακινήσει στο επόμενο πεδίο. Επιλέγοντας το Enter για μετακίνηση, παράλληλα ενεργοποιούνται και τα πλήκτρα CTRL πάνω βελάκι για επόμενο και CTRL + κάτω βελάκι για προηγούμενο.

#### Πλαίσια καταχώρησης (Πεδία)

Θα παρατηρήσουμε τα εξής πλαίσια:

Πλαίσιο καταχώρησης ονομάτων-περιγραφών. ΠΑΠΑΔΟΠΟΥΛΟΣ ΙΩΑΝΝΗΣ

Πλαίσιο επιλογής εγγραφής από λίστα. Πιέζοντας το πλήκτρο 😰 ή το συνδυασμό πλήκτρων ALT + κάτω βελάκι από το πληκτρολόγιο, εμφανίζεται κατάλογος με τις εγγραφές. Αν επιθυμούμε μπορούμε να καταχωρήσουμε νέα εγγραφή στη

λίστα πιέζοντας το πλήκτρο + Νέα από τον πλοηγό ή το συνδυασμό πλήκτρων Ctrl + Insert από το πληκτρολόγιο. Ηράκλειο

Πλαίσιο ημερομηνίας. Πιέζοντας το βελάκι εμφανίζεται ημερολόγιο και επιλέγουμε την ημερομηνία.

| •   | Ιού<br>20 | ινιος<br>)12 |       |     | 1   | ×   |
|-----|-----------|--------------|-------|-----|-----|-----|
| Δευ | Τρι       | Τετ          | Πεμ   | Παρ | Σαβ | Кир |
|     |           |              |       | 1   | 2   | 3   |
| 4   | 5         | 6            | - 7 - | 8   | 9   | 10  |
| 11  | 12        | 13           | 14    | 15  | 16  | 17  |
| 18  | 19        | 20           | 21    | 22  | 23  | 24  |
| 25  | 26        | 27           | 28    | 29  | 30  |     |
|     |           |              |       |     |     |     |

Πλαίσιο αριθμών-ποσών. Πιέζοντας το κομπιουτεράκι εμφανίζεται αριθμομηχανή και επιλέγουμε το νούμερο ή το υπολογίζουμε.

500,00 🔳

| • | /   | ′ × |   |            |
|---|-----|-----|---|------------|
| 7 | 8   | 9   | I | CE         |
| 4 | 5   | 6   | * | %          |
| 1 | 2   | 3   | - | $1/\times$ |
| 0 | +/- | •   | + | =          |
|   |     |     |   |            |

Πλαίσιο επιλογής εγγραφής από ένα άλλο αρχείο. Πιέζοντας το πλήκτρο 🗹 ή το συνδυασμό πλήκτρων ALT + κάτω βελάκι από το πληκτρολόγιο, εμφανίζεται κατάλογος με τις εγγραφές. Σε αυτά τα πλαίσια μπορούμε είτε να επιλέξουμε μία ήδη καταχωρημένη εγγραφή πληκτρολογώντας χαρακτήρες ώστε να εστιάσουμε στην εγγραφή που επιθυμούμε είτε να εισάγουμε μία νέα εγγραφή κάνοντας διπλό κλικ στο πεδίο όταν εμφανίζεται το χεράκι.

| 1 Μετρητά       | • |         |   |
|-----------------|---|---------|---|
| Τρόπος Πληρωμής |   |         | × |
|                 |   |         |   |
| Περιγραφή       | + | Κωδικός | ^ |
| Μετρητά         |   | 1       |   |
| Επιταγές        |   | 2       |   |
| Πιστωτική       |   | 3       |   |
| Άλλος           |   | 4       |   |
|                 |   |         |   |
|                 |   |         |   |
|                 |   |         |   |
|                 |   |         |   |
|                 |   |         |   |
|                 |   |         | _ |
|                 |   |         |   |
|                 |   |         |   |
|                 |   |         |   |
|                 |   |         |   |
|                 |   |         |   |
|                 |   |         |   |
|                 |   |         |   |
|                 |   |         |   |
|                 |   |         | ≤ |
| ΟΚ Ακύρωση      |   |         |   |

## 2.2.8 Διαχειριστής Εγγράφων

Στη φόρμα αυτή μπορούμε να αποθηκεύσουμε τα έγγραφα που επιθυμούμε.

#### ΔΙΑΧΕΙΡΙΣΗ

Για να εισάγουμε ένα έγγραφο πατάμε το πλήκτρο + Νέα από την μπάρα εργαλείων.

#### ΠΕΔΙΑ

- Περιγραφή: Δίνουμε ένα όνομα που να χαρακτηρίζει το έγγραφο.
- Ημερομηνία: Η ημερομηνία που καταχωρήσαμε το έγγραφο.
- Διαδρομή: Πατάμε το πλήκτρο για να επιλέξουμε τη διαδρομή από την οποία παίρνουμε το έγγραφο. Το έγγραφο μπορεί να έχει οποιαδήποτε κατάληξη (.doc, .bmp, .html, κ.τ.λ.).

**Σημείωση:** Αν έχετε δίκτυο είναι καλύτερα να παίρνετε το έγγραφο από τον server. Να ακολουθείτε για παράδειγμα τη διαδρομή \\SERVER\C\...

- Εμφάνιση: Πατώντας το πλήκτρο μας εμφανίζεται το έγγραφο.
- Κλειδί1, Κλειδί2, Κλειδί3: Πεδία με τα οποία μπορούμε να ομαδοποιήσουμε τα έγγραφα. Στη συνέχεια μπορούμε να χρησιμοποιήσουμε τα πεδία αυτά ως φίλτρα για να αναζητήσουμε το έγγραφο που επιθυμούμε πατώντας το πλήκτρο

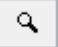

που βρίσκεται δίπλα στο πλήκτρο 📃

Αφού συμπληρώσουμε τα παραπάνω πεδία πιέζουμε το πλήκτρο

εγγράφου. Μετά την ολοκλήρωση θα εμφανιστεί το έγγραφο στην οθόνη μας.

Στα πλαίσια που εμφανίζονται πάνω από την λίστα μπορούμε να δηλώσουμε φίλτρο για εμφάνιση συγκεκριμένων αποτελεσμάτων στην λίστα. Συμπληρώνουμε το φίλτρο που επιθυμούμε και πατάμε Enter . Για επαναφορά φίλτρου μηδενίζουμε τα πεδία και πιέζουμε πάλι Enter

#### 2.2.9 Σάρωση Εγγράφων

Στη φόρμα αυτή μπορούμε να σαρώσουμε και να αποθηκεύσουμε αυτόματα τα έγγραφα που επιθυμούμε.

#### ΠΕΔΙΑ

- Περιγραφή: Όνομα του εγγράφου, προτείνεται αυτόματα με το άνοιγμα της οθόνης και μπορούμε να το μεταβάλλουμε.
- Κλειδί1, Κλειδί2, Κλειδί3: Πεδία με τα οποία μπορούμε να ομαδοποιήσουμε τα έγγραφα. Στη συνέχεια μπορούμε να χρησιμοποιήσουμε τα πεδία αυτά ως φίλτρα για να αναζητήσουμε το έγγραφο που επιθυμούμε πατώντας το πλήκτρο

#### ΛΕΙΤΟΥΡΓΙΑ

Σάρωση 👼

για να ξεκινήσει η σάρωση του

Εάν η επιλογή "Αυτόματη αποθήκευση" είναι ενεργοποιημένη το έγγραφο μετά την σάρωση θα αποθηκευτεί αυτόματα σύμφωνα με τους παραμέτρους που έχουμε ορίσει στην οθόνη Παράμετροι σελίδα Διάφορα. Διαφορετικά με το πλήκτρο

Η Αποθήκευση Ως μπορούμε χειροκίνητα να επιλέξουμε την τοποθεσία και το όνομα του εγγράφου.

Με τα πλήκτρα **Η Π**100% **Ι**μπορούμε να μεταβάλλουμε το μέγεθος της εικόνας καθώς και με την επιλογή Παραμόρφωση να την μεγιστοποιήσουμε αυτόματα στο μέγιστο δυνατό.

Εάν ενεργοποιήσουμε την επιλογή Πολλές σελίδες σε ένα PDF θα δημιουργηθεί ένα αρχείο pdf με τις σελίδες που θα γίνουν σάρωση. Η επιλογή αυτή λειτουργεί μόνο σε αρχεία τύπου pdf.

Με το πλήκτρο 📖 μπορούμε να ανοίξουμε τον διαχεριστή εγγράφων για να δούμε όλα τα συνδεδεμένα έγγραφα .

## 2.3 Εργαλεία

#### 2.3.1 Εκτυπώσεις

Ο Διαχειριστής Εκτυπωτικών (Αναφορών) είναι ένα ολοκληρωμένο εργαλείο με τις εξής δυνατότητες:

- Οι αναφορές της εφαρμογής εμφανίζονται ταξινομημένες σε παράθυρα ανάλογα με το είδος τους.
- Εμφάνιση σε οθόνη ή εκτυπωτή.
- Οθόνη κριτηρίων φιλτραρίσματος των αναφορών με όλα τα διαθέσιμα πεδία των αρχείων.
- Ειδικά πλήκτρα ταξινόμησης, πολυεπιλογών, και γραφημάτων που παραμετροποιούν τις αναφορές με όλους τους δυνατούς τρόπους.
- Οι αναφορές είναι σχεδιασμένες σε Crystal Reports, διεθνές εργαλείο σχεδιασμού αναφορών.
- Ο χρήστης μπορεί να σχεδιάσει αναφορές με τη χρήση της Γεννήτρια Εκτυπώσεων και να τις ενσωματώσει στο διαχειριστή επιλέγοντας τις σελίδες κριτηρίων που είναι προετοιμασμένες από τη BlueByte SOFTWARE, επεκτείνοντας

έτσι απεριόριστα την εκμετάλλευση των καταχωρημένων στοιχείων.

#### ΛΕΙΤΟΥΡΓΙΑ ΦΟΡΜΑΣ

| Εκτυπώσεις 📋                                                               |                      |                     |                  |                                       |                 |
|----------------------------------------------------------------------------|----------------------|---------------------|------------------|---------------------------------------|-----------------|
| Παραγωγή 🛞                                                                 | 🔷 Συμβόλαια Πελάτε   | ς Συνεργάτες        |                  |                                       |                 |
| 🔲 100. Συμβόλαια Πελατών                                                   | Από-Εως              |                     |                  | Πολυεπιλογές                          |                 |
| 🔲 101. Συμβόλαια Συνεργατών                                                | A/A                  | •                   | •                | 📼 Εισπράκτορας                        | 🗁 Κατηγορία     |
| 🔲 102. Συμβόλαια Κλάδο/Εταιρία                                             | Εκδοση               | JAH<br>1            | JAN 1            | 📼 Πωλητής                             | 🗁 Παραλήπτης    |
| 103. Συμ.Συνερ/Κλάδο (Συνοπτικά)                                           | Εναρξη               | IAL                 | IAL              | 📼 Είδος Κίνησης                       | Τρόπος Πληρωμής |
| 104. 20μ.Κλασο/Εταιρία (20νοπτικά) 105. Συμ. Πελ/Κλάδο (Συνοπτικά)         | Λήξη                 | HAL                 | HAL              | Εισερχόμενες                          | Εξερχόμενες     |
| <ul> <li>106. Αηξιάρια</li> </ul>                                          | Μικτά                |                     |                  | - Over                                |                 |
| 🔲 108. Ευρετήριο Συμβολαίων                                                | Καθαρά               |                     |                  | ΠερίλΚινδύνου                         |                 |
| 🔲 110. Βιβλίο Ασφαλιστηρίων                                                | ΠρώτηΕναρξη          | Het                 | Het              |                                       |                 |
| 🔲 120. Διαφορά Προμηθειών<br>—                                             | Ημ.Εγγραφής          | HAE                 | HAE              | 🚓 Ταξ/ση                              |                 |
| 🔲 121. Ανάλυση Εισερχ.Προμηθειών                                           | ΗμΠαράδοσης          |                     |                  | Φίλτρα                                |                 |
| 122. Ανάλυση Εξερχ.Προμηθειών<br>123. Αναπορά Πορικηθειών ανά              | ΗμΕκτύπωσης          | L III               |                  | Κατάσταση                             |                 |
| Συνεργάτη                                                                  | Ημ.Ελέγγου           | 1                   | 1                |                                       |                 |
| 🔲 124. Διαφορά Προμηθειών ανά Εταιρία<br>—                                 | Διακοπό              |                     |                  |                                       |                 |
| 125. Αηξιάρια με εντολές ανανέωσης                                         | Ασταολιζόμ           |                     |                  |                                       | <b>•</b>        |
| 131. Αηξιαρία ανα Πελάτη                                                   | Αιάρικοια            |                     |                  |                                       | <b>•</b>        |
| (Συνοπτκά)                                                                 |                      |                     |                  |                                       |                 |
| 135. Συμβόλαια ανά<br>Επαιοία (Κ) άδο (Συμερικάτα)                         | Τρεχονετος           |                     |                  | Εισπράκτορας                          | <b>-</b>        |
| Επαιριο/Κλαθο/20νεργατη<br>136. Συμβόλαια ανά Εταιρία/Συνεργάτη            | 2υνολικηΔιαρκεία     |                     |                  | Πωλητής                               | •               |
| (Συνοητικά)                                                                | Εισερχόμενες         | <b></b>             | <b></b>          | Συμβόλαιο                             |                 |
| 137. Συμβόλαια ανά Εταιρία                                                 | Εξερχόμενες          | <b></b>             |                  | Απόδειξη                              |                 |
| 141. 2υμβολαία ανα Πακέτο<br>604. Over                                     | Output               |                     | Ενέργειες        | Επιλογές                              | Παρατηρήσεις    |
| <ul> <li>615. Προμήθειες Συνεργατών σε</li> <li>Εξοφλ.Συμβόλαια</li> </ul> | 💽 Παράθυρο 🔘 Ε       | ϊκτυπωτής 🔵 Εξαγωγή | 💱 Εκτέλεση       | Αρίθμηση Σελίδων Εκτύπωση Ημερομηνίας |                 |
| 🔲 702. Ευρετήριο Υπερπρομηθειών                                            | Προεπιλεγμένος Εκτυ  | πωπής               | Καθαρισμός Επιλ. | Fit Page Width                        |                 |
| 705. Δεδουλ. Υπερπρομήθειες                                                | PDF-XChange Lite 3.1 | 0 💌                 |                  |                                       | Αριθ.Εγγράφων   |
| 800. Αποθόκη ποοτάσεων (αναλυτικά)                                         |                      |                     |                  |                                       |                 |

#### ΕΠΙΛΟΓΕΣ

- Επιλέγουμε εάν η αναφορά θα εμφανισθεί στην οθόνη (Παράθυρο) ή θα σταλεί στον Εκτυπωτή ή θα γίνει εξαγωγή σε αρχείο. Εάν επιλέξουμε εκτυπωτή, αργότερα κατά τη διαδικασία, έχουμε τη δυνατότητα να αλλάξουμε προσωρινά τον προεπιλεγμένο εκτυπωτή.
- Στο πεδίο Προεπιλεγμένος Εκτυπώτης επιλέγουμε τον εκτυπωτή που θα χρησιμοποιηθεί ως προεπιλογή σε όλες τις εκτυπώσεις.
- Ενεργοποιούμε την επιλογή Αρίθμηση Σελίδων αν επιθυμούμε στην αναφορά να εμφανίζεται ο αριθμός των σελίδων.
- Ενεργοποιούμε την επιλογή Εκτύπωση Ημερομηνίας αν επιθυμούμε στην αναφορά να εμφανίζεται η τρέχουσα ημερομηνία.
- Ενεργοποιώντας το πεδίο Fit Page Width προσαρμόζεται το μέγεθος της εκτύπωσης έτσι ώστε να εμφανίζεται ολόκληρη η σελίδα στην οθόνη.
- Ενεργοποιώντας το πεδίο ' νοιγμα σε Καρτέλα κάθε εκτύπωση που θα εκτελέσουμε θα εμφανιστεί σε νέα σελίδα στην φόρμα που βρισκόμαστε ενώ στην αντίθετη περίπτωση θε εμφανιστεί σε νέο παράθυρο.
- Ό,τι γράψουμε στα πλαίσια Παρατηρήσεις θα εμφανίστουν στο επάνω μέρος της αναφοράς.
- Ενεργοποιώντας την επιλογή Αριθμ.Εγγραφών μπορούμε να δηλώσουμε επόμενη αρίθμηση στην εκτύπωση που επιθυμούμε.

Πατώντας το πλήκτρο <sup>3</sup> Εκτέλεση θα εκτελεσθεί η εκτύπωση ενώ με το πλήκτρο <sup>Καθαρισμό</sup>ς Επιλ. θα διαγραφούν όλα τα φίλτρα που έχουμε δηλώσει στις σελίδες επιλογών.

Κάνοντας κλικ στον τίτλο της εκτύπωσης, τότε εμφανίζεται η οθόνη με τα φίλτρα της επιλεγμένης αναφοράς. Κάθε αναφορά έχει διαφορετικές σελίδες επιλογών.

Αυτή η οθόνη μπορεί να έχει πολλές σελίδες κριτηρίων που φιλτράρουν την αναφορά. Κάθε σελίδα αφορά πεδία ενός αρχείου.

- Στα πεδία αριθμών και ημερομηνιών ορίζουμε το διάστημα από-έως που επιθυμούμε.
- Στα πεδία χαρακτήρων (ονομασίες, περιγραφές, κ.λπ.) μπορούμε να γράψουμε μέρος από λέξη, π.χ. Παπαδοπ ή

..Νίκος.. για να πάρουμε όλους τους Παπαδόπουλους ή όσους περιέχουν το Νίκος αντίστοιχα.

 Τα πλήκτρα με το λαμπάκι χρησιμεύουν για μαζική επιλογή εγγραφών (πολυεπιλογή). Εάν το λαμπάκι δεν είναι αναμμένο, τότε δεν έχει γίνει καμιά επιλογή, ενώ εάν επιλέξουμε εγγραφές, π.χ. πελάτες από Θεσ/νίκη και Λαμία, μόνο τότε ανάβει. Η επιλογή πραγματοποιείται είτε με κλικ στις εγγραφές που θέλουμε κρατώντας το πλήκτρο Ctrl πατημένο, είτε συμπληρώνοντας τα πρώτα γράμματα στο πλαίσιο στο πάνω μέρος της οθόνης και πατώντας το Enter από το πληκτρολόγιο. Στο πλήκτρο επάνω δεξιά φαίνεται ο αριθμός εγγραφών που έχουμε επιλέξει και πιέζοντας εμφανίζεται η

| λίστα με τις επιλονές μας. Με το πλήκτρο | ✓ | οριστικοποιούνται οι επιλονές μας, με το πλήκτρο |
|------------------------------------------|---|--------------------------------------------------|
| ·····                                    | 1 |                                                  |

όλες οι ενέργειες ενώ με το πλήκτρο 🧖 αδειάζει η λίστα επιλογών.

|    | 🗸 🗙 🗶 o     | <mark>=</mark> ≠ |
|----|-------------|------------------|
| OK | Περιγραφή   | ~                |
|    | HPAKAEIO    |                  |
|    | ΘΑΣΟΣ       |                  |
|    | ΘΕΣΠΡΩΤΙΑ   |                  |
|    | ΘΕΣΣΑΛΟΝΙΚΗ |                  |
|    | IOAKH       |                  |
|    | IKAPIA      |                  |
|    | ΙΟΣ         |                  |
|    | IΩANNINA    |                  |
|    | КАВАЛА      |                  |
|    | ΚΑΛΥΜΝΟΣ    | ~                |

- Τα πλήκτρα επιλογής κωδικών (βελάκι δεξιά) μας επιτρέπουν να εισάγουμε έναν κωδικό ή πατώντας το βελάκι να επιλέξουμε με βάση την ονομασία του κωδικού. Π.χ. εάν πρόκειται για πελάτη και γνωρίζουμε τον κωδικό του, τον πληκτρολογούμε αμέσως, αλλιώς πατάμε το βελάκι και με τη βοήθεια του ονομαστικού καταλόγου που εμφανίζεται μπορούμε να τον εντοπίσουμε.
- Με τα πλήκτρα ταξινόμησης αλλάζουμε την ταξινόμηση της αναφοράς. Πατώντας το πλήκτρο εμφανίζεται οθόνη με λίστα των διαθέσιμων πεδίων ταξινόμησης. Μεταφέρουμε στο δεξί μέρος της οθόνης όσα πεδία θέλουμε να συμμετέχουν στην ταξινόμηση. Η σειρά με την οποία τα μεταφέρουμε, θα είναι και η σειρά της ταξινόμησης. Πριν τα στείλουμε δεξιά επιλέγουμε εάν θα συμμετέχουν με αύξουσα ή φθίνουσα σειρά. Εφόσον ενεργοποιηθεί η ταξινόμηση αλλάζουν τα χρώματα του πλήκτρου.

| V X No Sor                                 | t | 💿 A-Z i O Z-A |  |
|--------------------------------------------|---|---------------|--|
| Κατηγορία<br>Κωδικός<br>Ομάδα-1<br>Ομάδα-2 | > |               |  |
| Ομασα-2<br>Περιγραφή<br>Συνεργάτης<br>Τ.Κ  | < |               |  |

• Τα πλήκτρα γραφημάτων μεταβάλλουν τον τρόπο εμφάνισης των γραφημάτων.

#### ΠΡΟΣΩΠΙΚΕΣ ΕΚΤΥΠΩΣΕΙΣ

Με δεξί κλικ σε κενό πλαίσιο επιλέγουμε Εισαγωγή Κατηγορίας για να δημιουργήσουμε νέα κατηγορία Προσωπικών Εκτυπώσεων με το όνομα που επιθυμούμε.

Με δεξί κλικ πάνω σε μία προσωπική εκτύπωση έχουμε τις εξής Επιλογές:

Εισαγωγή νέας εκτύπωσης Μεταβολή υπάρχουσας εκτύπωσης Διαγραφή υπάρχουσας εκτύπωσης Crystal Reports άνοιγμα της Γεννήτριας Εκτυπώσεων για μεταβολή του σχεδιασμού της εκτύπωσης

Με τις πρώτες τρεις επιλογές εμφανίζεται η παρακάτω οθόνη.

| Μεταβολή          |             |        |          |   | × |
|-------------------|-------------|--------|----------|---|---|
| Κωδικός           | u5613       | 1      | Custom   | • |   |
| Report Title      | Customer U  | npaid  | Policies |   |   |
| Топікή            | Ανεξόφλητα  | ι Πελα | πών      |   |   |
| Σελίδα Επιλογών-1 | Συμβόλαια   |        |          | - |   |
| Σελίδα Επιλογών-2 | Εταιρίες    |        |          | • |   |
| Σελίδα Επιλογών-3 | Κλάδοι      |        |          | • |   |
| Σελίδα Επιλογών-4 | Συνεργάτες  |        |          | - |   |
| Σελίδα Επιλογών-5 | Πελάτες     |        |          | - |   |
| Εκτύπωση          | unpaid03-te | st     |          | - |   |
| Report View       | 1;2         |        |          |   |   |
| Tùnoς             | ημα 🔵 Imp   | ortant | t 🔵 Web  |   |   |
| ОК                | λκύρωση     |        |          |   |   |

- Για κάθε αναφορά ορίζουμε τον κωδικό, την κατηγορία, τον τίτλο, επιλέγουμε τις Σελίδες Επιλογών (μέχρι 5) και το όνομα του αρχείου της αναφοράς όπως επίσης και να επιλέξουμε τον τύπο της εκτύπωσης ανάμεσα στις επιλογές Report (για απλές αναφορές), Γράφημα (για αναφορές με γραφήματα) ,Important (για αναφορές που θεωρούμε σημαντικές), Web (για εκτυπώσεις που εμφανίζονται στην Web εφαρμογή). Το πεδίο ReportView περιλαμβάνει τιμές από τα View που θα πρέπει να δημιουργούνται με την εκτύπωση.
- Σε αυτήν την οθόνη, ο χρήστης μπορεί να ενσωματώσει αναφορές που σχεδιάζει ή ειδικές αναφορές που παραγγέλλονται στη BlueByte SOFTWARE. Σε αυτήν την περίπτωση καλό είναι να χρησιμοποιεί κωδικούς που αρχίζουν με ένα γράμμα, έτσι ώστε να μην υπάρχει περίπτωση αντικατάστασης με νέες αναφορές που παραδίδονται σε κάθε νέα έκδοση.

## 2.3.2 Γεννήτρια Εκτυπώσεων

Εργαλείο για το σχεδιασμό εκτυπώσεων με απεριόριστες δυνατότητες.

Έμπειροι χρήστες, με καλή γνώση της λειτουργίας του, μπορούν να παράγουν δεκάδες αναφορές σε ελάχιστο χρόνο εκμεταλλευόμενοι όλα τα στοιχεία της βάσης δεδομένων ή να μετατρέψουν τις ήδη υπάρχουσες ανάλογα με τις ανάγκες τους.

## 2.3.3 SQL Utility

Εργαλείο για τη διαχείριση των αρχείων της εφαρμογής.

Με τη βοήθεια της φόρμας αυτής μπορούμε να δημιουργήσουμε και να επεξεργαστούμε τα δεδομένα της εφαρμογής με λίγες γραμμές κώδικα σε SQL.

| Open | New | Save                                    | Save As                                              | Close SQL                                     | Execute                      | Exec Script                  | Excel         | Records: 239                                  |
|------|-----|-----------------------------------------|------------------------------------------------------|-----------------------------------------------|------------------------------|------------------------------|---------------|-----------------------------------------------|
|      |     | select FCus<br>fcustr.Own<br>where fcus | sTr.Code, FCus<br>lerCode=Fpolicy<br>tr.glbridgecode | Tr.Date, FCusTi<br>/.TransactionCo<br>is null | r.Transactio<br>ode and Fcus | nType,Fcustr.<br>str.Owner=1 | Debit,Fcustr. | Credit from fcustr Left Outer Join Fpolicy on |
|      |     |                                         | Data                                                 | Turnerskine T                                 | Sure Dala                    | Cuenda                       |               |                                               |
|      |     |                                         | Date on lo 4 loope                                   | Iransaction                                   | ype Debit                    |                              |               |                                               |
|      |     | 040                                     | J25 29/04/2002                                       | 2                                             | 1 1.24                       | 5,82 l                       | 0,00          |                                               |
|      |     | 93/                                     | 164 27/04/2009                                       | ,                                             | 1 -4                         | 1,00 (<br>0.00 (             | 0,00          |                                               |
|      |     | 84(                                     | 164 27/04/2000                                       | 2                                             | 1 1 21                       | 4.26 (                       | 0,00          |                                               |
|      |     | 830                                     | 189 n9/n9/2003                                       | ,<br>i                                        | 2                            | 1,20 0.00 19                 | 5,00          |                                               |
|      |     | 84(                                     | 182 31/12/2003                                       | 3                                             | 1 61                         | 3.26 (                       | n.00          |                                               |
|      |     | 840                                     | 090 07/07/2004                                       | -<br>                                         | 1 1.48                       | 2.64 (                       | 0.00          |                                               |
|      |     | 840                                     | 064 18/08/2003                                       | 3                                             | 1 3.96                       | 9,22 (                       | 0.00          |                                               |
|      |     | 840                                     | 022 09/04/2002                                       | 2                                             | 1 28                         | 3,13 (                       | ,00           |                                               |
|      |     | 84:                                     | 103 09/09/2005                                       | 5                                             | 1 10                         | 3,00 (                       | D,00          |                                               |
|      |     | 840                                     | 047 01/07/2002                                       | 2                                             | 1 28                         | 3,13 (                       | D,00          |                                               |
|      |     | 840                                     | 080 11/12/2003                                       | 3                                             | 1 1.50                       | 0,00 (                       | 0,00          |                                               |
|      |     | 853                                     | 739 04/12/2007                                       | 7                                             | 1 1.00                       | 0,00 (                       | 0,00          |                                               |
|      |     | 840                                     | 024 22/04/2002                                       | 2                                             | 1 1.24                       | 5,82 (                       | 0,00          |                                               |
|      |     | 860                                     | 079 05/03/2004                                       | 1                                             | 1 31                         | 4,40 (                       | 0,00          |                                               |
|      |     | 840                                     | 068 30/10/2003                                       | 3                                             | 1 31                         | 3,26 (                       | 0,00          |                                               |
|      |     | 840                                     | 01/07/2001                                           |                                               | 1 28                         | 3,13 (                       | 0,00          |                                               |
|      |     | 840                                     | 018 01/03/2002                                       | 2                                             | 1 1.13                       | 2,56 (                       | 0,00          |                                               |
|      |     | 853                                     | 762 01/01/1980                                       | )                                             | 1 10                         | 0,00 (                       | 0,00          |                                               |
|      |     | 840                                     | 091 03/09/2004                                       | ł                                             | 1 1.24                       | 5,82 (                       | 0,00          |                                               |
|      |     | 840                                     | 023 19/04/2002                                       | 2                                             | 1 1.13                       | 2,56 (                       | 0,00          |                                               |
|      |     | 823                                     | 347 03/04/2002                                       | 2                                             | 1 135.63                     | 2,43 (                       | 0,00          |                                               |
|      |     |                                         |                                                      |                                               |                              |                              |               |                                               |

Στο επάνω πλαίσιο γράφουμε διάφορες εντολές σε SQL για να πάρουμε την πληροφορία που επιθυμούμε. Πιέζοντας το

πλήκτρο Εxecute , θα εμφανιστούν στον πίνακα που βρίσκεται στο κάτω μέρος της οθόνης τα αποτελέσματα του SQL.

Αν επιθυμούμε μπορούμε πιέζοντας το πλήκτρο Excel να εξάγωγουμε τα στοιχεία του πίνακα σε Excel.

Όταν χρησιμοποιούμε τις εντολές DELETE ή UPDATE, πιέζουμε το πλήκτρο Εxec Script. Πιέζοντας το πλήκτρο αυτό, <u>δεν</u> εμφανίζεται τίποτα στον πίνακα που βρίσκεται στο κάτω μέρος της οθόνης.

Κάτω αριστερά φαίνεται ο αριθμός όλων των εγγραφών του πίνακα.

#### ΠΡΟΣΟΧΗ

Μην επιχειρήσετε να μπείτε σε αυτή τη φόρμα εάν δεν έχετε επικοινωνήσει προηγουμένως με τη **BlueByte SOFTWARE**.

## 2.3.4 Ασφάλεια Συστήματος

Από την Κονσόλα Ασφαλείας επιβάλλεται η καθολική ασφάλεια του συστήματος, δηλαδή ποιοι είναι οι εξουσιοδοτημένοι χρήστες της εφαρμογής και τι δυνατότητες έχει ο καθένας.

Με την εγκατάσταση της εφαρμογής υπάρχει χρήστης πχ IWUSER σε ομάδα IWUSERS με πλήρη δικαιώματα.

Στον χρήστη θα πρέπει να δηλωθεί συνθηματικό ή να δημιουργηθούν νέες ομάδες και νέοι χρήστες. Κάθε νέο χρήστης θα πρέπει να έχει και δικό του συνθηματικό.

#### $\mathsf{OMA} \Delta \mathsf{E} \Sigma \, \mathsf{XPH} \Sigma \mathsf{T} \Omega \mathsf{N}$

Η παρακάτω φόρμα εμφανίζεται όταν επιλέξουμε την επιλογή Ασφάλεια Συστήματος από το μενού Εργαλεία, εάν έχουμε συνδεθεί ήδη στην εφαρμογή με τον χρήστη ADSSYS. Η ομάδα χρηστών ADSSYS περιλαμβάνει τον χρήστη ADSSYS. Στην ομάδα ADSSYS δεν μπορούν να μεταβληθούν δικαιώματα. Ο χρήστης ADSSYS είναι ο διαχειριστής της εφαρμογής και ο μόνος που έχει πλήρη πρόσβαση φόρμα της Ασφάλειας Συστήματος.

Ανά Σελίδα: 15 🔺

æ

Στο πίνακα της παραπάνω οθόνης δημιουργούμε τις ομάδες χρηστών. Δεξιά από κάθε ομάδα εμφανίζονται οι βασικές ενέργειες της ομάδας. Αναλυτικά είναι τα δικαιώματα : Εισαγωγή, Επεξεργασία, ∆ιαγραφή και Καταγραφή Ενεργειών. Το 🗹 σημαίνει ότι η εν λόγω ομάδα μπορεί να εκτελεί αυτή τη ενέργεια.

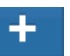

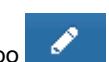

ή κάνουμε διπλό κλικ

Εγγραφές 1 έως 2 από 2.

Για εισαγωγή νέας ομάδας πιέζουμε το πλήκτρο και για αλλαγή στοιχείων το πλήκτρο στην ομάδα που επιθυμούμε θα εμφανιστεί η παρακάτω οθόνη. Η διαγραφή επιλεγμένης ομάδας γίνεται με το πλήκτρο Διαγραφή

.Στην οθόνη μπορούμε να ορίσουμε /αλλάξουμε τα παραπάνω βασικά δικαίωματα της ομάδας και τα αναλυτικά δικαίωματα για φόρμες, εκτυπώσεις, ' λλο, Ειδική της εφαρμογής. Το 🗹 σημαίνει ότι η εν λόγω ομάδα μπορεί να εκτελεί αυτή τη διαδικασία. Τα δικαιώματα της σελίδας Ειδική είναι αρνητικά και αφορούν απαγορεύσεις. Εάν ενεργοποιηθεί κάποιο δικαίωματα αφαιρείται η πρόσβαση των χρηστών της ομάδας στην ενέργεια.

53

| Ομάδα            |                                     |                       |
|------------------|-------------------------------------|-----------------------|
| 😎 Ομάδα Iwlisers | Όνομα Ομάδας                        | Καταγραφή Ενεργειών   |
|                  | Όνομα Ομάδας 🛛 IwUsers              | 🖉 Καταγραφή Ενεργειών |
| 🌟 Πληροφορίες    |                                     |                       |
| • Verience       | Δικαιώματα                          |                       |
| 🕋 Χρηστες        | 🗹 Προσθήκη 🕑 Επεξεργασία 🕑 Διαγραφή |                       |
|                  |                                     |                       |
|                  |                                     |                       |
| 🗙 Ακύρωση        | Crystal Reports                     |                       |
|                  | DIAS Debit                          |                       |
|                  | e-Mail                              |                       |
|                  | Insurance Quotes                    |                       |
|                  | Marketing                           |                       |
|                  | Skins                               |                       |
|                  |                                     |                       |
|                  | Αιτηματα                            |                       |
|                  | Altiec                              |                       |
|                  | Αναθεσεις                           |                       |
|                  | Αναιρεση Ανανεωσεων                 |                       |
|                  | Ανανεωσεις                          |                       |
|                  | 🗹 Αναντιστοιχίστα Συμβολαία         |                       |

Μπορούμε να επιλέξουμε μαζικά όλες τα δικαίωματα της εφαρμογής πιέζοντας το πλήκτρο 🚩 Επιλογή Όλων .

Αν επιθυμούμε να αντιγράψουμε δικαιώματα από μία ομάδα σε κάποια άλλη, χρησιμοποιούμε τα πλήκτρα 📖 "Αντιγραφή " και 📧 "Επικόλληση " .

Αφού ολοκληρώσουμε τις αλλαγές πιέζουμε το πλήκτρο **Αποθήκευση**, ενώ εάν θέλουμε να ακυρώσουμε τις τελευταίες αλλαγές το πλήκτρο **Ακύρωση** 

#### ΧΡΗΣΤΕΣ

Με την επιλογή Χρήστες στο βασικό μενού εμφανίζεται η λίστα όλων χρηστών . Σε κάθε χρήστη εμφανίζεται το email του , η Ομάδα που ανήκει και οι πληροφορίες Εγκεκριμένος, Κλειδωμένος, Συνδεδεμένος. Αριστερά της λίστας εμφανίζονται πεδία που μπορούμε να χρησιμοποιήσουμε ως φίλτρα για την εύκολη εύρεση χρήστη.

| Για εισαγωγή νέου χρήστη πιέζουμε το πλήκτρο | και για μεταβολή στοιχείων πιέζουμε το πλήκτρο             | ή          |
|----------------------------------------------|------------------------------------------------------------|------------|
| κάνουμε διπλο κλικ στον χρήστη που επιθυμούμ | με και εμφανίζεται η παρακάτω φόρμα. Γία διαγραφή επιλεγμέ | νου χρήστη |
| διανοσιαό                                    |                                                            |            |

πιέζουμε το πλήκτρο

| 4 | AccountWorks Help       |                      |   |                |  |  |  |  |
|---|-------------------------|----------------------|---|----------------|--|--|--|--|
|   | 嶜 Ομάδες Χρηστών 🛛 🛔 Χρ | Χρήστες 🛗 Ημερολόγιο |   |                |  |  |  |  |
|   | 📥 Χρήστης               |                      |   |                |  |  |  |  |
|   | 🐣 Χρήστης               | Στοιχεία Χρήστη      |   |                |  |  |  |  |
|   |                         | Email                |   | νΣ±-           |  |  |  |  |
|   |                         |                      |   |                |  |  |  |  |
|   | 🛢 Εγγραφή               |                      |   |                |  |  |  |  |
|   | 🖺 Αποθήκευση            |                      |   | Επιβεβαιωση    |  |  |  |  |
|   | Mathematic              | Ομάδες Χρηστών       |   | Κατάσταση      |  |  |  |  |
|   |                         | Oµàða IwUsers        | * | 🕑 Εγκεκριμένος |  |  |  |  |
|   | 🔒 Ξεκλείδωμα            |                      |   | 🔒 Κλειδωμένος  |  |  |  |  |
|   |                         |                      |   |                |  |  |  |  |

Αφού ολοκληρώσουμε τις αλλαγές πιέζουμε το πλήκτρο **Αποθήκευση**, ενώ εάν θέλουμε να ακυρώσουμε τις τελευταίες αλλαγές το πλήκτρο **Ακύρωση** 

Εάν κάποιος χρήστης αποτύχει επανειλημμένα να συνδεθεί στην εφαρμογή , αυτόματα θα κλειδωθεί και θα πρέπει να ξεκλειδωθεί από την χρήστη ADSSYS πιέζοντας το πλήκτρο **Ξεκλείδωμα**.

Εάν θέλουμε να αποσυνδέσουμε χρήστη που φαίνεται συνδεδέμενος ενώ δεν είναι μπορούμε να πατήσουμε την επιλογή **Ορίστε εκτός σύνδεσης.** 

Εάν η ασφάλεια συστήματος αφορά την εφαρμογή **InsuranceWorks** σε καταχώρηση νέου χρήστη θα εμφανίζεται επιλογη για σύνδεση χρήστη με συνεργάτη που έχει περιορισμένη χρήση. Με επιλογή Συνεργάτη θα ενημερωθούν οι σημειώσεις του χρήστη με το λεκτικό «AGENT+κωδικός συνεργάτη+ περιγραφή συνεργάτη» Επίσης θα γίνει αυτόματα εισαγωγή νέας εγγραφής χρήστη στις **Παραμέτρους Χρηστών** και ενημέρωση πεδίου **ClientAgentCode** εάν ο χρήστης συνδεθεί με συνεργάτη. Επίσης εάν ενεργοποιηθεί η επιλογή «Δ**ημιουργία Εγγραφών σε Τρίτους πίνακες...**» θα ενημερωθούν αυτόματα και τα αντίστοιχα αρχεία: **Παράμετροι Εξαγωγής** και **Credentials Συνεργατών**.

Εάν η ασφάλεια συστήματος αφορά την εφαρμογή **InsuranceWorks** σε αλλαγή συνθηματικού χρήστη θα γίνεται και αυτόματη ενημέρωση λοιπών αρχείων (Παράμετροι Εξαγωγής και Credentials Συνεργατών) εάν υπάρχουν.

Για αλλαγή συνθηματικού μπορούμε να συνδεθούμε στην εφαρμογή με τα στοιχεία του χρήστη και να ανοίξουμε την φόρμα Ασφάλεια Συστήματος. Θα εμφανιστεί η παρακάτω φόρμα:

| Κωδικός:      |        |
|---------------|--------|
| Νέος Κωδικός: |        |
| Επιβεβαίωση:  |        |
|               | Αλλαγί |
|               |        |
|               |        |
|               |        |
|               |        |
|               |        |
|               |        |

Συμπληρώνουμε τα πεδία Νέος Κωδικός και Επιβεβαιώση και πιέζουμε το πλήκτρο Αλλαγή.

#### ΗΜΕΡΟΛΟΓΙΟ

Με την επιλογή Ημερολόγιο στο βασικό μενού όλες οι ενέργειες των χρηστών για τους οποίους έχουμε ενεργοποιήσει την επιλογή του ημερολογίου στην ομάδα τους.

| Χρήστης          |           |                  |          |        |                        |
|------------------|-----------|------------------|----------|--------|------------------------|
|                  | Χρηστης 🗢 | Ημερομηνία 🗢     | 'Ωρα 🗢   |        | Ενεργεια 🗢             |
|                  | IWUSER    | 9/29/2017        | 14:00:00 | Logout |                        |
| Ημερομηνία (από) | IWUSER    | 9/29/2017        | 13:59:52 | Login  |                        |
|                  | « < 1 > » | Ανά Σελίδα: 15 🔺 |          |        | Εγγραφές 1 έως 2 από 2 |
| Ημερομηνία (έως) |           |                  |          |        |                        |
| <b></b>          |           |                  |          |        |                        |
| Ενέονεια         |           |                  |          |        |                        |
|                  |           |                  |          |        |                        |
|                  |           |                  |          |        |                        |
|                  |           |                  |          |        |                        |
| Εκτέλεση         |           |                  |          |        |                        |
| Καθαοισμός       |           |                  |          |        |                        |
| κασαρισμος       |           |                  |          |        |                        |
|                  |           |                  |          |        |                        |
|                  |           |                  |          |        |                        |
|                  |           |                  |          |        |                        |
|                  |           |                  |          |        |                        |

## 2.3.5 Εργασίες Βάσης Δεδομένων

Στη φόρμα αυτή έχει τη δυνατότητα μόνο ο Χρήστης AdsSys να δημιουργήσει, να αντιγράψει ή να διαγράψει μια Εταιρία.

| Δημιουργία          | Αντιγραφή | Διαγραφή   |
|---------------------|-----------|------------|
| νέα Βάση Δεδομένων: |           |            |
|                     |           | Δημιουργία |
|                     |           |            |
|                     |           |            |

#### ΔΗΜΙΟΥΡΓΙΑ

Επιλέγουμε την ενέργεια Δ**ημιουργία** , συμπληρώνουμε το όνομα της βάσης δεδομένων που επιθυμούμε στο πεδίο Νέα Βάση Δεδομένων και πιέζουμε το πλήκτρο Δημιουργία.

#### ΑΝΤΙΓΡΑΦΗ

Επιλέγουμε την ενέργεια **Αντιγραφή**, συμπληρώνουμε το όνομα της βάσης δεδομένων που επιθυμούμε στο πεδίο Νέα Βάση ∆εδομένων , στο πεδίο Πηγή εμφανίζεται το όνομα της αρχικής βάσης από την οποία θα γίνει η αντιγραφή και πιέζουμε το πλήκτρο **Αντιγραφή**.

#### ΔΙΑΓΡΑΦΗ

Επιλέγουμε την ενέργεια Δ**ιαγραφή**, επιλέγουμε την βάση που επιθυμούμε και πιέζουμε το πλήκτρο Δ**ιαγραφή**. **Προσοχή** μετά την διαγραφή δεν υπάρχει διαδικασία Αναίρεσης

57

## 2.3.6 Πληροφορίες Βάσης

Παράθυρο με πληροφορίες για την ενεργή Βάση ∆εδομένων. Αναλυτικά εμφανίζονται: ο συνολικός αριθμός των αρχείων, το μέγεθος τους, η τοποθεσία της Βάσης, πίνακας με όλα τα αρχεία από τα οποία αποτελείται η Βάση και τα μεγέθη τους, πλαίσιο με τους ενεργούς χρήστες

| Πληροφορίες Βάα | ͲͿϛ                        |                  |     |        |                                                            |         |             |
|-----------------|----------------------------|------------------|-----|--------|------------------------------------------------------------|---------|-------------|
| Server          | DATACENTER\MSSQLSERVER2014 |                  |     | Σύνολο | Πινάκων                                                    |         | 593         |
| Βάση Δεδομένων  | 01_01680_D                 | 01_01680_DEFAULT |     |        | ς Βάσης                                                    |         | 10.616.832  |
| Πίνακες         | Εγγραφές                   | Μέγεθος          |     |        | Ενεργ                                                      | οί Χρήσ | τες         |
| facclog         | 0                          | 0                | ^   | DATACE | ENTER , <lo< td=""><td>cal mad</td><td>hine&gt;</td></lo<> | cal mad | hine>       |
| facclogi        | 0                          | 0                |     | XPTEST | , <named p<="" td=""><td>ipe&gt;</td><td></td></named>     | ipe>    |             |
| faccount        | 4                          | 49.152           |     |        |                                                            |         |             |
| faccterm        | 0                          | 0                |     |        |                                                            |         |             |
| facctr          | 0                          | 0                |     |        |                                                            |         |             |
| facctrh         | 0                          | 0                |     |        |                                                            |         |             |
| facctrt         | 5                          | 32.768           |     |        |                                                            |         |             |
| fagech          | 0                          | 0                |     |        |                                                            |         |             |
| fageinfo        | 0                          | 0                |     |        |                                                            |         |             |
| fagelog         | 2                          | 16.384           |     |        |                                                            |         |             |
| fagelogi        | 14                         | 32.768           |     |        |                                                            |         |             |
| fagemark        | 0                          | 0                |     |        |                                                            |         |             |
| fagents         | 1                          | 49.152           |     |        |                                                            |         |             |
| fagestl         | 0                          | 0                |     |        |                                                            |         |             |
| fagetemt        | 0                          | 0                |     |        |                                                            |         |             |
| fageterm        | 0                          | 0                |     |        |                                                            |         |             |
| fagetr          | 0                          | 0                |     |        |                                                            |         |             |
| fagetrt         | 16                         | 32.768           |     |        |                                                            |         |             |
| fagpolic        | 0                          | 0                |     |        |                                                            |         |             |
| fagtarge        | 0                          | 0                |     |        |                                                            |         |             |
| fappoi          | 0                          | 0                |     |        |                                                            |         |             |
| fbals           | 0                          | 0                |     |        |                                                            |         |             |
| fbarcode        | 0                          | 0                |     |        |                                                            |         |             |
| fbc00100        | 0                          | 0                |     |        |                                                            |         |             |
| fbc00101        | 0                          | 0                |     |        |                                                            |         |             |
| fbc00200        | 0                          | 0                | ~   |        |                                                            |         |             |
| Εξοδος          | Φρεσκάρισμα                | Επιδιόρθωση      | Pac | kTable | Pack Al                                                    | I       | Επεξεργασία |

#### ΔΙΑΔΙΚΑΣΙΕΣ

- Φρεσκάρισμα: Πραγματοποιείται φρεσκάρισμα των αρχείων.
- Επιδιόρθωση: Χρησιμοποιείται για να επιδιορθώνει το αρχείο που έχουμε επιλεγμένο στον πίνακα αρχείων και εφόσον έχουμε υποψίες ότι έχει υποστεί κάποια βλάβη. Πατώντας το πλήκτρο, θα γίνει προσπάθεια επιδιόρθωσης του αρχείου.
- Pack Tables/ Pack All: Είναι πολύ σημαντικό και χρησιμοποιείται για να αφαιρούνται οι διαγραμμένες εγγραφές από το επιλεγμένο αρχείου ή από όλα τα αρχεία κι έτσι να μειώνεται ο χώρος που καταλαμβάνουν στο δίσκο. Εκτελείται σε τακτά χρονικά διαστήματα, όπως μία φορά το μήνα και η Βάση Δεδομένων δεν πρέπει να χρησιμοποιείται από άλλους χρήστες εκείνη τη στιγμή, αλλιώς η διαδικασία θα αποτύχει.
- Επεξεργασία: Μας δίνεται η δυνατότητα πρόσβασης στις εγγραφές του επιλεγμένου πίνακα.

Προσοχή! Πριν εκτελέσουμε οποιαδήποτε διαδικασία από τις αναφερόμενες παραπάνω πρέπει:

- η Βάση ∆εδομένων να μη χρησιμοποιείται από άλλους χρήστες εκείνη την στιγμή, αλλιώς η διαδικασία θα αποτύχει.
- να πάρουμε **Backup** (Φύλαξη) των αρχείων μας.

Πιέζοντας το πλήκτρο Έξοδος βγαίνουμε από την συγκεκριμένη οθόνη.

58 AccountWorks Help

## 2.3.7 Εξουσιοδότηση

Εμφανίζεται φόρμα με τους κωδικούς Εξουσιοδότησης της εφαρμογής.

| Άδειες Χρήσρα: 7488-83E1-7Δ11-0060 |
|------------------------------------|
|                                    |

## 2.3.8 Γλώσσα

Οι εφαρμογές της **BlueByte SOFTWARE** έχουν τη δυνατότητα να εμφανίζουν τις φόρμες και τα παράθυρα σε οποιαδήποτε γλώσσα επιθυμεί ο χρήστης.

Ανά πάσα στιγμή υπάρχουν διαθέσιμες δύο γλώσσες. Η Αγγλική και η Τοπική.

| Εξοδος Αναζήτηση Γλώσσα                               |                                                  |  |  |  |  |
|-------------------------------------------------------|--------------------------------------------------|--|--|--|--|
| Αννλική                                               | Τοπική                                           |  |  |  |  |
| exists.                                               | μπάρχει.                                         |  |  |  |  |
| &Cancel                                               | δΑκύοωση                                         |  |  |  |  |
| (Use with caution, Data will be deleted.)             | (Χρησιμοποιήστε με προσοχή, Θα διανραφούν δεδομέ |  |  |  |  |
|                                                       | Wild Character=                                  |  |  |  |  |
| [AG] : Agent                                          | [AG] : Συνεργάτης                                |  |  |  |  |
| [BA] : BuyAccount                                     | [ΒΑ] : Λογαριασμός Αγορών                        |  |  |  |  |
| [BA]~BuyAccount                                       | [ΒΑ]~Λογαριασμών Αγορών                          |  |  |  |  |
| [BK] : Bank                                           | [ΒΚ] : Τράπεζα                                   |  |  |  |  |
| [CO] : Company                                        | [СО] : Етаріа                                    |  |  |  |  |
| [CU] : Customer                                       | [CU] : Πελάτης                                   |  |  |  |  |
| [DD] : DueDate                                        | [DD] : Λήξη                                      |  |  |  |  |
| [DT] : Date                                           | [DT] : Ημερομηνία                                |  |  |  |  |
| [IC] : IncomingCommissions                            | [IC] : Εισερχόμενες Προμήθειες                   |  |  |  |  |
| [IC]~IncomingCommissions                              | [ΙC]~Εισερχόμενες Προμήθειες                     |  |  |  |  |
| [LO] : Loss                                           | [LO] : Ζημία                                     |  |  |  |  |
| [OC] : OutgoingCommissions                            | [OC] : Εξερχόμενες Προμήθειες                    |  |  |  |  |
| [OC]~OutgoingCommissions                              | [OC]~Εξερχόμενες Προμήθειες                      |  |  |  |  |
| [PO] : Policy                                         | [ΡΟ] : Συμβόλαιο                                 |  |  |  |  |
| [SA] : SellAccount                                    | [SA] : Λογαριασμός Πωλήσεων                      |  |  |  |  |
| [SA]~SellAccount                                      | [SA]~Λογαριασμός Πωλήσεων                        |  |  |  |  |
| 0-NoSplit                                             | Ο-Χωρίς διαχωρισμό                               |  |  |  |  |
| 1-First Danger                                        | 1-Σε πρώτο κίνδυνο                               |  |  |  |  |
| 1. Delete all records in Appointment table            | 1. Διαγράψει όλα τα ραντεβού                     |  |  |  |  |
| 2-Proportional                                        | 2-Αναλογικός                                     |  |  |  |  |
| 2. Change status for all Customers to "not Allocated" | 2. Αλλάξει την κατάσταση όλων των Πελάτων σε "Μη |  |  |  |  |
| A new file named                                      | Ένα αρχείο με όνομα                              |  |  |  |  |
| About                                                 | Περί                                             |  |  |  |  |

DATACENTER\MSSQLSERVER2014\01\_01680\_DEFAULT 3707

#### Δ**ΙΑ**Δ**ΙΚΑΣΙΕΣ**

- Στο κύριο μέρος του παραθύρου υπάρχει ένας πίνακας, όπου στο αριστερό μέρος φαίνονται όλες οι λέξεις που χρησιμοποιεί το πρόγραμμα στην αγγλική γλώσσα και στο δεξιό η μετάφραση στην τοπική γλώσσα. Μπορούμε να κάνουμε οποιαδήποτε αλλαγή στις εγγραφές του πίνακα.
- Η αποθήκευση των αλλαγών επιτυγχάνεται με την αντίστοιχη επιλογή από το μενού Αρχείο.
- Η αναζήτηση μίας λέξης επιτυγχάνεται με το πλήκτρο Αναζήτηση. Η αναζήτηση μπορεί να πραγματοποιηθεί και στην αγγλική και στην τοπική γλώσσα.
- Η αλλαγή της γλώσσας επιτυγχάνεται με την αντιστοίχη επιλογή από το μενού Γλώσσα.
- Στο πλαίσιο που εμφανίζεται στο πάνω μέρος της οθόνης μπορούμε να προεπιλέξουμε την γλώσσα του πληκτρολογίου, έτσι ώστε με την εκκίνηση της εφαρμογής τα στοιχεία που πληκτρολογούμε να καταχωρούνται στην επιθυμητή γλώσσα.

Όλες οι αλλαγές θα εφαρμοστούν με την επόμενη εκκίνηση της εφαρμογής.

## 2.3.9 Φύλαξη Αρχείων

∆υνατότητα δημιουργίας αντιγράφου ασφαλείας των αρχείων σας μέσα από την εφαρμογή ακολουθώντας την παρακάτω διαδικασία.

| BlueByte Backup Wizard |                  |              | ×         |
|------------------------|------------------|--------------|-----------|
|                        |                  |              |           |
|                        |                  |              |           |
|                        |                  |              |           |
|                        |                  |              |           |
|                        |                  |              |           |
|                        |                  |              |           |
|                        | 💿 Φύλαξη Αρχείων |              |           |
|                        | 🔵 Επαναφορά      |              |           |
|                        |                  |              |           |
|                        |                  |              |           |
|                        |                  |              |           |
|                        |                  |              |           |
|                        |                  |              |           |
|                        |                  |              |           |
|                        |                  |              |           |
|                        |                  |              |           |
| Ακύρωση                | <pre>/Fit</pre>  | ΓΠροηγούμενο | Επόμενο 🕮 |

#### Διαδικασία Αντιγράφου Ασφαλείας

- Στην πρώτη οθόνη επιλέγουμε τη διαδικασία Φύλαξη Αρχείων.
- Πιέζουμε το πλήκτρο **Επόμενο**.
- Εμφανίζεται πίνακας με επιλεγμένα τα αρχεία που θα συμπεριληφθούν στο αντίγραφο ασφαλείας. Αν επιθυμούμε να προσθέσουμε και άλλα, χρησιμοποιούμε τα πλήκτρα Προσθήκη Καταλόγου και Προσθήκη Αρχείων. Τις νέες μας επιλογές μπορούμε να τις αποθηκεύσουμε σε ένα προσωπικό Set με το πλήκτρο SaveSet. Την επόμενη φορά που θα χρησιμοποιήσουμε την φύλαξη με το πλήκτρο Load Set μπορούμε να επαναφέρουμε το δικός μας set αρχείων προς φύλαξη.
- Πιέζουμε το πλήκτρο **Επόμενο**.
- Εμφανίζεται η τοποθεσία του αντιγράφου δημιουργίας του συμπιεσμένου αρχείου και την τοποθεσία προσωρινού φακέλου.

| BlueByte Backup W           | zard                   |            |      |           |       | × |
|-----------------------------|------------------------|------------|------|-----------|-------|---|
| <u>Επιλέξτε την τοποθεο</u> | α της φύλαξης          |            |      |           |       |   |
| \\SERVER\C\BACKUP           | BBFiles.bck            |            |      |           |       |   |
| Select Server Tempor        | ary Backup Pat         | <u>h</u>   |      |           |       |   |
| \\SERVER\C\TEMPFC           | .DER                   |            |      |           |       |   |
| Backup Later                | Ωρα <mark>29/09</mark> | /2017 16:0 | 0:25 | *         |       |   |
|                             |                        |            |      |           |       |   |
|                             |                        |            |      |           |       | ~ |
| Ακύρωση                     |                        |            | 💷 Πρ | οηγούμενο | Τέλος | Ŧ |

Σε περίπτωση που επιθυμούμε να αλλάξουμε την προτεινόμενη τοποθεσία της φύλαξης, επιλέγουμε την καινούρια με τη

χρήση του πλήκτρου 🖼 . Οι διαδρομές πρέπει να είναι δικτυακές με την μορφή που εμφανίζονται στην παραπάνω οθόνη.

Σε περίπτωση που επιθυμούμε να πάρουμε Backup κάποια άλλη χρονική στιγμή, τότε μαρκάρουμε την επιλογή **Backup** Later και δηλώνουμε δίπλα την ημερομηνία και την ώρα που θα εκτελεστεί η διαδικασία της φύλαξης.

• Πιέζουμε το πλήκτρο **Τέλος**.

Διαδικασία Επαναφοράς του αντιγράφου.

- Στην πρώτη οθόνη επιλέγουμε τη διαδικασία Επαναφορά.
- Πιέζουμε το πλήκτρο **Επόμενο**.
- Επιλέγουμε την τοποθεσία του αρχείου backup που επιθυμούμε να επαναφέρουμε με τη χρήση του πλήκτρου 🗳
- Πιέζουμε το πλήκτρο **Επόμενο**.
- Εμφανίζονται ο τίτλος αρχείου φύλαξης και πίνακας με τα αρχεία που περιέχει. Μας παρέχεται δυνατότητα επιλογής κάποιων από αυτά τα αρχεία, μαρκάροντάς τα.
- Πιέζουμε το πλήκτρο **Επόμενο**.
- Επιλέγουμε την τοποθεσία στην οποία θα γίνει η επαναφορά. Αν επιθυμούμε η επαναφορά των αρχείων να γίνει στην τοποθεσία από την οποία δημιουργήθηκε το αντίγραφο ασφαλείας, επιλέγουμε Αρχικές θέσεις. Αν επιθυμούμε να γίνει κάπου αλλού, επιλέγουμε Εναλλακτική Θέση και ορίζουμε την καινούρια τοποθεσία .Η επιλογή μας θα εμφανιστεί στο πλαίσιο ακριβώς από κάτω. Αν το πεδίο Πλήρης Διαδρομή είναι μαρκαρισμένο, τότε θα μας επαναφέρει τα αρχεία στην

#### 62 AccountWorks Help

αρχική ομαδοποίηση σε φακέλους, διαφορετικά τα αρχεία θα εμφανιστούν όλα μαζί στον επιλεγμένο φάκελο. Ενεργοποιούμε την επιλογή **Restore Database to sever** εάν επιθυμούμε εκτός από την επαναφορά αρχείων να γίνει επαναφορά και των βάσεων δεδομένων που περιέχει το backup.

• Πιέζουμε το πλήκτρο Τέλος για να ξεκινήσει η επαναφορά.

## 2.3.10 Αλλαγή Εταιρίας - Αναβάθμιση

Λειτουργία η οποία μας επιτρέπει να επιλέξουμε την Εταιρία με την οποία θέλουμε να εργασθούμε ή να συνδεθούμε στην επιλεγμένη εταιρία με διαφορετικό χρήστη.

| Login               |                 |                         |            | × |
|---------------------|-----------------|-------------------------|------------|---|
| BlueByt<br>software | e               | Insurance<br>Version 20 | Works      | • |
| Server              | DATACENTER\MSSQ | LSERVER2014             |            | • |
| Κωδικός             | 01680           | •                       |            |   |
| Χρήστης             | IWUSER          |                         |            |   |
| Συνθηματικό         |                 |                         |            |   |
| Βάση Δεδομένων      | DEFAULT         |                         |            | - |
|                     |                 |                         |            |   |
| ОК                  | Ακύρωση         |                         | Αναβάθμιση | Å |

Για να συνδεθούμε σε μία βάση θα πρέπει να ορίσουμε τα παρακάτω :

- Server : Επιλέγουμε το ονομα του SQL Server στον οποίο βρίσκεται η βάση που θα συνδεθούμε.
- Κωδικός: Επιλέγουμε ή πληκτρολογούμε τον κωδικό πελάτη BlueByte που ανήκει η βάση που θα συνδεθούμε.
- Χρήστης : Πληκτρολογούμε το όνομα χρήστη με τον οποίο θα συνδεθούμε
- Συνθηματικό: Πληκτρολογούμε το συνθηματικού του χρήστη που έχουμε δηλώσει
- Βάση Δεδομένων: Επιλέγουμε ή πληκτρολογούμε το όνομα της βάσης που ανήκει στον κωδικό πελάτη BlueByte που θα συνδεθούμε.

Πιέζοντας το πληκτρο ΟΚ ανοίγει η εφαρμογή.

Στο κάτω μέρος της κύριας εφαρμογής αφού συνδεθούμε εμφανίζεται πάντα η τρέχουσα τοποθεσία της βάσης που εργαζόμαστε, καθώς και το όνομα του χρήστη με το οποίο έχουμε συνδεθεί.

#### ΑΝΑΒΑΘΜΙΣΗ

Εάν η εγκατάσταση της εφαρμογής είναι σε δικό μας Server και όχι σε Server **BlueByte** μπορούμε να προχωρήσουμε στην αναβάθμιση αρχείων κ<u>αι βάσης δεδομ</u>ένων με την παρακάτω διαδικασία:

Πιέζουμε το πλήκτρο Live Update από τον κεντρικό μας υπολογιστή (κατά προτίμηση) για να ξεκινήσει η διαδικασία Αναβάθμισης της εφαρμογής μέσω Internet. Η διαδικασία αναβάθμισης περιλαμβάνει τα εξής βήματα:

Αρχικά θα αποθηκευτούν στον φάκελο αναβάθμισης τα αρχεία από το internet. Μόλις ολοκληρωθεί η διαδικασία αυτή και θα προσπαθήσουμε να ανοίξουμε την εφαρμογή . Θα εμφανιστεί μήνυμα για αναβάθμιση των αρχείων και πιέζουμε Ναι. Μόλις ξαναπροσπαθήσουμε να ανοίξουμε την εφαρμογή σε περίπτωση που η αναβάθμιση περιλαμβάνει αλλαγές στην βάση δεδομένων θα μας ζητηθεί να πάρουμε Backup (Αντίγραφο Ασφαλείας). Για να ξεκινήσει η διαδικασία αναβάθμισης βάσης θα πρέπει να έχουμε συνδεθεί με χρήστη ADSSYS .Εάν δεν υπάρχουν αλλαγές στην βάση η εφαρμογή μετά την αναβάθμιση των αρχείων θα ανοίξει κανονικά.

Σε περίπτωση που η εφαρμογή είναι εγκατεστημένη και σε άλλα τερματικά εκτός του server μόλις προσπαθήσουμε να ανοίξουμε την εφαρμογή θα εμφανιστεί μήνυμα για αναβάθμιση αρχείων. Πιέζουμε Ναι και η αναβάθμιση θα πραγματοποιηθεί αυτόματα. Το πλήκτρο LiveUpdate το πιέζουμε μόνο μία φορά από ένα υπολογιστή (κατά προτίμηση τον κεντρικό μας υπολογιστή).

63

Εάν η διαδρομή αναβάθμισης δεν είναι συμπληρωμένη πιέζουμε το πλήκτρο kαι εμφανίζεται η παρακάτω οθόνη όπου ορίζουμε την διαδρομή αναβάθμισης η οποία είναι της μορφής πχ (C:\BlueByte\Updates\Iw) για τον κεντρικό μας υπολογιστή και για τις θέσεις εργασίας πχ (\\Server\C\BlueByte\Updates\Iw).

| Επιβεβα | ເພ່ຜຽ                                      | X |
|---------|--------------------------------------------|---|
| ?       | Επιλέξτε τον Κεντρικό Φάκελο της Εφαρμογής |   |
|         |                                            |   |
|         |                                            |   |
|         |                                            |   |
|         | Nai <sup>10</sup> XI                       |   |

## 2.3.11 Skins

Στην φόρμα αυτή μπορούμε να αλλάξουμε χρώματα σε ολόκληρο το περιβάλλον της εφαρμογής.

| Skins                                                                                                    |                                                                                                    |       |                                                                           |                                                                              | ×                                                                                                    |
|----------------------------------------------------------------------------------------------------|----------------------------------------------------------------------------------------------------|-------|---------------------------------------------------------------------------|------------------------------------------------------------------------------|----------------------------------------------------------------------------------------------------|
| New Save                                                                                                    | Save As                                                                                                    | Apply |                                                                           |                                                                              |                                                                                                    |
| Skins<br>Air 1.skn<br>Air 2.skn<br>B&W.skn<br>Black Aero.skn<br>GameStyle.skn<br>Leaf.skn<br>Modix.skn<br>NextGen_Green.skn<br>Office Black.skn<br>Office Blue.skn<br>Sulver Aero.skn<br>Sunset.skn<br>Ubuntu.skn | Form Backround  \$00717171 Font White Edit Backround White Edit Font Black Disabled \$00C5C5C5 Buttons \$00C5C5C5 Buttons Hot \$0089E2FC Border \$0055555 |       | TabSheet1<br>Code<br>Name<br>Address<br>Phone<br>Status<br>BlueByte Softw | Sample Field<br>Sample Field<br>Sample Field<br>Sample Field<br>Sample Field | TabSheet3 This is a sample of screen paint. This is a sample of screen paint. This is a sample of screen paint. Disabled Field Cancel |

#### ΠΕΛΙΑ

- Skins: Λίστα των διαθέσιμων skins.
- Form Backound: Επιλέγουμε το κύριο χρώμα για το περιβάλλον της εφαρμογής.
- Font: Επιλέγουμε το χρώμα των λεκτικών και των τίτλων των πεδίων της εφαρμογής.
- Edit Backround: Επιλέγουμε το χρώμα του φόντου των πεδίων της εφαρμογής.
- Edit Font: Επιλέγουμε το χρώμα της γραμματοσειράς των πεδίων της εφαρμογής.
- Disabled: Επιλέγουμε το χρώμα των ανενεργών σημείων της εφαρμογής.
- Buttons: Επιλέγουμε το χρώμα των πλήκτρων της εφαρμογής.
- Buttons Hot: Επιλέγουμε το χρώμα των επιλεγμένων των πλήκτρων της εφαρμογής.
- Border: Επιλέγουμε το χρώμα των πλαισιών της εφαρμογής
- Sample: Εμφανίζεται δείγμα μιας οθόνης με τα χρώματα επιλογής

#### ΛΕΙΤΟΥΡΓΙΑ

Επιλέγουμε εάν από τα διαθέσιμα αρχεία skins που εμφανίζονται στο πλαίσιο Skins και πιέζουμε το πλήκτρο Apply για να ενεργοποιήσουμε τα νέα χρώματα.

Για δημιουργία νέου Skin πιέζουμε το πλήκτρο **New** και στο παράθυρο που θα εμφανιστεί δηλώνουμε το όνομα που επιθυμούμε ή επιλέγουμε έαν υπάρχον κάνουμε τις αλλαγές που επιθυμούμε και πιέζουμε το πλήκτρο **Save As** για αποθήκευση με διαφορετικό όνομα. Τις αλλαγές σε ήδη υπάρχον skins για να τις αποθηκεύσουμε πιέζουμε το πλήκτρο **Save.** Μετά από οποιαδήποτε αλλαγή για να αλλάξουν τα χρώματα στην εφαρμογή πρέπει να επιλέξουμε το Skin που επιθυμούμε και να πατήσουμε το πλήκτρο **Apply.** 

## 2.4 Αγαπημένα

Στο μενού Αγαπημένα μπορούμε να κάνουμε την Διαχείριση Αγαπημένων.

Αρχικά ανοίγουμε την φόρμα που επιθυμούμε πχ Πελάτες και με την επιλογή Προσθήκη σε Αγαπημένα η φόρμα θα προστεθεί αυτόματα στο μενού Αγαπημένα.

Στην φόρμα που θα ανοίξει με την επιλογή Οργάνωση Αγαπημένων μπορούμε :

- να δούμε την λίστα με τις Αγαπημένες Φόρμες
- να αλλάξουμε την σειρά εμφάνισης τους .Κάνουμε κλικ στην γραμμή και τραβάμε με πατημένο το ποντίκι την επιλογή μέχρι την θέση που επιθυμούμε
- να αφαιρέσουμε μία φόρμα από το μενού Αγαπημένα . Επιλέγουμε την γραμμή και πατάμε το πλήκτρο ∆ιαγραφή.

Ημερολόγια 36

# - H -

Είδη Κινήσεων 36 Εισαγωγή Εγγραφής 42 Εκτυπώσεις 47 Εξοδα 29 Εξουσιοδότηση 58 Επιταγές 18 Εργασίες Βάσης Δεδομένων 56 Εσοδα 29 Εσοδα-Εξοδα 29

# - F -

Δημιουργία Αντιγράφου 56 Δημιουργία Κενής 56 Διαγραφή Βάσης 56 Διαγραφή Εγγραφής 43 Διαχείριση Φόρμας 45 Διαχειριστής Εγγράφων 46 Διόρθωση Κινήσεων Χωρίς 'ρθρο 30

50

# - / -

-Г-Γεννήτρια Εκτυπώσεων Γλώσσα 58

#### Αλλαγή Εταιρίας 62 Αναβάθμιση 62 Αναζήτηση Εγγραφών 43 Αναλυτική Λογιστική 29 Ανταλλαγή Δεδομένων 20 Ασυνεχής Βαθμίδα 30 Ασφάλεια Συστήματος 51

50

## Zoom 45 - Δ

SQL Utility

- Z -

- S -

# Ευρετήριο

**AccountWorks Help** 

Ισοζύγια (ASCII) 23

# - K -

Κατάργηση 58 Κινήσεις 13 Κινήσεις Αναλυτικής Λογιστικής 29 Κλείσιμο Περιόδου 21

# - A -

Λογαριασμοί 9 Λογαριασμοί ΜΥΦ 25 Λογιστικά Αρθρα 7 Λογιστικά Φύλλα 32

42 26

Μάγος Αρθρων 8 Μεταβολή Εγγραφής Μεταφορά

MYΦ 24

Ξεκινώντας 5

\_ () \_

- [1] -

Παράμετροι

Ξεφύλλισμα Εγγραφών

Οριστική Ενημέρωση

Οδηγός Χρήσης Γενικής Λογιστικής

33 Παράμετροι-Είδη Κινήσεων

Παράμετροι-Στοιχεία Εταιρίας

Παράμετροι-Υποκαταστήματα

Πληροφορίες Βάσης

Προεκτύπωση Εντύπων

Πλοηγός Αρχείων

Στοιχεία Εταιρίας

- ∑ -

Παράμετροι-Προεκτύπωση Εντύπων

43

19

57

39

45

34

36

34

40

5

39

- M

66

Ευρετήριο 67

# - Y -

Υποκαταστήματα 40

# -Φ-

Φιλοσοφία της Εφαρμογής 4 Φύλαξη Αρχείων 60